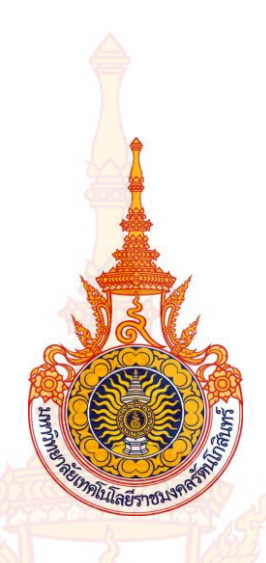

การพัฒนาแนวคิดการนำเข้าข้อมูลแบบกราฟฟิกเพื่อพัฒนา โปรแกรมวิเคราะห์และออกแบบโครงสร้างคอนกรีต เสริมเหล็กร่วมกับโครงสร้างเหล็ก

สุธน รุ่งเรือง ชูศักดิ์ คีรีรัตน์

โดย

Copyright © by Rajamangala University of Technology Rattanakosin

### All rights reserved

สนับสนุนงบประมาณโดย มหาวิทยาลัยเทคโนโลยีราชมงคลรัตนโกสินทร์ ประจำปีงบประมาณ 2556 GRAPHICAL INPUT GENERATOR FOR DEVELOPING COMPUTER ANALYSIS AND DESIGN OF REINFORCED CONCRETE COMBINE WITH STEEL STRUCTURE

By

Suthon Rungruang

Chusak Kererat

# ลิขสิทธิ์มหาวิทยาลัยเทคโนโลยีราชมงคลรัตนโกสินทร์

Copyright © by Rajamangala University of Technology Rattanakosin

### All rights reserved

Granted by

Rajamangala University of Technology Rattanakosin

Fiscal year 2013

#### กิตติ<mark>กร</mark>รมประกาศ

โครงงานวิจัยนี้สำเร็จลุล่วงไปได้ ขอขอบคุณ นายศุภชัย ศรประสิทธิ์ ซึ่งเป็นผู้ช่วยวิจัย และ ขอขอบคุณมหาวิทยาลัยเทคโนโลยีราชมงคลรัตนโกสินทร์ ที่ได้ให้เงินสนับสนุนการวิจัยในครั้งนี้ ซึ่งทำ ให้งานวิจัยนี้เสร็จสิ้นไปได้ด้วยดี

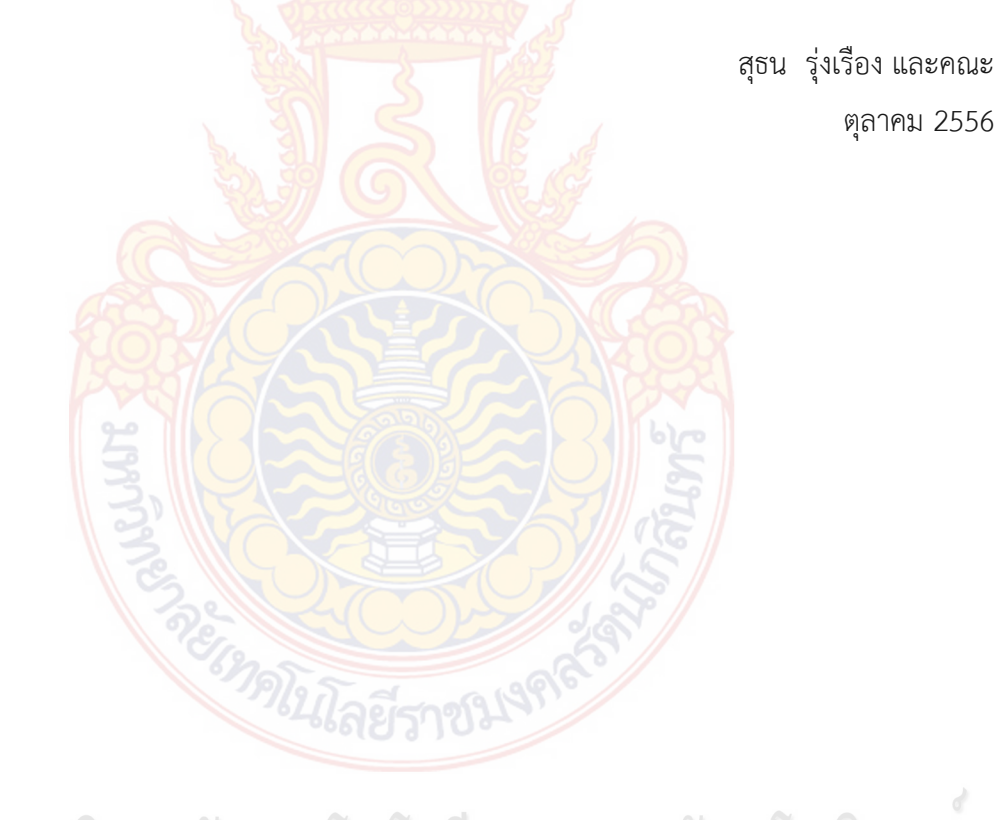

# ลิขสิทธิ์มหาวิทยาลัยเทคโนโลยีราชมงคลรัตนโกสินทร

# Copyright © by Rajamangala University of Technology Rattanakosin

All rights reserved

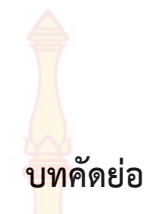

| รหัสโครงการ  | : Inno 028/2556                                                                       |
|--------------|---------------------------------------------------------------------------------------|
| ชื่อโครงการ  | : การพัฒนาแนวคิดการน <mark>ำเข้าข้อ</mark> มูลแบบกราฟฟิกเพื่อพัฒนาโปรแกรมวิเคราะห์และ |
|              | ออกแบบโครงสร้างคอ <mark>นกรีตเสริมเ</mark> หล็กร่วมกับโครงสร้างเหล็ก                  |
| ชื่อนักวิจัย | : นายสุธน รุ่งเรือง <mark>และผู้ช่วยศาสตราจา</mark> รย์ชูศักดิ์  คีรีรัตน์            |

งานวิจัยนี้มีวัตถุประสงค์เพื่อศึกษาการนำวิธีการทางกราฟฟิกในการนำเข้าข้อมูลประยุกต์ ร่วมกับการใช้ฐานข้อมูล สำหรับใช้ในการพัฒนาโปรแกรมวิเคราะห์และออกแบบโครงสร้างพื้นและ คานคอนกรีตเสริมเหล็กร่วมกับโครงสร้างคานเหล็ก โดยใช้ภาษาวิชวลเบสิกสำหรับการสร้างจอภาพ และเขียนรหัสคำสั่ง โดยใช้ไฟล์ฐานข้อมูลไมโครซอฟแอกเซสเป็นตัวจัดเก็บข้อมูล ซึ่งหลักการทำงาน ได้กำหนดให้ใช้การวาดแบบแปลนโครงสร้างที่หน้าจอ แล้วโปรแกรมจะกำหนดชื่อคาน พื้น เสา ให้ เองโดยอัตโนมัติ ซึ่งจุดพิกัดของโครงสร้างจะถูกแปลผลให้เป็นระยะสำหรับนำไปใช้การวิเคราะห์และ ออกแบบโครงสร้างพื้นและคาน

จากผลการวิจัยพบว่าการใช้ฐานข้อมูลสามารถช่วยให้การแสดง ผลลัพธ์แบบกราฟิกทำได้ง่าย ผลการออกแบบได้ถูกเปรียบเทียบกับการคำนวณด้วยมือและโปรแกรม VisStructure4 (โปรแกรม เชิงพาณิชย์) พบว่าโปรแกรมที่พัฒนาขึ้นให้ค่าการคำนวณใกล้เคียงกับการคำนวณด้วยมือ โดยผลลัพธ์ ที่แตกต่างกันเนื่องจากการปัดเศษเท่านั้น สำหรับผลการคำนวณเปรียบเทียบกับโปรแกรม VisStructure4 พบว่า ผลการออกแบบของโปรแกรมที่พัฒนาขึ้นมีความประหยัดกว่า และสามารถใช้ งานได้ง่ายกว่าเนื่องจากไม่ต้องป้อนค่านำเข้าเป็นตัวเลข สำหรับการวิเคราะห์คานได้นำผลลัพธ์ไป เปรียบเทียบกับ โปรแกรม SUTstructor พบว่าให้ค่าที่เท่ากัน

Copyright © by Rajamangala University of Technology Rattanakosin

### All rights reserved

คำสำคัญ: วิธีทางกราฟฟิก, โปรแกรมคอมพิวเตอร์, โครงสร้างคอนกรีตเสริมเหล็ก, โครงสร้างเหล็ก

E-mail Address : Suthon.R@rmutr.ac.th ระยะเวลาโครงการ : ตุลาคม พ.ศ. 2555 – กันยายน พ.ศ. 2556

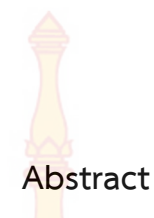

| Code of Project | : Inno 028/2556                                              |
|-----------------|--------------------------------------------------------------|
| Project Name    | : Graphical Input Generator for Developing Computer Analysis |
|                 | and Design of Reinforced Concrete combine with Steel         |
|                 | Structure                                                    |
| Research Name   | : Mr. Suthon Rungruang and Assist. Prof. Chusak Kererat      |

This research was to apply graphical method as the input data combined with using database for developing reinforced concrete slab and beam analysis and design. Visual Basic language was used for creating the GUI (graphic user interface) and coding and database file was used for storing data. The position of beam, column and slab can define by drawing on GUI and this program will automatically translate to be the distances for using as data in process of analysis and design.

Results from analysis and design were compared with manual calculation that they are a little bit error because of rounding error. Moreover, they can be more economically and more conveniently than results from VisStructure4. For beam analysis, the results from developed program were compared with SUTstructor program and both are equal.

# ลิขสิทธิ์มหาวิทยาลัยเทคโนโลยีราชมงคลรัตนโกสินทร

### Copyright © by Rajamangala University of Technology Rattanakosin

**Keywords:** Graphical Method, Computer Program, Reinforced Concrete Structure, Steel Structure

E-mail Address : Suthon.R@rmutr.ac.thPeriod of Project : October 2012 - September 2013

| สารบัญ                                                               |                              |
|----------------------------------------------------------------------|------------------------------|
|                                                                      | างป้า                        |
| กิตติกรรบประกาศ                                                      | 121                          |
| าเทคัดย่อภาษาไทย                                                     | 9]                           |
| บทคัดย่อภาษาอังกถษ                                                   | P                            |
| สารบัญ                                                               | ٩                            |
| สารบัญตาราง                                                          | ฉ                            |
| สารบัญภาพ                                                            | প                            |
| สัญลักษณ์และคำย่อ                                                    | ស្ល                          |
|                                                                      | -                            |
| บทที่ 1 บทนำ                                                         | 1                            |
| <ol> <li>ความเป็นมาและความสำคัญของปัญหา</li> </ol>                   | 1                            |
| 2. วัตถุประสงค์                                                      | 1                            |
| 3. กรอบแนวคิดการวิจัย                                                | 2                            |
| 4. ขอบเขตของการวิจัย                                                 | 2                            |
| <ol> <li>ประโยชน์ที่คาดว่าจะได้รับ</li> </ol>                        | 2                            |
|                                                                      |                              |
| บทที่ 2 ทฤษฎีที่เกี่ยวข้อง                                           | 4                            |
| 1. ความเป็นมาของภาษาวิชวลเบสิก                                       | 4                            |
| 2. ทฤษฎีการวิเคราะห์คานด้วยวิธีไฟไนเอลิเมนต์                         | าสนุทร 5                     |
| <ol> <li>การออกแบบคอนกรีตเสริมเหล็กโดยทฤษฎีหน่วยแรงใช้งาน</li> </ol> | 19                           |
| 4. งานวิจัยที่เกี่ยวข้อง<br>Vingin O                                 | y Rattan <sup>41</sup> kosin |
| บทที่ 3 ระเบียบวิธีวิจัย                                             | 43                           |
| 1. การรวบรวมข้อมูล                                                   | 43                           |
| <ol> <li>การออกแบบ และสร้างโปรแกรม</li> </ol>                        | 43                           |
| <ol> <li>การทดสอบโปรแกรม แก้ไขปรับปรุง</li> </ol>                    | 43                           |
| 4. การวิเคราะห์ผล                                                    | 43                           |

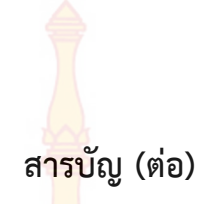

|                                                           | หน้า |
|-----------------------------------------------------------|------|
| บทที่ 4 ผลการวิจัย                                        | 45   |
| 1. การนำเข้าข้อมูล                                        | 45   |
| <ol> <li>การวิเคราะห์และออกแบบโครงสร้าง</li> </ol>        | 52   |
| <ol> <li>ส่วนของการแสดงผลการวิเคราะห์และออกแบบ</li> </ol> | 61   |
| 4. การเปรียบเทียบผลกา <mark>รคำน</mark> วณของโปแกรม       | 62   |
| เถ้ากันเตาและเถ้า <mark>กันเตาผส</mark> มวัสดุผสมเพิ่ม    |      |
| บทที่ 5 สรุป อภิปร <mark>ายและข้อเสนอแนะ</mark>           | 73   |
| 1. สรุปผล                                                 | 73   |
| 2. อภิปรายผล                                              | 73   |
| 3. ข้อเสนอแนะ                                             | 74   |
| <ol> <li>การนำไปใช้ประโยชน์</li> </ol>                    | 74   |
|                                                           |      |
| บรรณานุกรม                                                | 75   |
|                                                           |      |
| ประวัติผู้วิจัย                                           | 77   |
|                                                           |      |

ลิขสิทธิ์มหาวิทยาลัยเทคโนโลยีราชมงคลรัตนโกสินทร์

Copyright © by Rajamangala University of Technology Rattanakosin All rights reserved

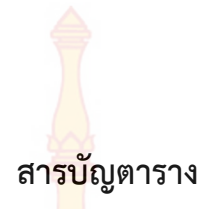

| ตารางที่ |                                                                                                    | หน้า |
|----------|----------------------------------------------------------------------------------------------------|------|
| 1        | ข้อกำหนดทั่วไปในการออกแบบ <mark>พื้นคอ</mark> นกรีตเสริมเหล็ก                                            | 34   |
| 2        | ค่าสัมประสิทธิ์ของโมเมนต์ล <mark>บ (วิธีที่สามต</mark> ามมาตรฐานของ วสท.)                                | 37   |
| 3        | ค่าสัมประสิทธิ์ของโม <mark>เมนต์บวกจากน้ำหนักคง</mark> ที่ (วิธีที่สามตามมาตรฐาน                         | 38   |
|          | ของ วสท.)                                                                                                |      |
| 4        | ค่าสัมประสิทธิ์ของโมเม <mark>นต์บ</mark> วกจ <mark>ากน้ำ</mark> หนักจร (วิธีที่สามตามมาตรฐาน             | 39   |
|          | ของ วสท.)                                                                                                |      |
| 5        | ระยะคอน <mark>กรีตหุ้มเหล็ก</mark>                                                                       | 41   |
| 6        | การเป <mark>รียบเท</mark> ียบ <mark>ผลการคำนวณของพื้นสองทางสำหรับ</mark> แปลนบ้านที่ 1                   | 65   |
| 7        | การเป <mark>รียบเทียบผลการคำนวณของพื้นสองทางสำหรับแปลนบ้าน</mark> ที่ 2                                  | 67   |
| 8        | การเ <mark>ปรียบเทียบผลการคำนวณของพื้นทางเดียวสำหรับแปลนบ้าน</mark> ที่ 2                                | 68   |
| 9        | การเปรียบเที <mark>ยบผลก</mark> ารคำ <mark>นวณ</mark> แรงปฏิกิริยาที่ฐาน <mark>รอง</mark> รับของกลุ่มคาน | 72   |
|          | ต่อเนื่อง                                                                                                |      |
| 10       | การเปร <mark>ียบเทียบผลการคำนวณข</mark> องแร <mark>งเฉือนและโม</mark> เมนต์ดัดของกลุ่มคาน                | 73   |
|          | ต่อเนื่อง                                                                                                |      |
|          |                                                                                                    |      |

## ลิขสิทธิ์มหาวิทยาลัยเทคโนโลยีราชมงคลรัตนโกสินทร

Copyright © by Rajamangala University of Technology Rattanakosin All rights reserved

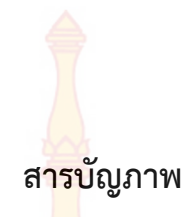

| ภาพที่ |                                                                                                    | หน้า |
|--------|----------------------------------------------------------------------------------------------------|------|
| 1      | แนวคิดลำดับขั้นการทำงานขอ <mark>งโปรแ</mark> กรม                                                            | 3    |
| 2      | การแบ่งเอลิเมนต์ของคาน                                                                                      | 9    |
| 3      | ฟังก์ชันรูปร่างของเอลิเม <mark>นต์คาน</mark>                                                                | 11   |
| 4      | ส่วนตัดของคาน                                                                                               | 14   |
| 5      | คานที่มีโมเมนต์ m แ <mark>ละแร</mark> งเฉือ <mark>น V</mark> กระ <mark>ทำ (</mark> m และ V มีทิศทางเป็นบวก) | 14   |
| 6      | ลักษณะของโหล <mark>ดกระจาย</mark> ที่ <mark>กระทำบ</mark> นเอ <mark>ลิเม</mark> นต์คาน                      | 16   |
| 7      | คานเอลิเมนต์                                                                                                | 17   |
| 8      | คานยึด <mark>ปลา</mark> ยทั้งสองด้านและมีโหลดกระจายสม่ำเสมอกระทำ                                            | 17   |
| 9      | แบบจำลองคาน                                                                                                 | 17   |
| 10     | พฤ <mark>ติกรรมการต้านท</mark> านโมเม <mark>น</mark> ต์ดัด                                                  | 22   |
| 11     | การเสริมเหล <mark>็กในคา</mark> นเพื่อรับแรงดึงและแรงอัด                                                    | 24   |
| 12     | ลักษณะการเกิ <mark>ดพฤติกรรมแรงดัด</mark>                                                                   | 28   |
| 13     | ลักษณ <mark>ะการเกิดพฤติกรรมแรง</mark> เฉือน                                                                | 29   |
| 14     | ลักษณะการเกิดพฤติกรรมแรงบิด                                                                                 | 29   |
| 15     | ระยะเสริมเหล็กคอม้าและเหล็กเสริมพิเศษตามมาตรฐาน ACI                                                         | 29   |
| 16     | การถ่ายน้ำหนักของพื้นเสริมเหล็กทางเดียว                                                                     | 31   |
| 17     | การถ่ายน้ำหนักของพื้นเสริมเหล็กสองทาง                                                                       | 31   |
| 18     | แผ่นพื้นชนิดเสริมเหล็กสองทาง                                                                                | 35   |
| 19     | ลักษณะการต่อเนื่องของพื้นสองทางในการออกแบบพื้นสองทางวิธีที่ 3                                               | 36   |
| 20     | การทาบเหล็ก ดามเหล็ก และงอเหล็ก                                                                             | 40   |
| 21     | การตั้งค่าหน้าจอ                                                                                            | 46   |
| 22     | การสร้างเสา                                                                                                 | 47   |
| 23     | การย้ายเสา 11gnts reserved                                                                                  | 47   |
| 24     | การสร้างเสาและคาน                                                                                           | 48   |
| 25     | การสร้างเสาและคาน                                                                                           | 48   |
| 26     | การสร้างคานฝาก                                                                                              | 49   |

#### สาร<mark>บัญ</mark>ภาพ (ต่อ)

|      | d  |                                                           | 9/   |
|------|----|-----------------------------------------------------------|------|
| ภาพ  | ที | И                                                         | เน้า |
| 2    | 27 | ผลจากการสร้างคานฝาก                                       | 49   |
| 2    | 28 | การสร้างคานไม่ตรงพิกัด                                    | 50   |
| 2    | 29 | การสร้างพื้น                                              | 50   |
|      | 30 | ผลจากการสร้างพื้น                                         | 51   |
|      | 31 | แบบแปลนการสร้างพื้น                                       | 51   |
| 3    | 32 | ตารางกลุ่มคาน <mark>ต่อเนื่อง</mark>                      | 52   |
| 3    | 33 | การเลือกคานต่อเนื่อง                                      | 52   |
| 3    | 34 | การสร้างกลุ่มคานต่อเนื่อง                                 | 53   |
| 3    | 35 | การกำหนดคุณสมบัติวัสดุ                                    | 53   |
|      | 36 | แบบฟอร์มคุณสมบัติวัสดุ                                    | 54   |
|      | 37 | การวิเคราะห์ <mark>และ</mark> ออกแบบพื้นคอนกรีตเสริมเหล็ก | 55   |
|      | 38 | การวิเคราะห์พื้นคอนกรีตเสริมเหล็ก                         | 55   |
|      | 39 | ออกแบบพื้นคอนกรีตเสริมเหล็ก                               | 56   |
| Ĺ    | 10 | การออกแบบพื้นคอนกรีตเสริมเหล็ก                            | 56   |
| Ĺ    | 41 | การเลือกเหล็กสำหรับพื้นคอนกรีตเสริมเหล็ก                  | 57   |
| Ĺ    | 12 | การคลิกเลือกการวิเคราะห์คาน                               | 58   |
|      | 13 | การเลือกคานเพื่อนำไปวิเคราะห์                             | 58   |
| 151  | 14 | โมเดลคานที่ต้องการวิเคราะห์                               | 59   |
| Ĺ    | 45 | การป้อนรายละเอียดของผนังที่วางบนคานที่นำมาวิเคราะห์       | 60   |
| hy   | 46 | การจัดเรียงลำดับน้ำหนักกระทำ                              | 60   |
| UY d | 17 | การแบ่งเอลิเมนต์คาน                                       | 61   |
| Ĺ    | 18 | การวิเคราะห์คาน                                           | 61   |
| Ĺ    | 19 | แปลนจากการออกแบบพื้นคอนกรีตเสริมเหล็ก                     | 62   |
| Ę    | 50 | การเสริมเหล็กจากออกแบบพื้นคอนกรีตเสริมเหล็ก               | 62   |
| Ę    | 51 | รูปตัดพื้นคอนกรีตเสริมเหล็ก                               | 62   |
| Ę    | 52 | ตัวอย่างแปลนบ้านที่ 1 สำหรับวิเคราะห์พื้น                 | 64   |
| Ę    | 53 | ตัวอย่างแปลนบ้านที่ 2 สำหรับวิเคราะห์พื้น                 | 66   |
|      |    |                                                           |      |

#### สาร<mark>บัญ</mark>ภาพ (ต่อ)

| ภาพที่ |                                                                                | หน้า |
|--------|--------------------------------------------------------------------------------|------|
| 54     | กราฟแท่งเปรียบเทียบปริมา <mark>ณเหล็ก</mark> เสริมล่างด้านสั้นของแปลนบ้านที่ 1 | 69   |
| 55     | กราฟแท่งเปรียบเทียบปร <mark>ิมาณเหล็กเส</mark> ริมบนด้านสั้นของแปลนบ้านที่ 1   | 69   |
| 56     | กราฟแท่งเปรียบเทีย <mark>บปริมาณเหล็กเสริมล่</mark> างด้านยาวของแปลนบ้านที่ 1  | 70   |
| 57     | กราฟแท่งเปรียบเ <mark>ทียบปริมาณเหล็กเสริมบนด้</mark> านยาวของแปลนบ้านที่ 1    | 70   |
| 58     | ตัวอย่างแปลนบ้าน <mark>สำหรั</mark> บวิเค <mark>ราะ</mark> ห์คา <mark>น</mark> | 71   |

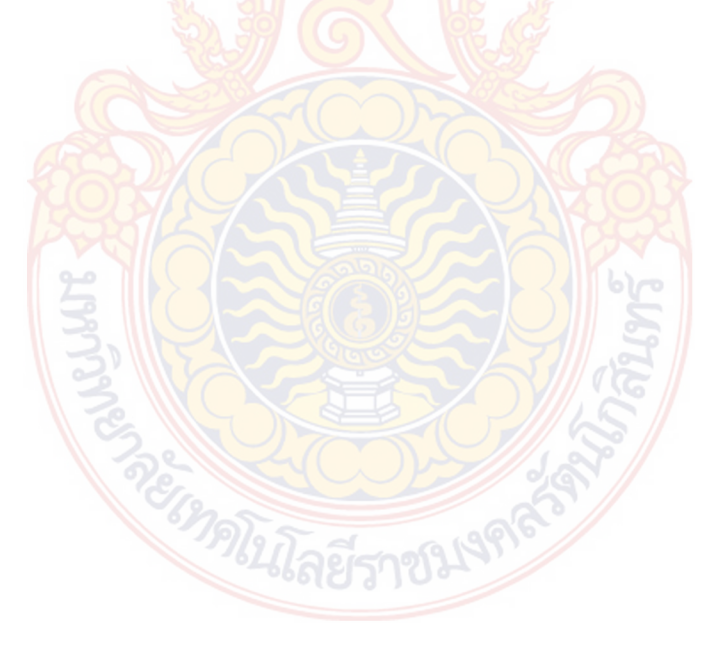

ลิขสิทธิ์มหาวิทยาลัยเทคโนโลยีราชมงคลรัตนโกสินทร

Copyright © by Rajamangala University of Technology Rattanakosin

All rights reserved

บทที่1 บทนำ

#### 1. ความเป็นมาและความสำคัญของปัญหา

การวิเคราะห์และออกแบบโครงสร้างเป็นงานที่ค่อนข้างซับซ้อนและยุ่งยากในการคำนวณ ด้วย มือจึงเป็นเหตุให้ปัจจุบันได้มีผู้พัฒนาโปรแกรมคอมพิวเตอร์เพื่อช่วยในการวิเคราะห์และ ออกแบบโครงสร้างมากมาย แต่โปรแกรมที่ถูกพัฒนาขึ้นส่วนมากมักจะมีการใช้งานที่แยกส่วนการ ทำงานโดยสิ้นเชิง กล่าวคืออาจจะต้องใช้โปรแกรมหนึ่งสำหรับวิเคราะห์โครงสร้างและใช้อีกโปรแกรม หนึ่งสำหรับการออกแบบโครงสร้าง อีกทั้งการป้อนข้อมูลนำเข้า เพื่อนำไปใช้สำหรับการวิเคราะห์ ส่วนใหญ่เป็นการป้อนข้อมูลตัวเลข ซึ่งทำให้ไม่เกิดความคล่องตัวในการใช้งาน นอกจากนี้โปรแกรมที่ ถูกพัฒนาขึ้นมักใช้เฉพาะสำหรับเพื่อออกแบบโครงสร้างคอนกรีตหรือออกแบบโครงสร้างเหล็ก ซึ่งใน การออกแบบบ้านทั่วไปมักจะมีทั้งโครงสร้างคอนกรีตเสริมเหล็กและโครงสร้างเหล็ก ซึ่งต้องใช้ โปรแกรมถึงสองโปรแกรม จึงทำให้การใช้งานไม่สะดวก

จากปัญหาดังกล่าวข้างต้น ทำให้มีแนวคิดว่าควรจะมีการพัฒนาโปรแกรมที่สามารถรองรับได้ ทั้งในส่วนของการวิเคราะห์โครงสร้างและส่วนของการออกแบบทั้งโครงสร้างคอนกรีตเสริมเหล็กและ โครงเหล็กอยู่ในโปรแกรมเดียวกัน และสามารถนำผลที่ได้จากการวิเคราะห์ไปใช้ในการออกแบบได้ เลย โดยมีลักษณะการนำเข้าข้อมูลแบบกราฟฟิกส์เพื่อช่วยให้สามารถใช้ได้ง่ายเพิ่มความรวดเร็วใน การทำงานสำหรับส่วนของการแสดงผลสามารถแสดงผลได้ทั้งแบบตัวเลขและกราฟฟิก

#### 2. วัตถุประสงค์

 เพื่อสร้างโปรแกรมวิเคราะห์และออกแบบพื้นและคานคอนกรีตเสริมเหล็กร่วมกับการ ออกแบบคานเหล็ก

> เพื่อประยุกต์ใช้วิธีทางกราฟฟิกในการนำเข้าข้อมูลสำหรับการวิเคราะห์และออกแบบ โครงสร้าง

> เพื่อให้สามารถนำไปใช้ในการออกแบบและแสดงผลสำหรับการออกแบบคานโครงสร้าง คอนกรีตเสริมเหล็กและโครงสร้างเหล็กได้

#### 3. กรอบแนวคิดการวิจัย

การใช้โปรแกรมคอมพิวเตอร์ช่วยในการวิเคราะห์และออกแบบโครงสร้างคอนกรีตเสริมเหล็ก และโครงสร้างเหล็ก เพื่อลดความยุ่งยากและความผิดพลาดที่อาจเกิดขึ้นจากการคำนวณ โดยการ พัฒนาโปรแกรมในโครงงานนี้มุ่งเน้นไปที่การพัฒนาวิธีการนำเข้าข้อมูลโดยใช้การวาดตำแหน่งขิ้นส่วน ต่างๆของโครงสร้างเช่น เสา คาน ด้วยเมาส์ ซึ่งจะนำเข้าข้อมูลด้วยกราฟฟิกในลักษณะแปลนบ้านเป็น ขั้นๆ และนำข้อมูลที่ได้มาทำการวิเคราะห์แล้วออกแบบโครงสร้างในแต่ละชั้นจากส่วนบนสุดคือหลัง ลงมาสู่ส่วนล่างสุดคือฐานราก โดยในส่วนชั้นหลังคานั้นจะมีรูปแบบลักษณะโครงสร้างให้เลือกจะรับ ข้อมูลเป็นความยาว ความลาดชัน และน้ำหนักบรรทุก การแสดงผลของโปรแกรมจะแสดงในรูป กราฟฟิกคือจะแสดงหน้าตัดของโครงสร้าง ขนาด ระยะการเสริมเหล็ก จำนวนเหล็กเสริม โดยแนวคิด ลำดับขั้นการทำงานของโปรแกรมที่พัฒนาขึ้น ดังแผนผังในภาพที่ 1

#### ขอบเขตในการศึกษา

1. ใช้โปรแกรม Microsoft Visual Basic ในการพัฒนาโปรแกร<mark>ม</mark>วิเคราะห์และออกแบบ โครงสร้างคอนกรีตเสริมเหล็กร่วมกับโครงสร้างเหล็ก

 โปรแกรมที่พัฒนาขึ้นจะครอบคลุมการวิเคราะห์และออกแบบพื้นคอนกรีตเสริมเหล็กแบบ หล่อในที่ สำหรับการออกแบบคานจะครอบคลุมทั้งคานคอนกรีตเสริมเหล็กและคานเหล็ก

ใช้วิธีไฟไนต์เอลิเมนต์ในการวิเคราะห์โครงสร้างคาน

 การออกแบบโครงสร้างคอนกรีตเสริมเหล็กและโครงสร้างเหล็กใช้วิธีหน่วยแรงใช้งาน (Working Stress Method)

#### 5. ประโยชน์ที่คาดว่าจะได้รับ

 สามารถใช้งานโปรแกรมที่พัฒนาขึ้นสำหรับการออกแบบโครงสร้างคอนกรีตเสริมเหล็ก และโครงสร้างเหล็กได้

รงสร้างเหลกเด 2. ทราบเทคนิคการใช้วิธีทางกราฟฟิกในการนำเข้าข้อมูลเพื่อการวิเคราะห์โครงสร้าง

สามารถนำโปรแกรมที่พัฒนาขึ้นไปใช้กับการออกแบบโครงสร้างคอนกรีตเสริมเหล็กและ
 โครงสร้างเหล็กได้ พร้อมทั้งจัดทำรายการคำนวณได้

4. สามารถนำไปเผยแพร่ต่อสาธารณะ ซึ่งเป็นการประชาสัมพันธ์มหาวิทยาลัย

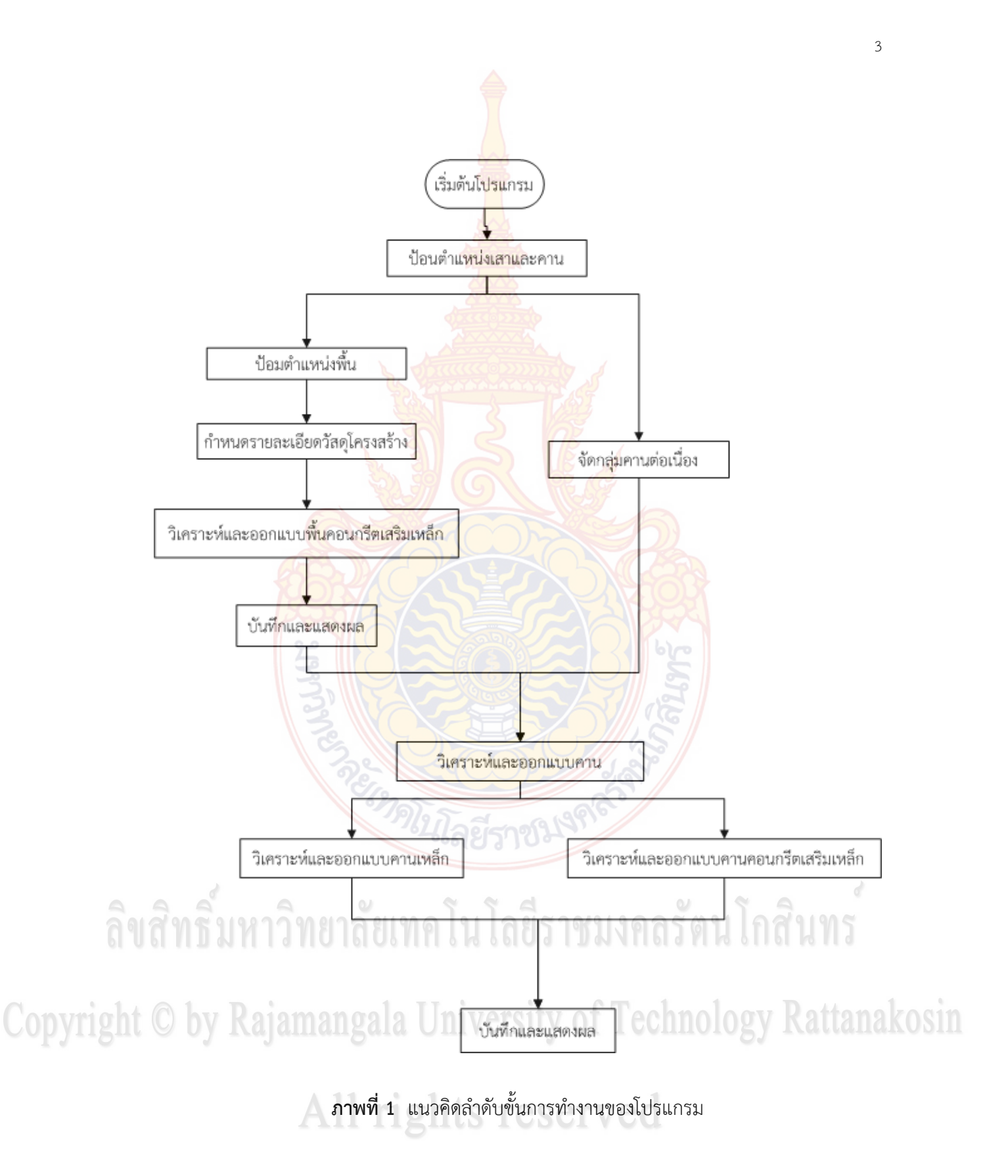

#### บทที่ 2 <mark>ทฤษ</mark>ฎีที่เกี่ยวข้อง

#### 1. ความเป็นมาของภาษา Visual Basic

Visual Basic เป็นภาษาคอมพิวเตอร์ (Programming Language) ที่พัฒนาโดยบริษัท ไมโครซอฟท์ ซึ่งเป็นบริษัทยักษ์ใหญ่ที่สร้างระบบปฏิบัติการ Window NT ที่เราใช้อยู่ในปัจจุบันโดย ตัวภาษาเองมีรากฐานมาจากภาษา Basic ซึ่งย่อมาจาก Beginners All Purpose Symbolic Instruction ถ้าแปลให้ได้ความหมายก็คือ "ชุดคำสั่งหรือภาษาคอมพิวเตอร์สำหรับผู้เริ่มต้น" ภาษา Basic มีจุดเด่นคือผู้ที่ไม่มีพื้นฐานเรื่องการเขียนโปรแกรมเลยก็สามารถเรียนรู้และสามารถนำใช้งานได้ อย่างง่ายดายและรวดเร็วเมื่อเปรียบเทียบกับการเรียนภาษาคอมพิวเตอร์อื่นๆ เช่น ภาษาซี (C), ปาสคาล (Pascal), ฟอร์แทน (Fortran) หรือ แอสเซมบลี (Assembler)

ไมโครซอฟท์ได้พัฒนาโปรแกรมภาษา Basic มานานนับสิบปี ตั่งแต่ภาษา MBASIC (Microsoft Basic), BASICA (Basic Advanced), GWBASIC และ QuickBasic ซึ่งได้ติดตั้งมาพร้อม ระบบปฏิบัติการ MS DOS โดยใช้ชื่อว่า QBASIC สำหรับแต่ละเวอร์ชันที่ออกมานั้นได้มีการพัฒนาและ เพิ่มคำสั่งต่างๆเข้าไปโดยตลอด ในอดีตโปรแกรมภาษาเหล่านี้ล้วนทำงานใน Text Mode คือเป็น ตัวอักษรล้วนๆไม่มีภาพกราฟิกสวยงามแบบระบบ Window อย่างในปัจจุบันจนกระทั่งเมื่อ ระบบปฏิบัติการ Window ได้รับความนิยมอย่างสูงและเข้ามาแทนที่ Dos ไมโครซอฟท์ก็เล็งเห็นว่า ภาษาใน Text Mode นั้นคงถึงกาลที่หมดสมัย จึงได้พัฒนาปรับปรุงโปรแกรมภาษา Basic ของตน ออกมาใหม่เพื่อสนับสนุนการทำงานในระบบ Window ทำให้ Visual Basic ถือกำเนิดขึ้นมาแต่บัดนั้น

Visual Basic เวอร์ชันแรกคือเวอร์ชัน 1.0 ออกมาสู่สายตาประชาชนตั้งแต่ปี 1991 โดย ในช่วงแรกนั้นยังไม่มีความสามารถต่างจากภาษา QBASIC มากนัก แต่จะเน้นเรื่องเครื่องมือที่ช่วยใน การเขียนโปรแกรมบนวินโดว์ ซึ่งปรากฏว่า Visual Basic ได้รับความนิยมและประสบความสำเร็จเป็น อย่างดีไมโครซอฟท์จึงพัฒนา Visual Basic ให้ดีขึ้นเรื่อยๆ ทั้งในทางด้านประสิทธิภาพความสามารถ และเครื่องมือต่างๆเช่น เครื่องมือตรวจสอบแก้ไขโปรแกรม (Debugger) สภาพแวดล้อมของการ พัฒนาโปรแกรม การเขียนโปรแกรมแบบวินโดว์ย่อย (MDI) และอื่นๆอีกมาก

สำหรับ Visual Basic ที่ใช้ในการเขียนโปรแกรมคือ Visual Basic เวอร์ชั่น 6.0 ซึ่งออกมาใน ปี 1998 ไดเพิ่มความสามารถในการเขียนโปรแกรมติดต่อกับเครือข่ายอินเตอร์เน็ต การเชื่อมต่อกับ ระบบฐานข้อมูล รวมทั้งปรับปรุงเครื่องมือและการเขียนโปรแกรมเชิงวัตถุ (Object Oriented Programming) ให้สมบรูณ์ยิ่งขึ้นพร้อมทั้งเพิ่มเครื่องมือต่างๆอีกมากมายที่ทำให้ง่ายและสะดวกขึ้น กว่าเดิม

#### ทฤษฎีการวิเคราะห์คานด้วยวิธีไฟไนต์เอลิเมนต์ [5]

วิธีไฟไนต์เอลิเมนต์เป็นวิธีเชิงตัวเลขวิธีหนึ่งที่ใช้สำหรับแก้ปัญหาสมการเชิงอนุพันธ์และเป็น วิธีที่นิยมใช้วิเคราะห์ปัญหาทางด้านวิศวกรรมศาสตร์อย่างกว้างขวาง ซึ่งสามารถใช้วิเคราะห์ปัญหา ทางด้านกลศาสตร์ของแข็ง เช่น วิเคราะห์การเปลี่ยนแปลงรูปร่าง และความเค้นของชิ้นส่วน เครื่องจักรกล โครงสร้างเครื่องบิน ตัวอาคาร สะพานและโครงสร้างอื่นๆ ที่ซับซ้อนได้เป็นอย่างดี ไม่ว่าวัสดุที่ใช้ในการวิเคราะห์นั้นอยู่ในสภาพยืดหยุ่น (Elastic) หรือในสภาพยืดตัว (Plastic) นอกจาก จะใช้วิธีไฟไนต์เอลิเมนต์วิเคราะห์ปัญหาทางด้านคณิตศาสตร์ตามที่กล่าวมาแล้ว ยังสามารถใช้ วิเคราะห์ปัญหาทางด้านพลศาสตร์ เช่น การสั่นสะเทือนของชิ้นส่วนเครื่องจักร การสั่นสะเทือนของ โครงสร้าง รวมทั้งยังใช้วิเคราะห์ปัญหาทางด้านการถ่ายเทความร้อนการไหลของของไหล การถ่ายเท มวลเป็นต้น

ตามที่กล่าวมาแล้ว เราสามารถจะใช้วิธีไฟในต์เอลิมเมนต์วิเคราะห์ปัญหาของโครงสร้าง เช่น หาการกระจัก ความเค้น – ความเครียด และใช้วิเคราะห์ปัญหาของการถ่ายเทความร้อน การ ไหลของอขงเหลว เป็นต้น ในที่นี้จะเน้นการประยุกต์ใช้ไฟในต์เอลิเมนต์วิเคราะห์ปัญหาของโครงสร้าง ระบบทางกล

สมการไฟไนต์เอลิเมนต์ที่ใช้ในการวิเคราะห์โครงสร้างสามารถหาได้จากวิธีพื้นฐาน 2 วิธีคือ วิธีแรง หรือวิธียืดหยุ่น (Force or Flexibility Method) และ วิธีการกระจัดหรือวิธีสทิฟเนส (Displacement or Stiffness Method) วิธีแรกสามารถจะหาแรงภายในและแรงปฏิกิริยาโดยอาศัย สมการสมดุลของแรงและสมการเงื่อนไขการกระจัด ส่วนวิธีที่สองจะสามารถหาการกระจัดที่สมมุติขึ้น โดยเงื่อนไขความต่อเนื่องของเอลิเมนต์ที่แต่ละจุดต่อหรือที่ขอบบริเวณที่สัมผัสกันไม่ว่าก่อนและหลัง โหลดกระทำยังคงมีความต่อเนื่องเหมือนเดิม ดังนั้นสมการจะเขียนอยู่ในเทอมของการกระจัดของแต่ ละจุดต่อ และค่าของการกระจัดก็สามารถหาได้โดยอาศัยความสัมพันธ์ระหว่างแรงและการกระจัด

การวิเคราะห์โครงสร้างด้วยวิธีไฟในต์เอลิเมนต์นั้น นิยมใช้วิธีการกระจัด หรือสทิฟเนสหา สมการไฟในต์เอลิเมนต์มากว่า ทั้งนี้เพราะสามารถจะหาสมการสมดุลและผลเฉลยได้สะดวกกว่า รวมทั้งโปรแกรมคอมพิวเตอร์ที่ใช้ในการวิเคราะห์ปัญหาดังกล่าวก็นิยมใช้วิธีการกระจัดด้วย หลักการ ทั่วไปของไฟในต์เอลิมเนต์ คือ การแบ่งโครงสร้างออกเป็นส่วนย่อยๆ ซึ่งเรียกว่า เอลิเมนต์ ฟังก์ชัน การกระจัด (Displacement Function) ที่นำมาแทนเอลิเมนต์จะต้องเป็นฟังก์ชันที่ต่อเนื่อง แต่ละเอ ลิเมนต์จะโยงด้วยจุดต่อ (Node) หรือเส้นขอบหรือผิวรอยเอลิเมนต์สัมผัสกัน และอาศัยคุณสมบัติทาง

5

กลของวัสดุที่ใช้ทำโครงสร้างหรือชิ้นส่วน เร<mark>าสา</mark>มารถจะหาการกระจัด ความเค้น – ความเครียด ที่ เกิดขึ้นที่จุดต่อต่างๆ ของแต่ละเอลิเมนต์ที่ปร<mark>ะกอ</mark>บกันเป็นโครงสร้างหรือชิ้นงาน

ขั้นตอนของวิธีไฟไนต์เอลิเมนต์ที่ใช้ในการวิเคราะห์โครงสร้างหรือชิ้นส่วน เช่น สปริง ท่อน โลหะ เพลา โครงข้อหมุน โครงข้อแข็ง แผ่นโลหะ ถังความดัน เป็นต้น ภายใต้สภาวะต่างๆ ของ โหลด มีขั้นตอนทั่วๆไปดังนี้

#### 2.1 แบ่งโครงสร้างเป็นเอลิเ<mark>มนต์ย่อยและการเลือ</mark>กชนิดของเอลิเมนต์

การแบ่งโครงสร้างออกเป็นเอลิเมนต์ย่อย จะต้องคำนึงรูปร่างลักษณะของโครงสร้าง เดิมคือแบบจำลองไฟไนต์เอลิเมนต์ (Finite Element Model) จะต้องเหมือนหรือสอดคล้องกับ โครงสร้างเดิมให้มากที่สุด คือบริเวณที่มีส่วนเว้า ส่วนโค้ง หรือมีรู หรือตรงบริเวณที่มีการ เปลี่ยนแปลงรูปร่างอย่างฉับพลันก็จำเป็นต้องแทนค่าด้วยเอลิเมนต์ที่มีขนาดเล็กเพียงพอที่จะให้ผล การวิเคราะห์ที่ถูกต้องแม่นยำ ส่วนบริเวณที่มีการเปลี่ยนแปลงรูปร่างมากนักก็อาจแทนด้วยเอลิเมนต์ ที่มีขนาดใหญ่ขึ้น แต่ถ้าแบบจำลองไฟในต์เอลิเมนต์ประกอบด้วยจำนวนไฟในต์เอลิเมมนต์มากเกิน ความจำเป็นจะทำค่าใช้จ่ายในการคำนวณสูง และอาจจะทำให้ไม่สามารถหาผลเฉลยได้ถ้าเครื่อง คอมพิวเตอร์มีความละเอียดในการคำนวณสูง และอาจจะทำให้ไม่สามารถหาผลเฉลยได้ถ้าเครื่อง ละต้องคำนึงถึงรูปร่างลักษณะของโครงสร้าง และการกระทำของโหลด รวมทั้งความละเอียดของผล เฉลยที่ผู้วิเคราะห์ต้องการ คืออาจเลือกใช้เอลิเมนต์ชนิดมิติเดียว สองมิติ สามมิติ หรือเอลิเมนต์ ชนิดแกนสมมาตร

2.2 การเลือกฟังก์ชันการกระจัด

จะต้องเลือกฟังก์ชันการกระจัดภายในเอลิเมนต์ ให้สอดคล้องกับจำนวนจุดต่อของเอลิ-เมนต์ หรือสอดคล้องกับระดับความเสรีของเอลิเมนต์ ฟังก์ชันการกระจัดที่นิยมใช้กันคือ พอลินอ เมียลฟังก์ชัน ซึ่งอาจจะเป็นพอลินอเมียลกำลังหนึ่ง กำลังสอง กำลังสาม ส่วนฟังก์ชันที่เป็นอนุกรม ทางเรขาคณิตก็สามารถใช้ได้แต่ไม่นิยมทั้งนี้เพราะพอลินอเมียลฟังก์ชันให้ความสะดวกในการ วิเคราะห์มากกว่าในกรณีปัญหาสองมิติ ฟังก์ชันการกระจัดที่จุดต่อจะเขียนอยู่ในเทอมของพิกัด ระนาบ เช่น x – y เป็นต้น ฟังก์ชันการกระจัดที่จะเลือกให้ผลเฉลยที่ความต่อเนื่องทั้งภายในเอลิ เมนต์และแบบจำลองของระนาบรวม

2.3 กำหนดความสัมพันธ์ระหว่างความเครียด/การกระจัด และความเค้น/ความเครียด

การหาสมการไฟไนต์เอลิเมนต์ของแต่ละเอลิเมนต์ จำเป็นต้องอาศัยความสัมพันธ์ ระหว่างความเครียดกับการกระจัดและความสัมพันธ์ระหว่างความเค้นกับความเครียดในกรณีของ ปัญหามิติเดียว การยืดตัว u ของเอลิเมนต์ในทิศทางใดทิศทางหนึ่ง เช่น ทิศทาง x จะมี ความสัมพันธ์กับความเครียด  $\mathbf{\mathcal{E}}_{\mathbf{x}}$ ในกรณีที่  $\mathbf{\mathcal{E}}_{\mathbf{x}}$ มีค่าน้อย  $\mathbf{\mathcal{E}}_{\mathbf{x}}$ = du/dx และถ้าวัสดุอยู่ในช่วง ยืดหยุ่น จากกฎของฮุค ความสัมพันธ์ของความเค้นและความเครียดคือ  $\mathbf{\sigma}_{\mathbf{x}} = \mathrm{E}_{\mathbf{x}}$ ซึ่ง  $\mathbf{\sigma}_{\mathbf{x}}$  คือ ความเค้นในทิศทาง x และ E คือ ค่ามอดูลัสของความยึดหยุ่น ผลเฉลยของการกระจัด ความเค้น ความเครียดโดยวิธีไฟไนต์เอลิเมนต์จะถูกต้องแม่นยำเพียงใด ย่อมขึ้นอยู่กับคุณสมบัติทางกลของวัสดุ ที่นำมาใช้ในการคำนวณ และความสัมพั<mark>นธ์ระหว่</mark>างความเครียดกับการกระจัด และความเค้นกับ ความเครียดจะมีลักษณะเป็นสมการเชิงเส้น<mark>หรือไม่เ</mark>ป็นสมการเชิงเส้น

2.4 หาสทิฟเนสเมทริกซ์และสม<mark>การของเอลิเ</mark>มนต์

การหาสทิฟเนสเมทริกซ์ของเอลิเมนต์และสมการของแรงของแต่ละเอลิเมนต์สามารถหา ได้หลายวิธี แต่ในโปรแกรมจะเลือกใช่วิธีสมดุลโดยตรง (Direct Equilibrium Method) ซึ่งเป็นวิธี อย่างง่ายที่สุด โดยสามารถหาสทิฟเนสเมทริกซ์ และสมการของแรงในเทอมการกระจัดที่จุดต่อเอลิ เมนต์ได้โดยเงื่อนไขการสมดุลของแรงในเอลิเมนต์ ส่วนมากจะใช้หาสทิฟเนสเมทริกซ์ของเอลิเมนต์มิติ เดียว เช่น เอลิเมนต์สปริง ท่อนโลหะ เพลา และคานเป็นต้น

จากวิธี<mark>ดังกล่าว สมการสมดุลของแรงในเทอมของสทิฟเน</mark>สเมทริกซ์ และการกระจัดที่ จุดต่อของเอลิเมน<mark>ต์สมการดังกล่าว สามารถเขียนในรูปของเมทริกซ์ได้ดังนี้</mark>

$$\begin{cases} f_1 \\ f_2 \\ f_3 \\ \vdots \\ f_n \end{cases} = \begin{bmatrix} k_{11} & k_{12} & \vdots & k_{1n} \\ k_{21} & k_{22} & \vdots & k_{2n} \\ k_{31} & k_{32} & \vdots & k_{3n} \\ \vdots & \vdots & \ddots & \vdots \\ k_{n1} & k_{n2} & \vdots & k_{nn} \end{bmatrix} \begin{pmatrix} d_1 \\ d_2 \\ d_3 \\ \vdots \\ d_n \end{pmatrix}$$

(1)

# หรือ {f}=[k]{d} (2

ซึ่ง {f}คือเมทริกซ์ของแรงที่กระทำที่จุดต่อ[k]คือสทิฟเนสของเอลิเมนต์ และ {d} คือการกระจัด ที่จุดต่อซึ่งยังไม่ทราบค่า n คือจำนวนของระดับความเสรีของเอลิเมนต์

2.5 หาการรวมของระบบและกำหนดเงื่อนไขขอบ

สมการรวมของระบบโครงสร้างสามารถจะหาได้จาก การรวมสมการของแต่ละเอลิ-เมนต์ ในขั้นที่ 4 เข้าด้วยกัน ด้วยวิธีซ้อนทับ (Superposition Method) หรือเรียกว่าวิธีสทิฟเนส โดยตรง (Direct Stiffness Method) โดยอาศัยหลักของการสมดุลของแรงที่จุดต่อของเอลิเมนต์ เขียนในรูปของเอลิเมนต์เมทริกซ์ได้คือ

#### $\{f\} = [k] \{d\}$

ซึ่ง {f}คือเมทริกซ์รวมของแรงที่กระทำที่จุดต่อ[k] คือสทิฟเนสเมทริกซ์รวมของระบบ และ {d} คือเมทริกซ์รวมของการกระจัดของระบบซึ่งอาจยังไม่ทราบค่าบางค่า และบางตัวอาจจะไม่ทราบค่า เนื่องจากเมทริกซ์ [k] ในสมการ (3) เป็นเมทริกซ์เอกฐาน (Singular Matrix) ทั้งนี้เพราะ ตัวกำหนด (Determinant) เท่ากับศูนย์ จึงไม่สามารถหาค่า {d} โดยตรงจากสมการ (3) ได้ จึง จำเป็นต้องอาศัยเงื่อนไขขอบ (Boundary Condition) หรือเงื่อนไขบังคับ (Constraints) หรือจุด รองรับ (Supports) เพื่อช่วยทำให้เมทริกซ์ [k] ในสมการ (3) ไม่เป็นเมทริกเอกฐาน และสมารถหา ค่าการกระจัดที่แต่ละจุดต่อต้องการได้

2.6 หาการ<mark>กระจัดของระบบ</mark>

หลังจา<mark>กกำหนดเงื่อนไขของ หรือเงื่อนไขบังคับ ลงในสม</mark>การ (3) แล้ว เราสามารถจะ หาการกระจัด d<sub>1</sub> d<sub>2</sub> d<sub>3</sub> ... d<sub>n</sub> ได้โดยการแก้สมการพืชคณิตพร้อมๆกันคือ

$$\begin{cases} f_1 \\ f_2 \\ . \\ . \\ . \\ f_n \end{cases} = \begin{bmatrix} k_{11} & k_{12} & - & k_{1n} \\ k_{21} & k_{22} & - & k_{2n} \\ . & . & . \\ . & . & . \\ k_{n1} & k_{n2} & . & k_{nn} \end{bmatrix} \begin{cases} d_1 \\ d_2 \\ . \\ . \\ . \\ d_n \end{cases}$$

(4)

การหาการกระจัด {d} อาจจะใช้วิธีของเกาส์ (Gauss's Elimination Method) หรือวิธีสมสุติ (Iteration) การกระจัด {d} หรือการกระจัด {d} อาจหาได้โดยคูณสมการ (4) ด้วย [k]<sup>-1</sup> ตลอด ([k]จะต้องไม่ใช่เมทริกซ์เอกฐาน ) 2.7 การหาค่าความเครียดและความเค้น

ในการวิเคราะห์โครงสร้างหรือชิ้นส่วนเครื่องจักรกล นอกจากต้องการทราบการกระจัด แล้วยังต้องการทราบค่าของความเครียด ความเค้น หรือค่าของโมเมนต์ และแรงเฉือน ค่าต่างๆ เหล่านี้สามารถหาได้โดยอาศัยพื้นฐานความรู้ทางด้านกลศาสตร์ของแข็งอาทิเช่น ปัญหามิติเดียว ถ้า ทราบค่าการกระจัด น ก็สามารถหาความเครียดจาก  $\mathcal{E}_{x} = \operatorname{du}/\operatorname{dx}$ และหาค่าความเค้นจาก  $\sigma_{x} = \mathrm{E}\mathcal{E}_{x}$ 

(3)

#### 2.8 การตีความผลลัพธ์

จากผลลัพธ์ที่คำนวณได้ในขั้นตอนที่ 2.6 และ 2.7 ก็สามารถจะทราบค่าได้ว่าที่จุดต่อใด ของเอลิเมนต์ หรือบริเวณใดของโครงสร้างหรือชื้นส่วนที่จะต้องให้ความสนใจเป็นพิเศษ เช่น บริเวณที่มีความกระจัดสูง หรือบริเวณใดมีความเค้นสูง และเราสมารถจะลดขนาดของการกระจัด และ/หรือความเค้นนั้นได้อย่างไร ทั้งนี้ต้องเปลี่ยนแปลงรูปร่างลักษณะหรือมิติขิงโครงสร้างหรือ ชิ้นส่วนให้เหมาะสมยิ่งขึ้นหรืออาจจะต้องเลือกใช้วัสดุชนิดอื่นที่เหมาะสมกว่า

#### 2.3 การหาสทิฟเนสเมทริกซ์ของเอลิเมนต์คาน [5]

ตามทฤษฎีทั่วไปของคาน จะสมมุติให้คานอยู่ในสภาพตรง มีเนื้อที่หน้าตัดคงที่ตลอดความ ยาว ขณะที่ถูกโหลดกระทำตามแนวขวางหรือในกรณีที่มีโมเมนต์ดัดกระทำ คานจะโก่งเพียงเล็กน้อย คือคานจะโก่งอยู่ในช่วงยืดหยุ่น (Elastic) ความยาวของคานในแนวแกนสะเทินไม่เปลี่ยนแปลง และ ระนาบของหน้าตั<mark>ดคานก่อนหลัง – หลังที่ถูกโหลดกระทำจะยังมีสภาพเหมือน</mark>เดิม

สมมุติให้แบบจำลองเอลิเมนต์คานภาพ 2 ยาว L ที่จุด 1 และ 2 มีโมเมนต์ดัด m<sub>1</sub> m<sub>2</sub> และ แรงเฉือน f<sub>1x</sub> f<sub>2y</sub> กระทำตามลำดับ ส่วน v<sub>1</sub> v<sub>2</sub> และ  $\theta_1 \theta_2$ เป็นการกระจัดและมุมเอียง (Slope) ที่จุดต่อ 1 และ 2 ตามลำดับ

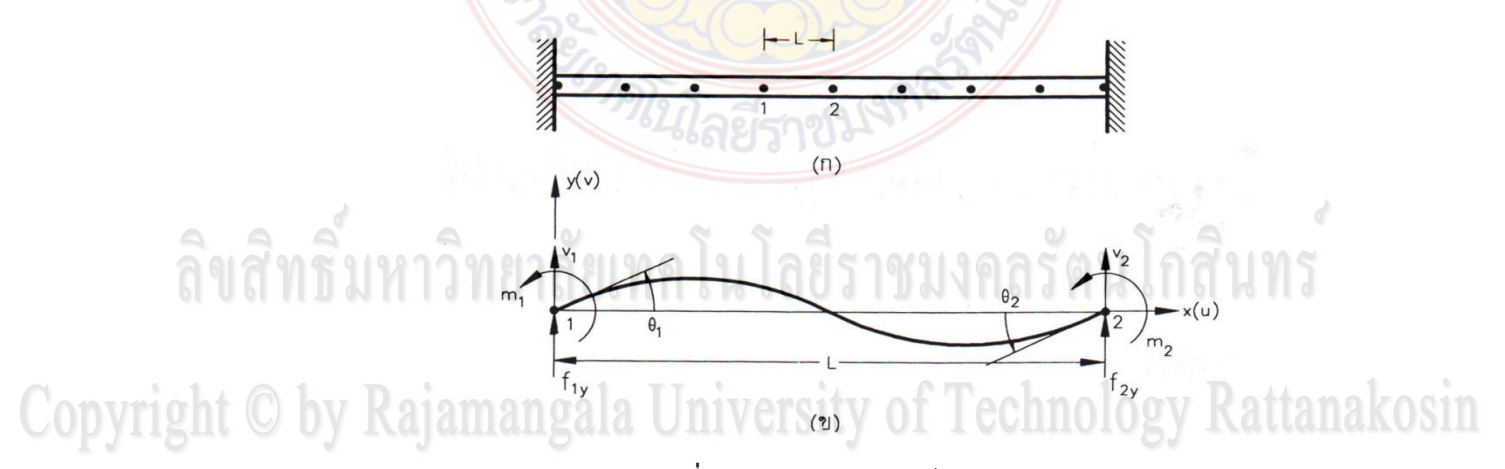

**ภาพที่ 2** การแบ่งเอลิเมนต์ของคาน [5] (ก) คานที่แบ่งออกเป็นเอลิเมนต์ย่อย (ข) แบบจำลองเอลิเมนต์คาน

แต่ละจุดต่อ โมเมนต์ m จะมีค่าเป็นบวก ถ้าทิศทางของโมเมนต์ทวนเข็มนาฬิกา มุมเอียง hetaจะเป็นบวก ถ้ามีทิศทางทวนเข็มนาฬิกา แรงเฉือนและการกระจัดมีค่าเป็นบวก ถ้ามีทิศทางเดียวกับ ทิศทางของพิกัด y รูป 2 (ข) จากทฤษฎีเบื้องต้นของคาน เราจะทราบว่า

$$EI\frac{d^4v}{dx^4} = 0$$

v คือการกระจัดหรือการโก่งตัวของคาน ซึ่งเป็นฟังก์ชันกับแกน y E คือโมดูลัสยึดหยุ่นของวัสดุและ

 I คือ โมเมนต์ความเฉื่อยของพื้นที่หน้าตัดของคาน ส่วนทางด้านขาวมือของสมการ (6) เท่ากับศูนย์ นั้นก็เพราะว่าในการหาสติฟเนสของคานจะสมมุติให้ไม่มีโหลดกระทำระหว่างจุดต่อ 1 และ 2 เนื่องจากแต่ละจุดต่อของเอลิเมนต์คานจะมีตัวแปร 2 ตัวคือ v และ 0 หนึ่งเอลิเมนต์ประกอบไปด้วย

 2 จุดต่อ ซึ่งจะมีตัวแปร 4 ตัว ดังนั้นแบบจำลองการกระจัดหรือการโก่งตัวของเอลิเมนต์คานตลอด

$$v(x) = a_1 + a_2 x + a_3 x^2 + a_4 x^3$$
(6)

โดยมีค่าคงตัว a<sub>1</sub> a<sub>2</sub> a<sub>3</sub> แล<mark>ะ</mark> a<sub>4</sub> รวม 4 ค่า ซึ่งจะสอดคล้องกับระ</mark>ดับขั้นความเสรีของเอลิ เมนต์คาน และโดยอาศัยเงื่อนไขของเอลิเมนต์คาน เราสามารถหาค่าคงได้ดังนี้

$$\vec{\eta}_{q} \alpha \vec{\eta}_{0} \vec{\eta}_{1} \vee (0) = v_{1} = a_{1}$$
(7a)  
และที่จุดต่อที่ 2  

$$\frac{dv}{dx} = \theta_{1} = a_{2}$$
(7b)  
 $v(0) = a + a + a + a + a^{2} + a +^{3} = v$ (7c)

$$\frac{dv(L)}{dx} = a_1 + a_2 L + a_3 L^2 + a_4 L^2 = V_2$$
(7c)  
$$\frac{dv(L)}{dx} = a_2 + 2a_3 L + 3a_4 L^2 = \theta_2$$
(7d)

Copyright O by Rajamangala University of Technology Rattanakosin จากสมการ (7) ประกอบด้วย 4 สมการย่อย มีค่าคงตัวที่ไม่ทราบค่า 4 ตัว ดังนั้นสามารถจะหาค่า a<sub>1</sub> a<sub>2</sub> a<sub>3</sub> และ a<sub>4</sub> ได้คือ

$$a_{1} = v_{1}, a_{2} = \theta_{1}, a_{3} = -\frac{3}{L^{2}} (v_{1} - v_{2}) - \frac{1}{L} (2\theta_{1} + \theta_{2})$$
$$a_{4} = \frac{2}{L^{3}} (v_{1} + v_{2}) + \frac{1}{L^{2}} (\theta_{1} + \theta_{2})$$

และ

(5)

แทนค่า a1 a2 a3 และ a4 ลงในสมการ (6) ผ<mark>ลที่ไ</mark>ด้คือ

$$v(x) = v_{1} + \theta_{1}x + \left[-\frac{3}{L^{2}}(v_{1} - v_{2}) - \frac{1}{L}(2\theta_{1} + \theta_{2})\right]x^{2} + \left[\frac{2}{L^{3}}(v_{1} + v_{2}) + \frac{1}{L^{2}}(\theta_{1} + \theta_{2})\right]x^{3}$$
(8)

สำหรับฟังก์ชันรูปร่างของเอลิเ<mark>มนต์ สา</mark>มารถจะหาได้โดยพิจารณาจากภาพที่ 3

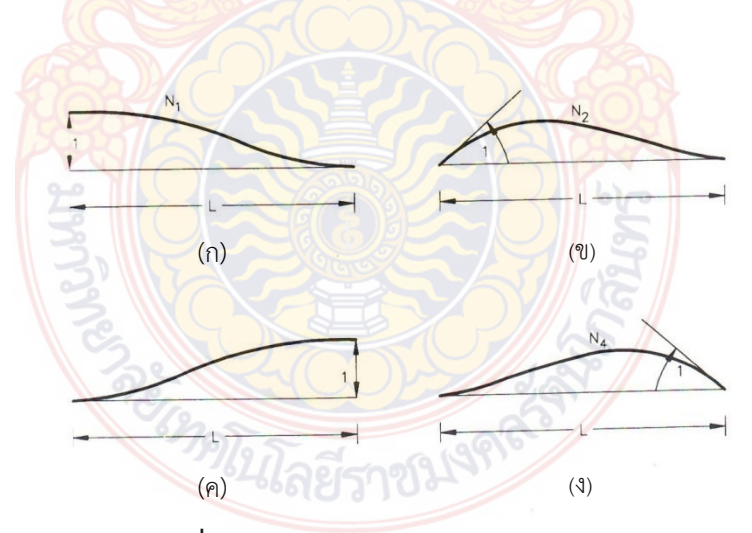

**ภาพที่ 3** ฟังก์ชันรูปร่างของเอลิเมนต์คาน [5]

จากภาพที่ 3(ก) สามารถหาฟังก์ชันรูปร่าง N<sub>1</sub>× ได้คือ สมมุติให้จุดต่อ 1 เคลื่อนที่ในทิศทาง y เท่า

1 หน่วย นั่นคือ ∨(0) = 1 ส่วน θ(0) = 0 , ∨(L) = 0 ดังนั้น จากสมการ (2)

|          | v(0)           | =    | 1                 | =        | ลหรือ a = 1                       |           | (9a) |
|----------|----------------|------|-------------------|----------|-----------------------------------|-----------|------|
| และ      | v(L)A          | ll r | ights             | -res     | $a_1 + a_2 L + a_3 L^2 + a_4 L^3$ | $= v_{2}$ | (9b) |
| เพราะว่า | θ              | =    | ∨'(x)             | =        | $a_2 + 2a_3x + 3a_4x^2$           |           |      |
| ดังนั้น  | v'(0)          | =    | a <sub>2</sub>    | =        | 0                                 |           | (9c) |
| และ      | ∨' <b>(</b> L) | =    | $a_{2} + 2a_{3}L$ | _ + 3a4L | = 0                               |           | (9d) |

จากสมการ (9) ทั้งสี่สมการ สามารถหา a1 a2 a3 และ a4 ได้คือ

$$a_1 = 1, a_2 = 0, a_3 = -3 / L^2$$
 และ  $a_4 = 2 / L^2$ 

ดังนั้นฟังก์ชันรูปร่าง N1x คือ

$$N_1(x) = V(x) = 1 - 3\left(\frac{x}{L}\right)^2 + 2\left(\frac{x}{L}\right)^3$$

ในกรณีของฟังก์ชันรูปร่าง N2(x) ภาพ 2-2 (ข) ก็จะสมมุติให้มุม  $\Theta$  ที่จุดต่อ 1 ซึ่งเคลื่อนที่ เป็นมุมเท่ากับ 1 หน่วย หรือ v'(0) =  $\Theta(0)$  = 1 ส่วน v(0) = 0, v(L) = 0 และ  $\Theta(L)$  = 0 จากสมการการกระจัด (2)

$$v_2(0) = 0 = a_1$$
 หรือ  $a_2 = 0$  (10a)  
 $v'2(0) = 0 = a_2$  หรือ  $a_2 = 1$  (10b)

$$v_{a}2(L) = 0 = a_{a} + a_{a}L + a_{a}L^{2} + a_{a}L^{3}$$
 (10c)

$$v'_{2}2(L) = 0 = a_{2} + 2a_{3}L + 3a_{4}L^{2}$$
 (10d)

และ

จากสมการ (10) สามารถหาค่า a<sub>1</sub> a<sub>2</sub> a<sub>3</sub> และ a<sub>4</sub> ได้คือ

$$a_1 = 0, a_2 = 1, a_3 = -2/L$$
 was  $a_4 = 1/L^2$ 

ดังนั้นฟังก์ชันรูปร่างของภาพ 3(ข) คือ  $N_{2}(x) = v(x) = x \left(1 - 2\frac{x}{L} + \frac{x^{2}}{L^{2}}\right) = x \left(1 - \frac{x}{L}\right)^{2}$ (11)

ในทำนองเดียวกัน สามารถจะหาฟังก์ชันรูปร่าง N<sub>3</sub>(x) และ N<sub>4</sub>(x) ในภาพ 3(ค) และ 3(ง) ได้คือ

$$N_{3}(x) = 3\left(\frac{x}{L}\right)^{2} - 2\left(\frac{x}{L}\right)^{3}$$

$$N_{4}(x) = \frac{x^{2}}{L}\left(\frac{x}{L} - 1\right)$$
(12)
(13)

และ

ถ้าให้ [N] เป็นเมทริกซ์ของฟังชันรูปร่า<mark>ง คือ</mark>

$$[N] = [N_1 N_2 N_3 N_4]$$
(14a)

และ {d} เป็นเมทริกซ์ข<mark>องการกระจัด ∨ และมุมอียง θ</mark> คือ

$$\{d\} = \left[v_1 \theta_1 1 v_2 \theta_2\right]^{T}$$
(14b)

สมการ (6) จึงเข<mark>ียนในรูปของเมท</mark>ริกซ์<mark>ในเทอมของฟังก์ชันรูปร่าง [N]</mark> และการกระจัด {d}ได้ดังนี้

$${y} = [N]{d}$$
 (14c)

จะเห็นว่าฟังก์ชันรูปร่าง N<sub>1</sub> = 1 ที่จุดต่อ 1 และ N<sub>1</sub> = 0 ที่จุดต่อ 2 ส่วน N<sub>2</sub> จะเป็นฟังก์ชันกับ heta1 , คือ  $rac{{
m dN}_2}{{
m dx}}= heta_1$  = 1 ที่จุดต่อ 1 , ส่วนฟังก์ชัน N<sub>3</sub> และ N4 ลักษณะคล้ายกับ N<sub>1</sub> และ N<sub>2</sub> ตามลำดับ ถ้าพิจารณาเฉพาะส่วน dx ของคานภาพ 4 จะเห็นว่าความเครียดในทิศทาง x

# Copyright O by $Ra_{x}^{\epsilon_{x}} = \frac{du}{dx}$ University of Technology Rattanakosin

U คือการกระจัดในแนวแกนทิศทาง x จากภาพ 4 ความสัมพันธ์ระหว่างการกระจัดในแนวแกน
 ทิศทาง x และการกระจัด (การโก่ง) ในทิศทาง y ของคานคือ

$$-\frac{u}{L} = \frac{dv}{dx}$$
 หรือ  $u = -y\frac{dv}{dx}$  (16)

แทน u ลงในสมการ (16) ลงในสมการ (15)

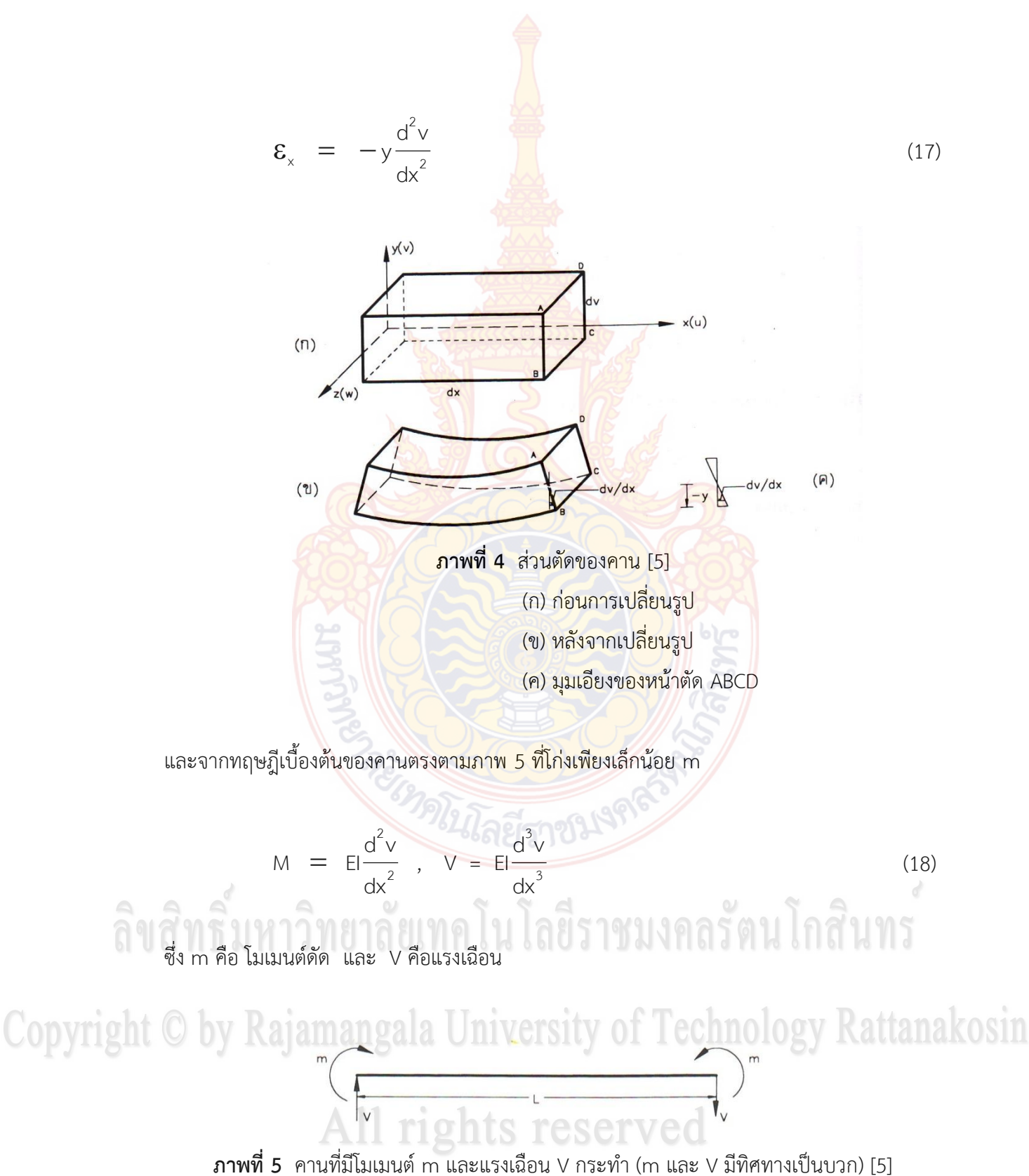

โดยอาศัยทฤษฎีเบื้องต้นของคานตรงสมการ (18) และสมการ (8) ก็สามารถจะหาแรงเฉือน f<sub>1y</sub>, f<sub>2y</sub> และโมเมนต์ m<sub>1</sub> และ m<sub>2</sub> ที่เกิดขึ้นบนเอลิเมนต์คานได้ดังนี้

$$F_{1y} = V = EI \frac{d^{3}v(0)}{dx^{3}} = \frac{EI}{L^{3}} (12v_{1} + 6L\theta_{1} - 12v_{2} + 6L\theta_{2})$$

$$m_{1} = -m = EI \frac{d^{2}v(L)}{dx^{2}} = \frac{EI}{L^{3}} (6Lv_{1} + 4Lq_{1} - 6Lv_{2} + 2L^{2}q_{2})$$

$$F_{2y} = -V = EI \frac{d^{3}v(0)}{dx^{3}} = \frac{EI}{L^{3}} (-12v_{1} - 6L\theta_{1} + 12v_{2} - 6L\theta_{2})$$

$$m_{2} = m = EI \frac{d^{2}v(L)}{dx^{2}} = \frac{EI}{L^{3}} (6Lv_{1} + 2L^{2}\theta_{1} - 6Lv_{2} + 4L^{2}\theta_{2})$$
(19)

สมการ (19) เป็นสมการ<mark>สมดุ</mark>ลของแรงเฉือน และโมเมนต์ดัด เหตุที่มีเครื่องหมายลบหน้า สมการ m<sub>1</sub> และ F<sub>2y</sub> ของสมการ (19) เพราะทิศทางของโมเมนต์ดัด และแรงเฉือนในแบบจำลองเอลิ เมนต์ของคานภาพที่ 4(ข) และคานในภาพ 5 กำหนดทิศทางของโมเมนต์ดัด และแรงเฉือนต่างกัน สมการ (19) เขียนในรูปของรูปของสมการเมทริกซ์ได้ดังนี้

$$\begin{cases} f_{1y} \\ m_1 \\ f_{2y} \\ m_2 \end{cases} = \begin{bmatrix} 12 & 6L & -12 & 6L \\ 6L & 4L^2 & -6L & 2L^2 \\ -12 & -6L & 12 & -6L \\ 6L & 2L^2 & -6L & 4L^2 \end{bmatrix} \begin{cases} v_1 \\ q_1 \\ v_2 \\ q_2 \end{cases}$$
(20)

หรือ  $\{F\} = [k] \{d\}$ ซึ่ง  $\{F\} = [f_{1y} m_1 f_{2y} m_2]^T$  $\{d\} = [v_1 \theta_1 v_2 \theta_2]^T$ และสทิฟเนสเมทริกซ์ของเอลิเมนต์คาน [k] คือ

$$[k] = \frac{EI}{L^3} \begin{bmatrix} 6L & 6L & -12 & 6L \\ 6L & 4L^2 & -6L & 2L^2 \\ -12 & -6L & 12 & -6L \\ 6L & 2L^2 & -6L & 4L^2 \end{bmatrix}$$
(21)

สมการ (20) แสดงให้เห็นว่าแรงเฉือนและโมเมนต์ดัดกับการกระจัดและมุมเอียง สัมพันธ์ กันด้วยสทิฟเนสเมทริกซ์ของเอลิเมนต์ [ k ]

คานส่วนมากจะรับโหลดลักษณะกระจาย การกระจายของโหลดอาจจะเป็นแบบสม่ำเสมอ กระจายแบบลักษณะสามเหลี่ยม และกระจายไม่สม่ำเสมอ เช่น ในภาพ 6(ก) 6(ข) และ 6(ค) ตามลำดับ ในบางครั้งคานอาจจะรับโหลดแบบผสมระหว่างโหลดที่กระทำเป็นจุดและโหลดกระจาย ภาพ 6(ง)

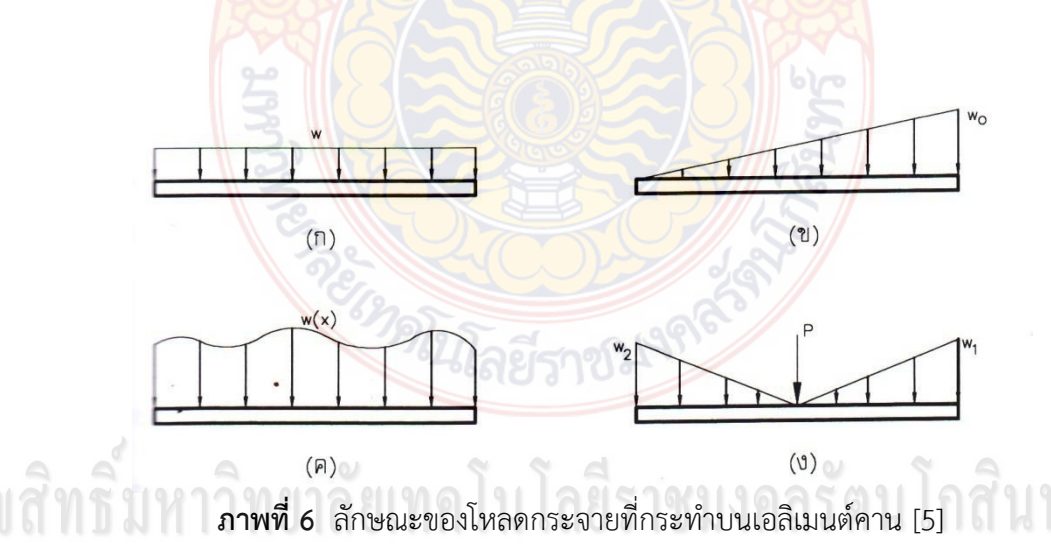

การวิเคราะห์คานที่มีโหลดกระจายกระทำด้วยวิธีไฟไนต์เอลิเมนต์ เราจะสมมุติให้โหลดที่ กระจายนั้นรวมกันเป็นจุด , กระทำที่จุดต่อของแต่ละเอลิเมนต์ เช่น ในภาพ 7(ก) มีโหลด w กระจาย สม่ำเสมอกระทำบนเอลิเมนต์คาน เราสามารถจำลองการกระทำของโหลดเหล่านั้นได้ เช่น ภาพ 7(ข) คือแทนโหลดที่กระจายสม่ำเสมอ w ด้วยแรงที่กระทำเป็นจุด และโมเมนต์ดัดที่ปลายแต่ละด้านของ เอลิเมนต์คาน และเรียกแรงเหล่านี้ว่า แรงสมมูล ( Equivalent Forces ) แต่ละคานเป็นแบบยึดปลาย แน่น ( Fixed Ends ) แรงและโมเมนต์ดัดที่จำลองจะมีทิศทางตรงข้ามเช่นภาพ 8(ข)

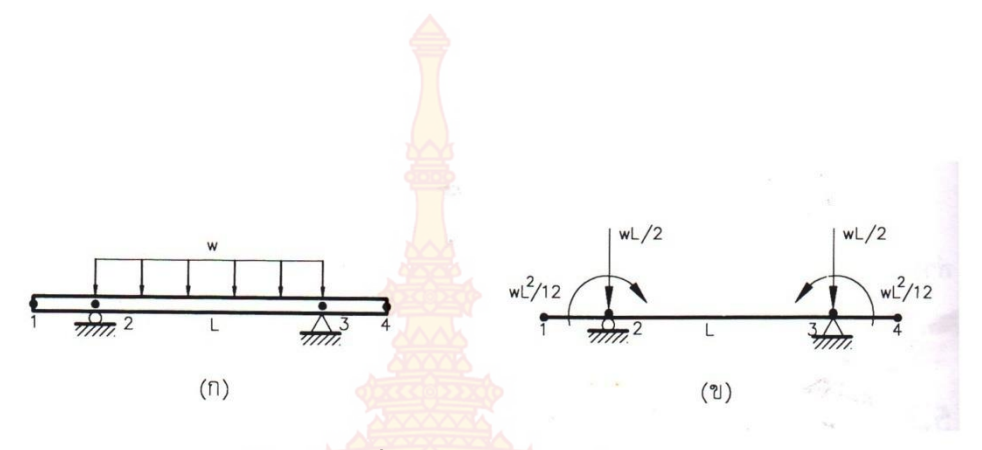

**ภาพที่ 7** คานเอลิเมนต์ [5]

(ก) คานเอลิเมนต์ที่มีโหลดกระจายสม่ำเสมอ W กระทำ
 (ข) แบบจำลองการรับโหลดสมมูลของคานเอลิเมนต์ในรูป (ก)

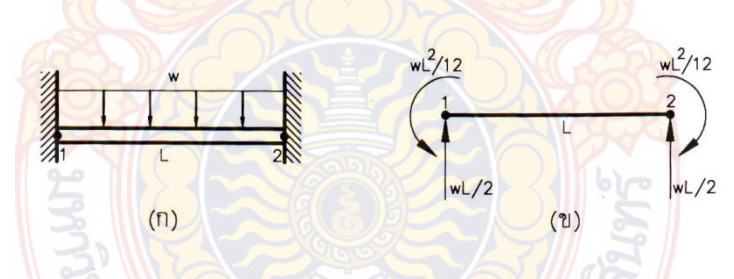

**ภาพที่ 8** คานยึ<mark>ดปลายทั้งสองด้านและมีโหลดกระจา</mark>ยสม่ำเสมอกระทำ [5]

การจำลองโหลดจากโหลดที่กระจาย มาเป็นแรงสมมูล กระทำที่จุดต่อของเอลิเมนต์คาน นั้น สามารถทำได้โดยวิธีงานสมมูล (Work Equivalence Method) นั้นคืองานที่เกิดจากโหลด กระจายเช่นภาพที่ 9(ก)

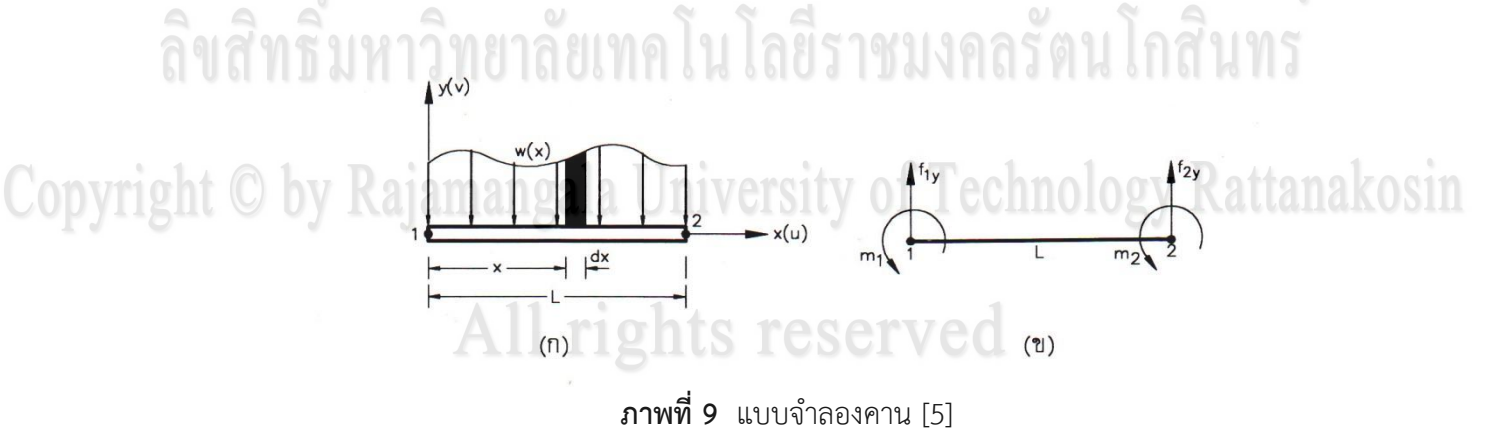

(ก) เอลิเมนต์คานที่มีโหลดกระจายกระทำ

(ข) แบบจำลองแรงและโมเมนต์ดัดของเอลิเมนต์คาน (ก)

$$W_{1} = \int_{0}^{L} w(x)v(x) dx$$
(22)

์ ซึ่ง ∨(x) คือระยะโก่งของคาน และงานที่เกิ<mark>ดจากแ</mark>รงและโมเมนต์ดัดสมมูลตามภาพที่ 9(ข) คือ

$$W_{2} = m_{1}\theta_{1} + m_{2}\theta_{2} + f_{1y}v_{1} + f_{2y}v_{2}$$
(23)

เราสามารถจะหา m<sub>1</sub> m<sub>2</sub> f<sub>1y</sub> และ f<sub>2y</sub> ได้โดยกำหนดงาน W<sub>1</sub> = W<sub>2</sub> ในเทอมของการกระจัด  $\theta_1 \quad \theta_2 \quad v_1$  และ v<sub>2</sub> ที่กำหนดให้ ตัวอย่างเช่น สมมุติให้โหลดที่กระทำบนเอลิเมนต์คานเป็นแบบ กระจายสม่ำเสมอ จากสมการ (22) แทนค่า w(x) ด้วย –w และใช้ค่า v(x) จากสมการ (8) ดังนั้น

$$w_{1} = \int_{0}^{L} w(x)v(x)dx = -\frac{wL}{2}(v_{1} - v_{2}) - wL(v_{1} - v_{2}) + \frac{wL^{2}}{3}(2\theta_{1} - \theta_{2})$$
(24)

เพราะว่า  $W_1 = W_2$  หรือด้านขาวของสมการ (23) = ด้านขวาของสมการ (24) ถ้ากำหนดให้ที่จุด ต่อ 1  $\theta_1$  = 1 ส่วน  $\theta_2$  =  $V_2$  =  $V_1$  = 0 ผลที่ได้คือ

$$m_{1}(1) = -\left(\frac{WL}{4} - \frac{2}{3}WL^{2} + \frac{L^{2}W}{2}\right) = -\frac{WL^{2}}{12}$$
(25)

ในทำนองเดียวกัน ถ้าให้  $heta_2$  = 1 และ  $heta_1$ =  $arphi_2$  =  $arphi_1$  = 0 ผลที่ได้คือ

$$m_{2}(1) = -\left(\frac{wL^{2}}{4} - \frac{wL^{2}}{3}\right) = \frac{wL^{2}}{12}$$
 (26)

สำหรับ f<sub>1y</sub> และ f<sub>2y</sub> ก็หาได้ในทำนองเดียวกันคือ กำหนดให้ v<sub>1</sub> = v<sub>2</sub> =  $\theta_1 = \theta_2 = 0$  และ v<sub>2</sub> = 1 , v<sub>1</sub> =  $\theta_1 = \theta_2 = 0$  ตามลำดับ ผลที่ได้คือ

$$f_{1y}(1) = -\frac{WL}{2} + WL - WL = -\frac{WL}{2}$$
(27)

$$f_{2y}(1) = \frac{wL}{2} + wL - wL = -\frac{wL}{2}$$
(28)

จะเห็นว่าทิศทางแรง และโมเมนต์ดัดที่แต่<mark>ละจุดต่อข</mark>องเอลิเมนต์คานจะมีทิศทางเช่นเดียวกับในกรณี ของภาพที่ 7(ข)

ในการที่เอลิเมนต์คานมีโหลดกระจายหรือโหลดกระทำเป็นจุดกระทำ สมการสมดุลของ แรงที่เกิดขึ้นในโครงสร้างในพิกัดรวมคือ แรงที่แท้จริงจะเท่ากับแรงประสิทธิผล (Effective Force) ลบด้วยแรงสมมูลคือ

$$\{\mathsf{F}\} = [\mathsf{K}]\{\mathsf{d}\} - \{\mathsf{F}_0\}$$
(29)

ซึ่ง {F<sub>0</sub>} คือแรงสมมูลที่กระทำที่จุดต่อในพิกัดรวมของโครงสร้าง ส่วนในตารางแรงสมมูล แรง ปฏิกิริยา {F<sub>0</sub>} คือแรงที่กระทำที่จุดต่อเอลิเมนต์ในพิกัดเฉพาะที่ ส่วน {F} นั้นก็คือแรงซึ่งรวมทั้ง แรงปฏิกิริยาและโมเมนต์ในพิกัดรวม ในกรณีที่ไม่มีแรงหรือโมเมนต์ดัดภายนอกอื่นกระทำ (F = 0) ดังนั้นสมการ (29)

$${F_0} = [K]{d}$$
(30)

### ซึ่งถ้าทราบ {F₀ } และ[K] ก็สามารถหาค่า {d} ได้โดยคูณด้วย[K]<sup>-1</sup> ตลอด เช่นในกรณี 4 ของ ตารางแรงสมมูล

Copyright C by Raian and the second state of Technology Ratianakosin  $\{F_0\} = \begin{bmatrix} -\frac{wL}{12} - \frac{wL^2}{12} - \frac{wL}{12} & \frac{wL^2}{12} \end{bmatrix}^T$ 

ในกรณีของพิกัดเฉพาะที่ แรงที่แท้จริงที่จุดต่อต่างๆ {f}<sub>act</sub> ของเอลิเมนต์คานโครงสร้างก็คล้ายกับ สมการ (29) คือ

$$\{f\}_{act} = [k]\{d\} - \{f_0\}$$
(31)

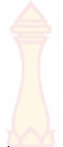

ซึ่ง  $\left\{f_{0}
ight\}$  คือแรงสมมูลในพิกัดเฉพาะที่ของคานเอลิเมนต์ และ  $[k]\{d\} = \{f\}_{eff}$  คือแรง ประสิทธิผลที่เกิดขึ้นที่จุดต่อของเอลิเมนต์ในพิ<mark>กัดเ</mark>ฉพาะที่

#### การออกแบบคอนกรีตเสริมเหล็กโดยทฤษฎีหน่วยแรงใช้งาน [6]

การออกแบบโครงสร้างคอนกรี<mark>ตเสริมเหล็ก</mark>โดยทฤษฎีหน่วยแรงใช้งาน (Working Stress) เป็นการออกแบบให้หน่วยแรงที่กำหนดใช้บรรทุกบนโครงสร้างนั้นต้องไม่เกินกว่าหน่วยแรงใช้งานที่ ยอมให้ (Allowable Working) ซึ่งจะเป็นค่าที่อยู่ในช่วงของกราฟที่ยังเป็นเส้นตรง กล่าวคือเป็นช่วงที่ วัสดุยังมีความยืดหยุ่นและมีอัตราส่ว<mark>นหน่</mark>วยแรงการยืดหดตัวที่เป็นปฏิภาคกัน

3.1 หน่วยแรงที่ยอ<mark>มให้ของคอ</mark>นกรีต

ตามม<mark>าตรฐาน วสท. 1</mark>007 – 34 กำหนด<mark>ค่าหน่</mark>วยแรงที่ยอมให้ของคอนกรีตไว้ดังนี้

1. หน่วยแรงอัดที่ผิว (f ) = 0.45f '

2. หน่วยแรงดึงที่ผิวฐานรากและกำแพงคอนกรีตล้วน (f<sub>c</sub>) = 0.42 $\sqrt{f_c}$ 

- 4. ตงที่ไม่มีเหล็กเสริมรับแรงเฉือน ( $v_{2}$ ) = 0.32 $\sqrt{f_{2}}$
- 5. โครงสร้างที่เสริมเหล็กลูกตั้งหรือคอม้า ( $v_c$ ) =  $1.32\sqrt{f_c}$ '
- 6. พื้นและฐานรากรับแรงเฉือนตามแนวเส้นขอบ ( $v_c$ ) = 0.53 $\sqrt{f_c}$
- 7. รับเต็มพื้นที่ (f ) = 0.25f '
- 8. รับไม่เกินกว่าหนึ่งในสามของเนื้อที่ (f ) = 0.37f '

ตามกฎกระทรวงควบคุมอาคาร ฉบับที่ 6 ถ้าไม่มีผลทดสอบจากหน่วยแรงที่เชื่อถือได้ ก็ กำหนดให้ใช้ค่าหน่วยแรงที่ยอมให้ของคอนกรีตไว้ดังนี้

หน่วยแรงอัดของคอนกรีตล้วน (f ِ) = 0.333f ู่ แต่ต้องไม่เกิน 60 กก. / ตร.ซม. หน่วยแรงอัดที่ยอมให้ของคอนกรีตเสริมเหล็ก (f ู) = 0.375f ู่ แต่ต้องไม่เกิน 65 กก. / ตร.ซม.

 3.2 หน่วยแรงที่ยอมให้ของเหล็กเสริม ตามกระทรวงควบคุมอาคาร ฉบับที่ 6 และมาตรฐาน วสท. 1007 – 34 กำหนดให้ ใช้ค่าหน่วยแรงที่ยอมให้ของเหล็กเสริมไว้ดังนี้

3.2.1 หน่วยแรงที่ยอมให้สำหรับเหล็กเสริม (f<sub>s</sub>) เมื่อโครงสร้างรับแรงดึง

- เหล็กเส้นกลม ที่มีกำลังคราก (f<sub>y</sub>) ตั้งแต่ 2,400 กก./ตร.ซม.

F<sub>s</sub> = ไม่เกิน 1,200 กก./ตร.ซม.

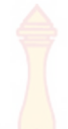

- เหล็กข้ออ้อย ที่มีก<mark>ำลัง</mark>คราก (f<sub>y</sub>) = 2,400 3,500 กก./ตร.ซม.
  - F<sub>s</sub> = 0.5f<sub>y</sub> แต่ไ<mark>ม่เก</mark>ิน 1,500 กก./ตร.ซม.
- เหล็กข้ออ้อย ที่ม<mark>ีกำลังค</mark>ราก (f<sub>y</sub>) ตั้งแต่ 4,000 กก./ตร.ซม. ขึ้นไป

F<sub>s</sub> = ไม่เกิน 1,700 กก./ตร.ซม.

- เหล็กขวั้น ให้ใช้ร้อยละ 50 ของหน่วยแรงพิสูจน์
  - F<sub>s</sub> = ไม่เกิน 2,400 กก./ตร.ซม.
- 3.2.2 หน่วยแร<mark>งที่ยอมให้สำหรับเหล็กเสริม</mark> (f<sub>s</sub>) เมื่อโครงสร้างแรงอัด กรณีเสาปลอกเกลียว
  - เหล็กเส้นกลม f, = ไม่เกิน 1,200 กก./ตร.ซม.
  - <mark>- เหล็กข้ออ้อย</mark>แล<mark>ะเหล็กขวั้น f₅ = 0.</mark>4f<sub>v</sub> แต่ไม่เกิน 2,100 กก./ตร.ซม.

กรณีเสาปลอกเดี่ยว ให้ใช้ร้อยละ 85 ของค่าที่กำหนดในเสาปลอกเกลียว แต่ไม่เกิน 1,750 กก./ตร.ซม.

<mark>- เหล็กรูปพรรณ f</mark>s = ไม่เกิน 1,200 กก./ตร.ซม.

3.3 ห<mark>น่วยแรงเฉือนที่ย</mark>อมให้

หน่วยแรงเฉือนที่ยอมให้สูงสุด (∨) ที่เกิดขึ้นในองค์อาคาร จะเกิดขึ้นที่ระยะ d ห่าง จากที่รองรับ โดยใช้สูตรในการคำนวณดังนี้

> v = (กก./ตร.ซม.) bd

หน่วยแรงเฉือนที่ยอมให้ (v<sub>c</sub>) สำหรับองค์อาคารคอนกรีต ยอมให้เกิดหน่วยแรงเฉือน

ได้ไม่เกินดังนี้ Copyright C by Rajamangala University of Technology Ratianakosin  $v_c = 0.29\sqrt{f_c'}$  (กก./ตร.ซม.)

All mights reserved กรณีหน่วยแรงเฉือนที่เกิดขึ้นมีค่ามากกว่าหน่วยแรงเฉือนที่ยอมให้ ก็ต้องออกแบบ เปลี่ยนขนาดองค์อาคารเสียใหม่หรืออาจออกแบบให้ใช้เหล็กปลอกหรือเหล็กคอม้าเสริมเพื่อต้านทาน หน่วยแรงเฉือนในส่วนที่เกินได้

#### 3.4 การคำนวณหาโมเมนต์ต้านทานของคานคอนกรีตเสริมเหล็กรับแรงดึงอย่างเดียว

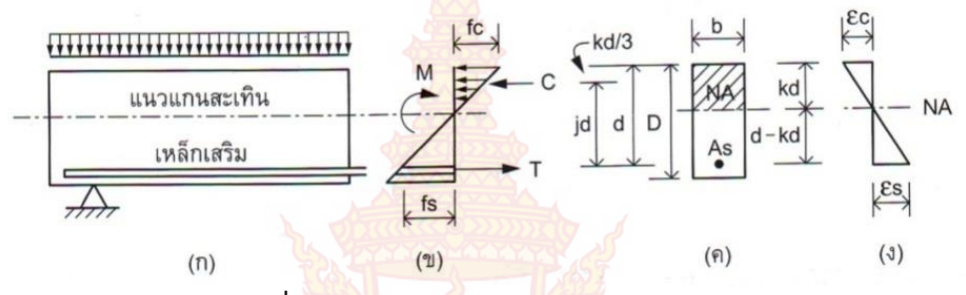

**ภาพที่ 10 พฤ**ติกรร<mark>ม</mark>การต้<mark>านทาน</mark>โมเมนต์ดัด [6]

้จากภาพที่ 10 สามารถอธิบายค<mark>วา</mark>มหม<sup>า</sup>ยได้ดังนี้

ภาพที่ 10(ก) แสดงส<mark>ภาพคานคอนกรี</mark>ตที่เสริมเหล็กรับแรง<mark>ดึงเฉพาะด้าน</mark>ล่าง

ภาพที่ 10(ข) แส<mark>ดงผังคว</mark>าม<mark>ที่เกิดขึ้นกับคอนกรีตและเหล็กเสริม</mark>

ภาพที่ 10(ค) แส<mark>ดงหน้าตัด โดยคอนกรีตเหนือแรงแกนสะเทินรับแรงอัดและ</mark>ใต้แกนสะเทินเป็นเหล็ก รับแรงดึง

ภาพที่ 10(ง) แส<mark>ด</mark>งผังควา<mark>มเครียด</mark> โดยคอนกรีตเกิดการหดตั<mark>วและเห</mark>ล็กเกิดก<mark>า</mark>รยืดตัว

การคำนวณหาตำแหน่งแนวแกนสะเทินก็คือการคำนวณหาค่า k นั่นเองโดยมีวิธีวิเคราะห์ ดังนี้

กรณีที่ 1 : เมื่อทราบค่า f<sub>c</sub> f<sub>s</sub> จากภาพที่ 10(ง)

$$\frac{\mathbf{\mathcal{E}}_{c}}{\mathbf{\mathcal{E}}_{s}} = \frac{f_{c} / E_{c}}{f_{s} / E_{s}} = \frac{f_{c} \cdot E_{s}}{f_{s} \cdot E_{c}} = n \frac{f_{c}}{f_{s}}$$
(32)

Copyright จากรูปที่ 10(ค) amangala University of Technology Ratianakosin  $\frac{\mathbf{\epsilon}_{c}}{\mathbf{\epsilon}_{c}} = \frac{kd}{k} = \frac{k}{k}$ (33)

จากสมการที่ (32) = (31)

$$\frac{k}{1-k} = n \frac{f_c}{f_s}$$
(34)

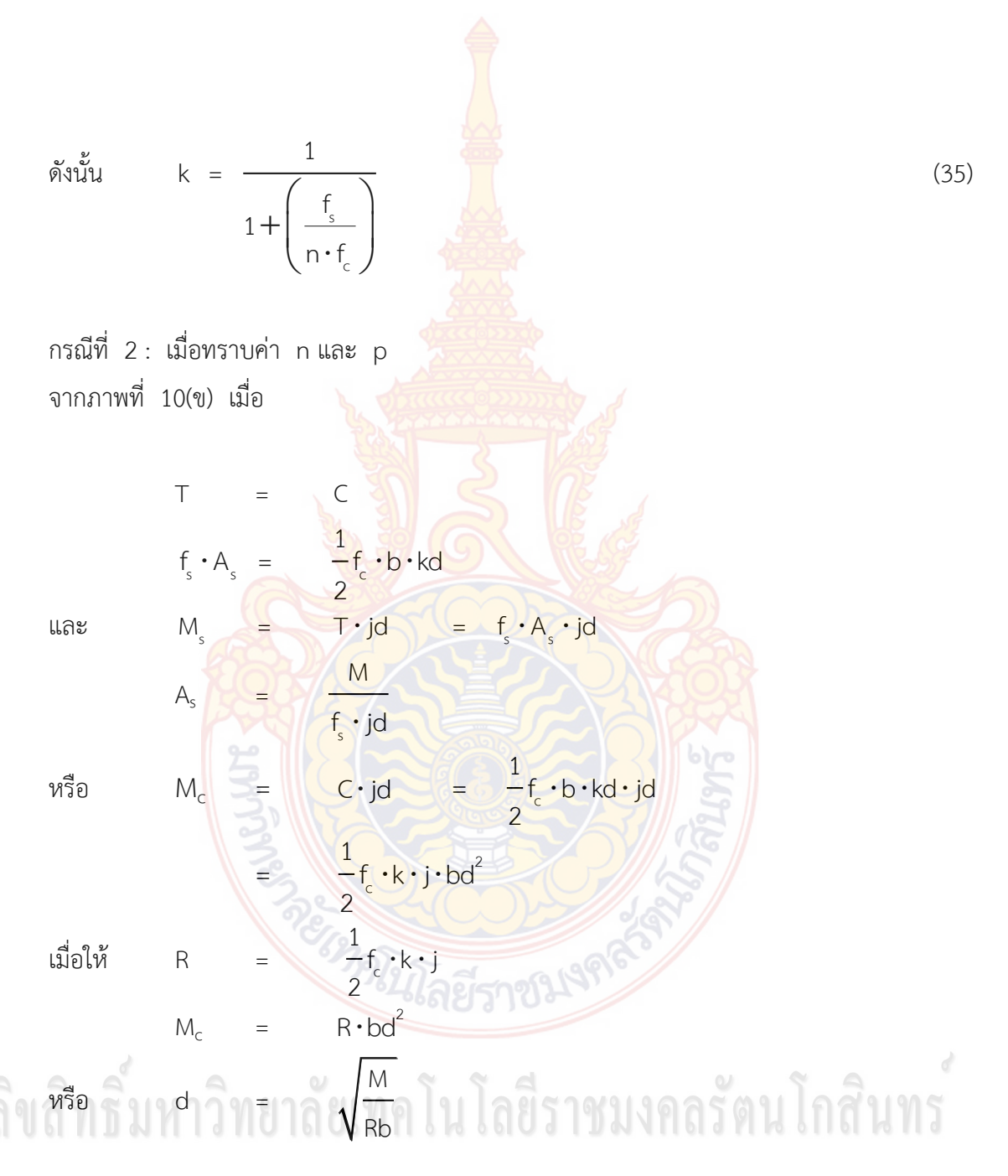

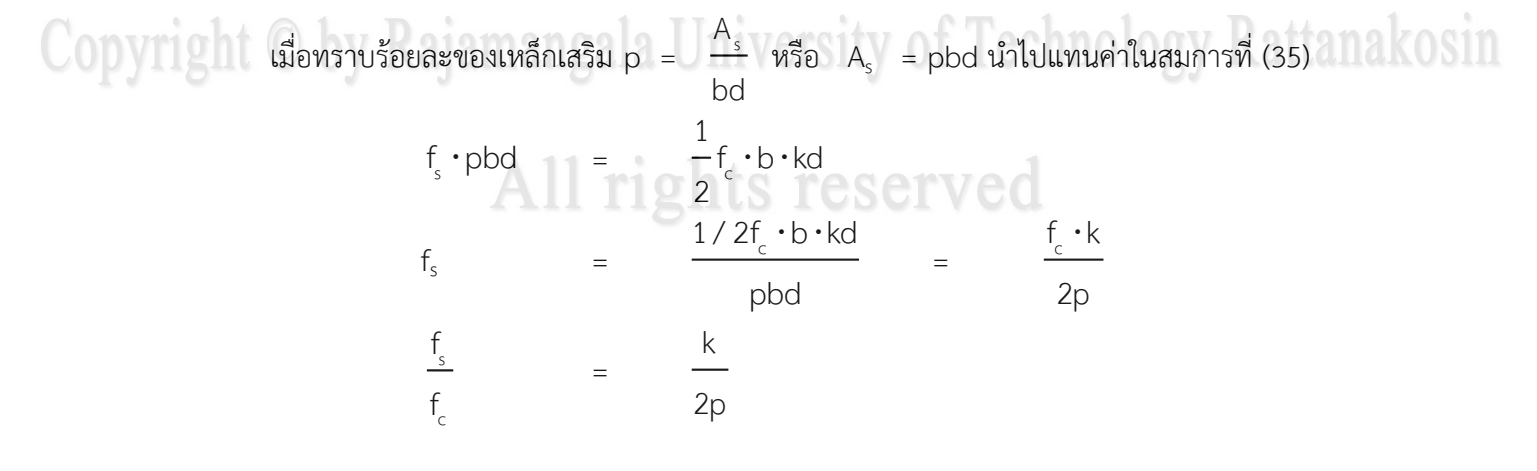

จากสมการที่ (33)  

$$\frac{k}{2p} = \frac{n(1-k)}{k}$$
  
ดังนั้น k =  $\sqrt{2np+(np)^2-np}$  (36)

3.5 การคำนวณหาโมเมนต์ต้านทานของคานคอนกรีตเสริมเหล็กรับทั้งแรงดึงและแรงอัด ้คานคอนกรีตที่อ<mark>อกแบบ</mark>ให้ค<mark>อน</mark>กรีต<mark>ส่วนเห</mark>นือแกนสะเทินรับแรงอัดทั้งหมด และ ้เหล็กเสริมใต้แกนสะเทินรับแรงดึงทั้<mark>งหม</mark>ด <mark>แต่ใน</mark>บาง<mark>กรณี</mark>คอนกรีตที่อยู่เหนือแกนสะเทินไม่สามารถ ทานต้านแรงอัดได้ทั้งหมด ก็จ<mark>ำเป็นต้อ</mark>งข<mark>ยายหน้าตัดคานให้ให</mark>ญ่มากขึ้นจนกว่าคอนกรีตจะสามารถ ทานต้านแรงอัดคอน<mark>กรีตได้ทั้งหมด แต่ก็อาจไม่เหมาะสมด้านคว</mark>ามส<mark>วย</mark>งามทางสถาปัตยกรรมและ ู้ขนาดน้ำหนักที่เพิ่<mark>มขึ้นเป็นภาระต่อโครงสร้าง จึงจำเป็นต้องอ</mark>อก<mark>แบบเห</mark>ล็กเสริมช่วยรับแรงอัด เพิ่มเติม จึงทำให้<mark>คานคอนกรีตนี้มีทั้งเหล็กเสริมรับแรงดึงด้านล่างและเหล็กเส</mark>ริมรับแรงอัดด้านบน

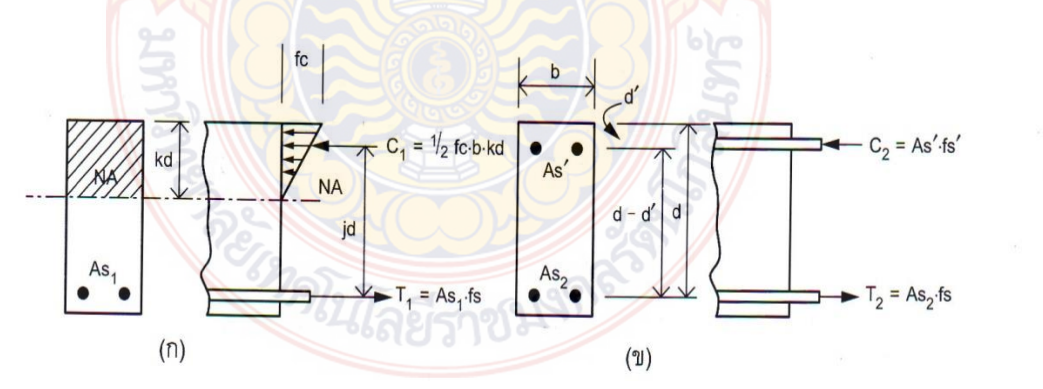

**ภาพที่ 11** การเสริมเหล็กในคานเพื่อรับแรงดึงและแรงอัด [6] (ก) ความเค้นและคานคอนกรีตที่เสริมเหล็กรับแรงดึง

เฉพาะด้านล่างอย่างเดียว (ข) แสดงเหล็กเสริมเพิ่มเติมที่รับทั้งแรงดึงและแรงอัด

### การคำนวณหาเหล็กเสริมรับแรงอัด (As') $M_{1} = \frac{1}{2}f_{c} \cdot k \cdot j \cdot bd^{2} = R \cdot bd^{2} = A_{s1} \cdot f_{s} \cdot jd$ $M_{2} = A_{s}' \cdot f_{s}(d-d') = A_{s1} \cdot f_{s}(d-d')$ $A_{S1} = \frac{M_1}{f_c \cdot j \cdot d}$ ...

และ

...

$$A_{s2} = \frac{M_2}{f_s \cdot (d-d)}$$

 $\therefore \ \vec{\mathsf{Mu}} \vec{\mathsf{n}} \vec{\mathsf{h}} \vec{\mathsf{u}} \vec{\mathsf{n}} \vec{\mathsf{h}} \vec{\mathsf{u}} \vec{\mathsf{n}} \vec{\mathsf{h}} \vec{\mathsf{u}} \vec{\mathsf{n}} \vec{\mathsf{h}} \vec{\mathsf{u}} \vec{\mathsf{n}} \vec{\mathsf{h}} \vec{\mathsf{u}} \vec{\mathsf{n}} \vec{\mathsf{h}} \vec{\mathsf{u}} \vec{\mathsf{n}} \vec{\mathsf{h}} \vec{\mathsf{u}} \vec{\mathsf{n}} \vec{\mathsf{h}} \vec{\mathsf{u}} \vec{\mathsf{n}} \vec{\mathsf{n}} \vec{\mathsf{u}} \vec{\mathsf{n}} \vec{\mathsf{n}} \vec{\mathsf{n}} \vec{\mathsf{n}} \tilde{\mathsf{n}} \tilde{\mathsf{n$ 

้สำหรับการคำนวณหาพื้นที่หน้าตัด<mark>เหล็กเ</mark>สริมรั<mark>บแ</mark>รงอั<mark>ด พิจา</mark>รณาจากการสมดุลของแรงดังนี้

 $C_2 = T_2$   $A_s' \cdot f_s' = A_{s2} \cdot f_s$ ในช่วงอีลาสติก หน่วยแรงในเหล็กจะเป็นปฏิภาคกับระยะแนวแกนสะเทิน นั่นคือ

 $\frac{f_s}{f_s'} = \frac{d-kd}{kd-d'}$   $f_s' = f_s \frac{kd-d'}{d-kd} = f_s \frac{k-\left(\frac{d'}{d}\right)}{1-k}$ 

ตามมาตรฐานของ วสท. กำหนดให้หน่วยแรง f<sub>s</sub>' มีค่าเป็นสองเท่าของหน่วยแรงที่คำนวณได้จาก ทฤษฎีอีลาสติก

$$\therefore \qquad f_{s'} = 2f_{s} \frac{d'}{1-k}$$

แทนค่า f<sub>s</sub>' ลงในสมการสมดุล

$$A_{s}' \cdot f_{s}' = A_{s2} \cdot f_{s}$$

$$2A_{s}' \cdot f_{s} \frac{k - \left(\frac{d'}{d}\right)}{1 - k} = A_{s2} \cdot f_{s}$$
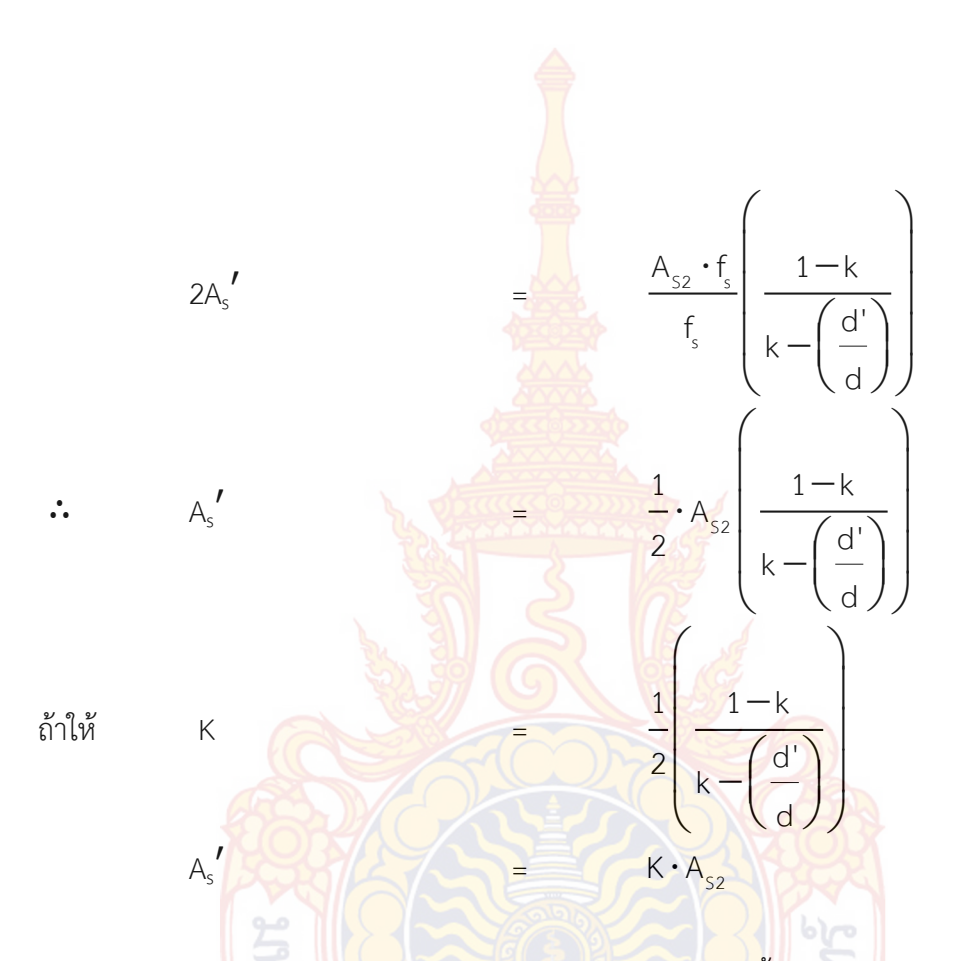

การคำนวณหาตำแหน่งแนว<mark>แกนสะเทินก็คือการคำนวณหาค่า k นั้น</mark>เอง โด<mark>ย</mark>วิธีวิเคราะห์หาได้ดังนี้ กรณีที่ 1 : เมื่อทราบค่า n f<sub>s</sub> <mark>และ f<sub>c</sub> สา</mark>มารถหา k ได้ตามสมการที่ (4)

 $1 + \frac{f_s}{n \cdot f_c}$ 

กรณีที่ 2: เมื่อทราบค่า A<sub>s</sub> A<sub>s</sub>' b d จากสมการสมดุลพบว่า

จากการวิเคราะห์หน่วยแรงการยึดหดตัวของคอนกรีตและเหล็กเสริม จะได้

k

$$f_{s} = n \cdot f_{c} \frac{(d+kd)}{(kd)} = n \cdot f_{c} \frac{1-k}{k}$$
(38)  
$$f_{s}' = 2f_{s} \frac{(kd-d)}{(d-kd)}$$
(39)

และ

แทนค่าสมการที่ (2-38) ลงในสมการ<mark>ที่ (2-39) จะได้</mark>

$$f_{s}' = 2n \cdot f_{c} \frac{(kd - d)}{kd}$$
(40)

$$p = \frac{A_{s}}{bd} \quad \therefore \quad A_{s} = pbd \quad (41)$$

$$p' = \frac{A_{s}'}{bd} \quad \therefore \quad A_{s}' = p'bd \quad (42)$$

· . A.

และ

นำสมการที่ 40, <mark>41, 42 ไปแทนค่</mark>าลงในสมการที่ 37

$$\frac{1}{2}f_{c}\cdot b\cdot kd + \left((p'bd)(2n\cdot f_{c})\frac{(kd-d')}{(kd)}\right) = \left((pbd)\cdot n\cdot f_{c}\frac{(kd-d')}{(kd)}\right)$$
(43)

จากสมการที่ (43) หารตลอดด้วย f<sub>e</sub> bd และคูณด้วย 2k จะได้

$$k^{2} + 4np'kd \frac{(k-d')/d}{kd} = 2n \cdot pd \frac{1-k}{d}$$

$$k^{2} + 2nk(p+2p') = 2n\left(p-2p'\frac{d'}{d}\right)$$

$$k^{2} + 2nK(p+2p') + n^{2}(p+2p')^{2} = 2n(p+2p\frac{d'}{d}) + n^{2}(p+2p')^{2}$$

$$\left(k + n(p+2p')\right)^{2} = 2n\left(p-2p'\frac{d'}{d}\right) + n^{2}(p+2p')^{2}$$

$$k + n(p+2p') = \sqrt{2n\left(p+2p'\frac{d'}{d}\right) + n^{2}(p+2p')^{2}}$$

(39)

k = 
$$\sqrt{2n\left(p+2p'\frac{d'}{d}\right)+n^2(p+2p')^2}-n(p+2p')}$$
 (44)

3.6 การออกแบบคานคอนกรีตเสริมเหล็ก

คานเป็นโครงสร้างแนวราบ เมื่อได้รับน้ำหนักบรรทุกกระทำ ก็จะเกิดโมเมนต์ดัดที่ท้อง คานหรือการแอ่นตัวและเกิดแรงดึง ฉะนั้นจึงต้องเสริมเหล็กต้านทานที่ท้องคาน ขณะเดียวกันก็จะเกิด โมเมนต์ดัดที่หัวเสา ซึ่งก็จะเสริมเหล็กต้านทานที่หัวเสาเช่นกัน นอกจากนี้ยังเกิดแรงเฉือนและแรงบิด ในคานได้ด้วย ซึ่งต้องใช้เหล็กปลอกเสริมต้านทาน การเสริมเหล็กต่างๆ ต้องใส่ให้ตรงตามตำแหน่งที่ เกิดพฤติกรรมนั้น ซึ่งแสดงด้วยรูปตัวอย่างดังนี้

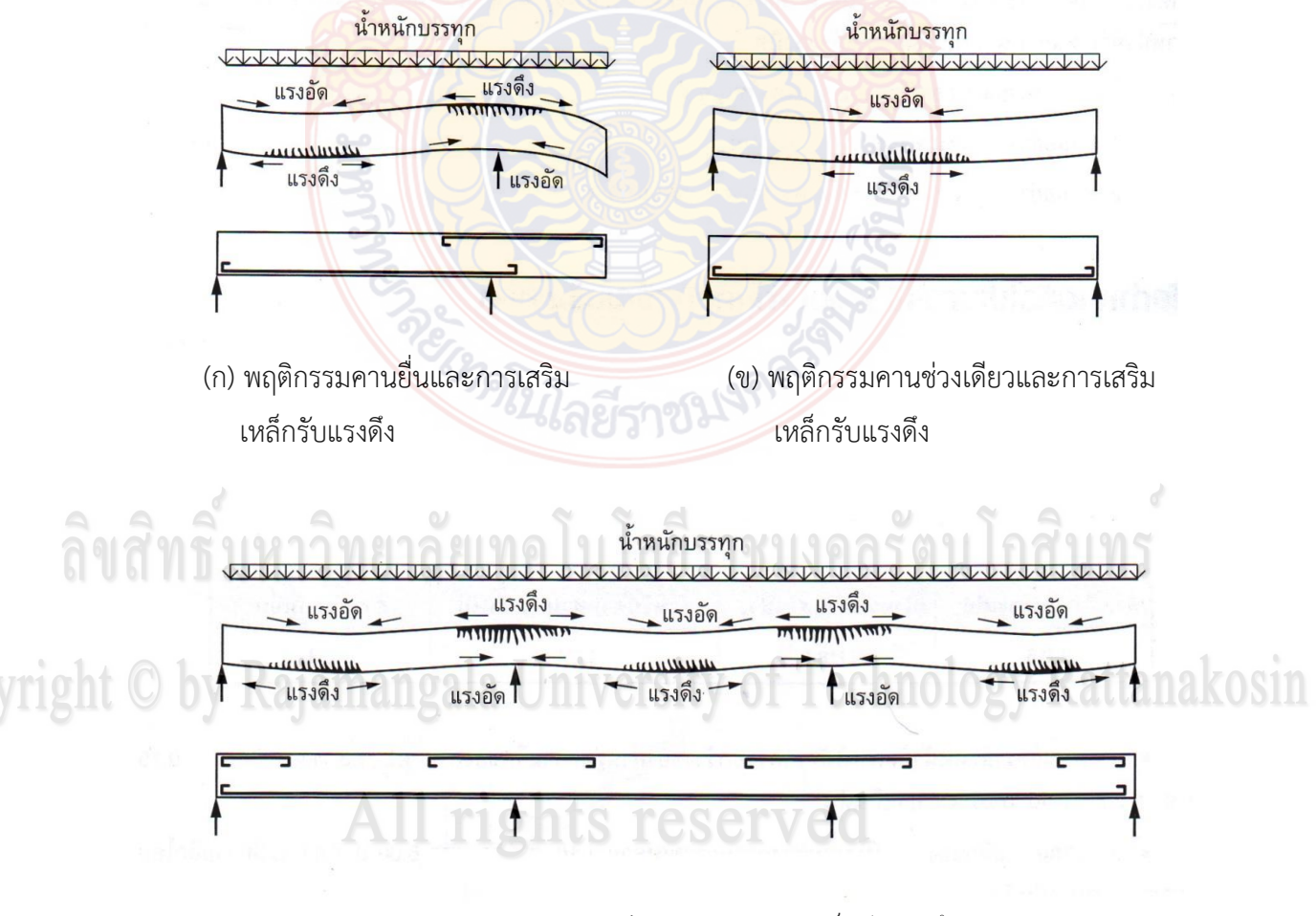

(ค) พฤติกรรมคานหลายช่วงและการเสริมเหล็กรับแรงดึงภาพที่ 12 ลักษณะการเกิดพฤติกรรมแรงดัด [6]

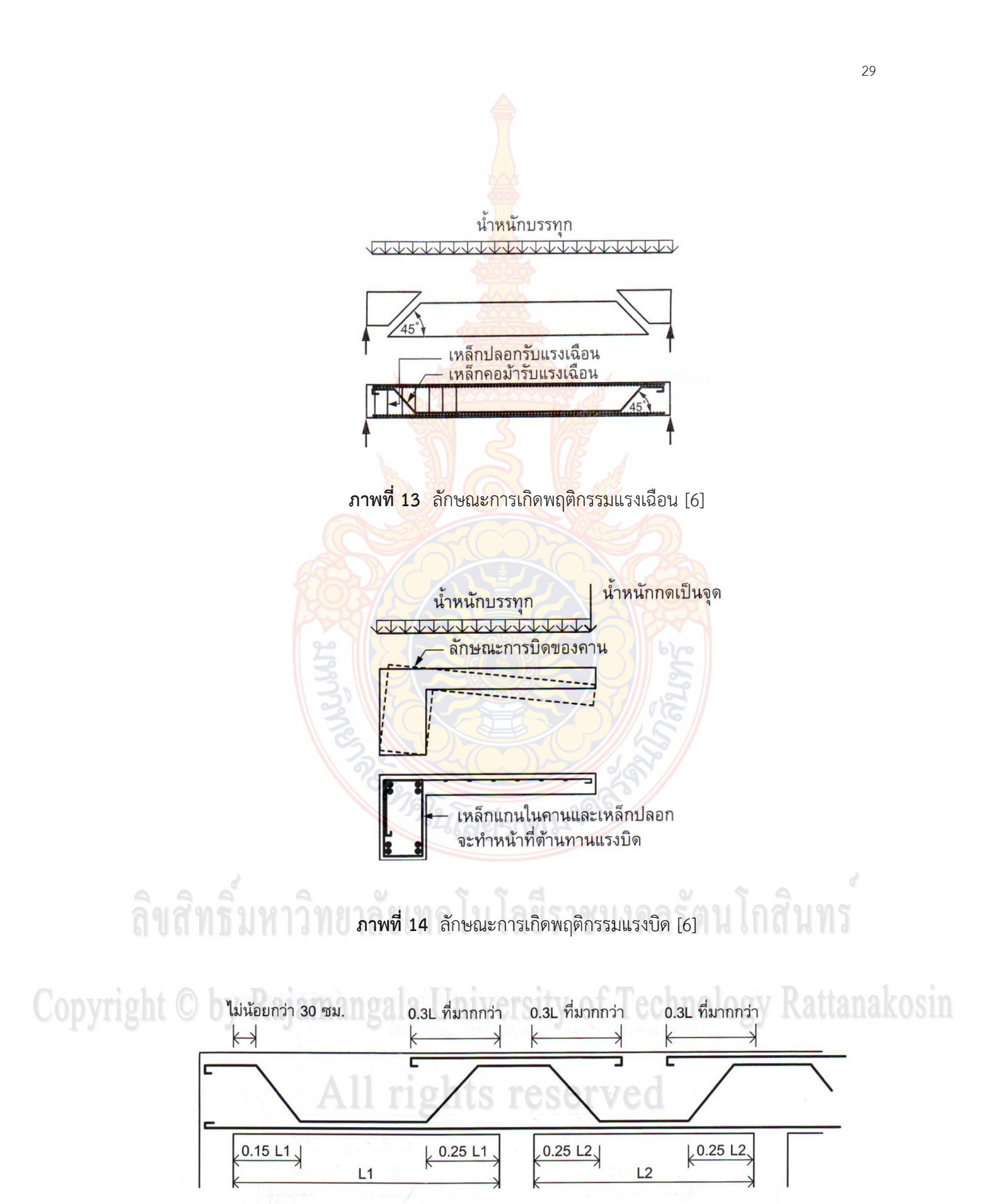

ภาพที่ 15 ระยะเสริมเหล็กคอม้าและเหล็กเสริมพิเศษตามมาตรฐาน ACI [6]

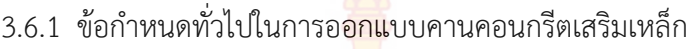

ตามข้อกำหนดมาตรฐาน วิสท. 1007-34 แนะนำความลึกของคานขั้นต่ำ (กรณี ไม่ได้คำนวณหาระยะการโก่ง) ไว้ดังนี้

| สำหรับคานช่วงเดียว | สำหรับคานส <mark>องช่วง</mark> | สำหรับคานสามช่วงขึ้นไป | สำหรับคานยื่น |
|--------------------|--------------------------------|------------------------|---------------|
| L/16               | L/18.5                         | L/21                   | L/8           |

ประมาณอัตราส่วนหน้าตัดคานได้จากความกว้างของคานต่อความลึกของ

คาน 1:2 , 1:3 เช่นคานขนาด <mark>0.15×0.3</mark>0 <mark>, 0.20×</mark>0.40 , 0.20×0.60 เป็นต้น

- ประมาณความลึกของคานเทียบกับช่วงความยาวของคาน 1:10 เช่น คานยาว

6.00 เมตร ก็ควร<mark>จะมีคว</mark>ามลึกโดยประมาณ 60 เซนติเมตร เป็นต้น

<mark>ความกว้างของหน้าตัดคานไม่ควรกว้างมากกว่าหน้าตั</mark>ดของเสา

- เหล็กเสริมแกนต้องมีขนาดเส้นผ่านศูนย์กลางไม่เล็กกว่า 9 มิลลิเมตร

การเสริมเหล็กในคานที่มีเหล็กตั้งแต่สองชั้นขึ้นไป ช่ว<sup>ุ</sup>งว่างระหว่างเหล็กแต่ละ

้ชั้นต้องไม่แคบกว่า 2.5 เซนติเม<mark>ตร และเหล็กที่อยู่ชั้นบนต้องเรียงให้</mark>ตรงกับ<mark>เ</mark>หล็กชั้นล่าง

 หล็กปลอกต้องมีขนาดเส้นผ่านศูนย์กลางไม่เล็กกว่า 6 มิลลิเมตร และ ระยะห่างของเหล็กปลอกไม่ควรมากกว่าความกว้างของคานหรือครึ่งหนึ่งของความลึกคาน หรือ 16

เท่าของเส้นผ่านศูนย์กลางเหล็กแกนหรือ 48 เท่าของเส้นผ่านศูนย์กลางเหล็กปลอก อย่างใดอย่าง

หนึ่งที่มีค่าน้อยกว่า

ระยะต่อทาบเหล็กและระยะคอนกรีตหุ้มเหล็ก

3.6.2 ลักษณะการถ่ายน้ำหนักพื้นสู่คาน การถ่ายน้ำหนักพื้นลงสู่คาน พิจารณาจากลักษณะของพื้นซึ่งแบ่งออกได้ 2 ประเภทคือ พื้นเสริมเหล็กทางเดียวและพื้นเสริมเหล็กสองทาง ซึ่งลักษณะการถ่ายน้ำหนักแสดงได้ดัง ภาพที่ 16 และภาพที่ 17 อธิบายได้ดังต่อไปนี้

1. ประเภทพื้นเสริมเหล็กทางเดียวหรือลักษณะของแผ่นพื้นสำเร็จรูป การแบ่ง ้น้ำหนักพื้นลงคาน B1 ทำได้โดยแบ่งครึ่งช่วงสั้นของพื้นตลอดแนวดังนี้ น้ำหนักพื้น คสล. + น้ำหนักผิวขัดมัน + น้ำหนักบรรทุกจร

{(0.10×2400×0.75×1.00)+(0.03×2400×0.75×1.00)+(150×0.75×1.00)} = 347 kg/m

น้ำหนักผนังอิฐมอญครึ่งแผ่นฉาบปูนเรียบ (180×2.60×1.00) = 468 kg/m
 รวมน้ำหนักลงคาน B1 = 347+468 = 815 kg/m

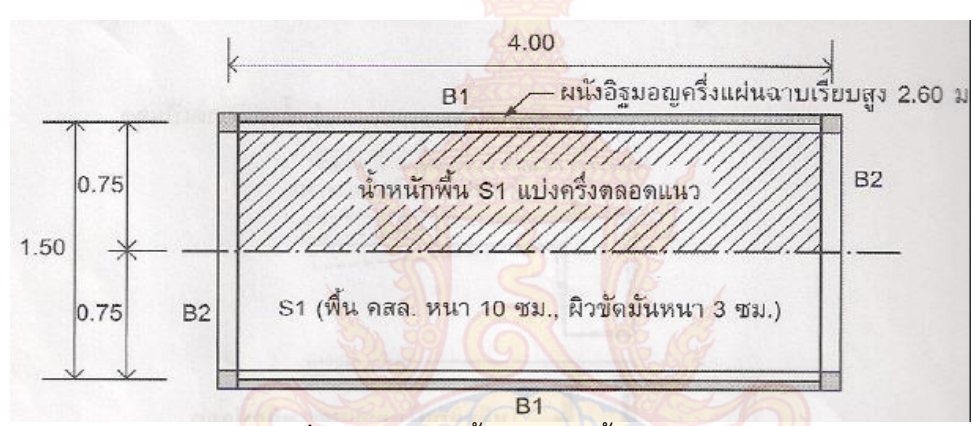

<mark>ภาพที่ 16</mark> การถ่ายน้ำหนักของพื้นเสริมเหล็กทา<mark>งเ</mark>ดียว [6]

2. ปร<mark>ะเภท</mark>พื้นเสริมเหล็กสองทาง

การแบ่งน้ำหนักพื้นเสริมเหล็กสองทางตามมาตรฐานของ วสท. จะถ่าย น้ำหนักลงสู่คานทั้ง 4 ด้าน ด้วยการแบ่งพื้นที่เป็น 45 องศา และประมาณค่าของโมเมนต์โดยใช้ น้ำหนักเฉลี่ยดังนี้

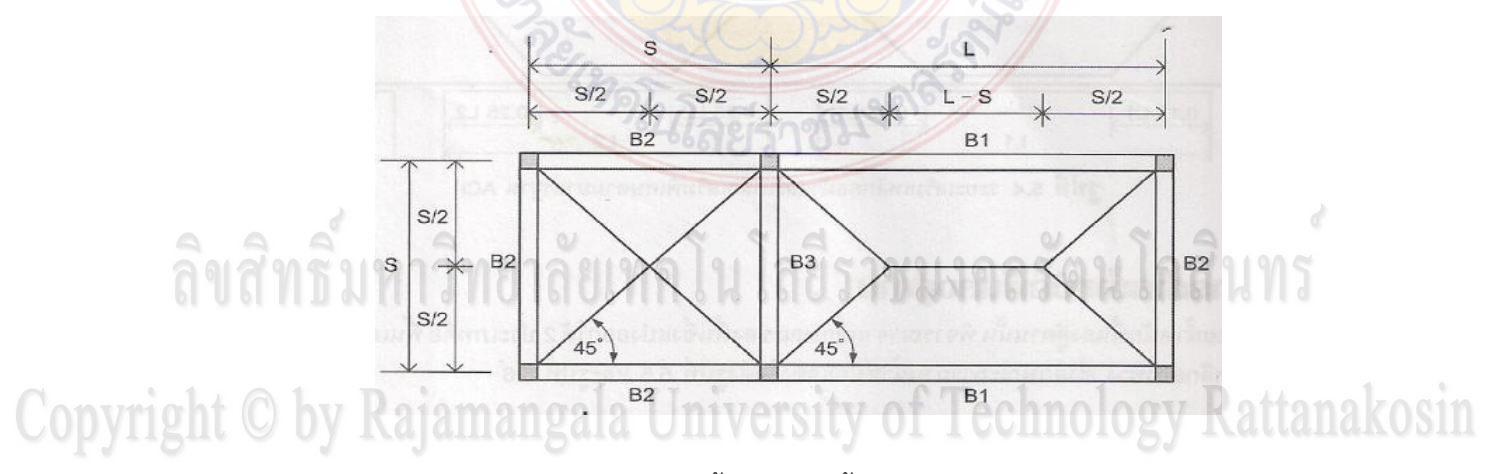

**ภาพที่ 17** การถ่ายน้ำหนักของพื้นเสริมเหล็กสองทาง [6]

3.6.3 แรงเฉือนที่เกิดขึ้นในแผ่นพื้น  
- แรงเฉือนเฉลี่ย ด้านยาว = 
$$\frac{wS^2}{4} \left( \frac{2-m}{m} \right)$$
  
- แรงเฉือนเฉลี่ย ด้านสั้น =  $\frac{wS^2}{4}$ 

โดยที่ w คือน้ำหนักพื้<mark>น ค</mark>สล.+ น้ำหนักผิวพื้นตบแต่ง + น้ำหนักบรรทกจร

- S คือช่วงด้านสั้น<mark>ขอ</mark>งพื้น
- L คือช่วงด้านย<mark>าวขอ</mark>งพื้น

m คืออัตราส่ว<mark>น S/I</mark> ของพื้น

การถ่ายน้ำหนั<mark>กพื้นเพื่อหาค่</mark>าโมเมนต์ในคาน สำหรับการถ่ายหนักเพื่อหาค่า ้โมเมนต์ในคานนั้นจะคำนวณจากน้ำ<mark>หนักพื้นแบบแผ่กระจ</mark>ายสม่ำเสมอ ดังนี้

- น้ำหนักพื้นถ่ายลงคาน B1 = 
$$\frac{WS}{3} \left( \frac{3-m^2}{2} \right)^2$$

น้ำหนักพื้นถ่ายลงคาน B3 =  $2\left(\frac{wS}{3}\right)$ 

3.6.4 แรงเฉือนในคานและการเสริมเหล็กต้านทาน

<mark>คานคอนกรีตเสริมเหล็กโดยทั่วไปมัก</mark>จะมีหน้าตัดที่เพียงพอต่อการ ้ต้านทานแรงเฉือน (Shearing) แต่ในบางครั้งต้องแบกรับน้ำหนักมาก ทำให้คอนกรีตไม่สามารถ ้ต้านทานแรงเฉือ<mark>นได้เพียงพอ จึงต้องออกแบบเหล็กปลอกหรือเ</mark>หล็กคอม้ำช่วยต้านทานแรงเฉือน ส่วนเกินนั้น ตามมา<mark>ตรฐาน วสท. 1007-34 กำหนดไว้ดังนี้</mark>

เกณฑ์บังคับหน่วยแรงและเหล็กเสริม

- หน่วยแรงดึงในเหล็กเสริมรับแรงเฉือน (f,) จะต้องมีค่าไม่เกิน 1200 กก./ตรม. สำหรับ เหล็กเส้นกลมไม่เกิน 1500 กก./ตรม. สำหรับเหล็กข้ออ้อย SD30 และ SD40 ตามลำดับ

 หน่วยแรงเฉือน (∨) จะต้องไม่เกิน 1.32√f สำหรับหน้าตัดที่มีเหล็กเสริมรับแรงเฉือน ระยะเรียงของเหล็กเสริมรับแรงเฉือนต้องไม่เกิน d/2 และถ้าหน่อยแรงเฉือนเกินกว่า

0.795√ƒ<sub>c</sub> ' ระยะเรียงต้องไม่เกิน d/4 - เนื้อที่หน้าตัดของเหล็กเสริมแรงเฉือน (Av) จะต้องไม่น้อยกว่า 0.0015ของเนื้อ b × s (โดย b คือความกว้างของหน้าตัดคาน, s คือระยะเรียงของเหล็ก)

การคำนวณเหล็กปลอกรับแรงเฉือน (Stirrup)

$$A_v = \frac{V' \cdot s}{f_v \cdot d}$$
หรือ  $s = \frac{A_v \cdot f_v \cdot d}{V'}$ โดยที่ s คือ ระยะห่างของเหล็กปลอก (ซม.)

้ คือ เนื้อที่<mark>หน้า</mark>ตัดของเหล็กปลอกหนึ่งปลอก ซึ่งมีเนื้อที่หน้าตัดสอง A

ขา (2A<sub>s</sub>) (ตร.ซม.)

. คือ ค่าแร<mark>งเฉือน</mark>ที่คอนกรีตต้องต้านทานเพิ่มเติมคำนวณได้จาก  $\vee$ 

 $V_d - V_c$ 

- ้คือ ค่<mark>าแรงเฉือนที่เ</mark>กิดขึ้นทั้งหมด (กก.) Vd
- ้ <mark>คือ ค่าแรงเฉือนที่คาน</mark>คอนกรีตรับได้ (กก.) V<sub>c</sub>
- <mark>คือ หน่วยแรงดึงในเหล็กเส</mark>ริมรับแรงเฉือน (กก. / ตร.ซม.) F<sub>v</sub>
- <mark>คือ ค</mark>วาม<mark>ลึกป</mark>ระสิ<mark>ทธิผล</mark>ของคาน (ซม.) d
- การค<mark>ำนวณเ</mark>หล็กคอม้ำรับแรงเฉือน 3.6.5

้เห<mark>ล็กคอม้ารับแรงเฉือนอาจเป็นเส้นเดีย</mark>วหรื<mark>อ</mark>หลายเส้นที่งอขนานกันและ ระยะห่างที่รองรับ<mark>เท่ากันให้คำนวณจากสูตรดังนี้</mark>

 $Av = \frac{v}{f_{i} \cdot \sin \alpha}$ 

้สำหรับเหล็กคอม้าที่งอขนานกัน แต่มีร<mark>ะยะงอห่างจากที่รองรับ</mark>ต่าง ๆ กัน ให้คำนวณจากสูตรดังนี้

Av =  $\frac{V \cdot s}{f_v \cdot (\sin \alpha + \cos \alpha)}$ โดยที่ V' ต้องมีค่าไม่เกิน 0.398bd $\sqrt{f_c}$ 

# Copyright C by Ratamange a University of Technology Ratianakosin 3.7 การออกแบบพื้นคอนกรีตเสริมเหล็ก

พื้น (Slab) เป็นโครงสร้างส่วนหนึ่งของอาคารที่มีความสำคัญมาก เพราะทำหน้าที่ รองรับน้ำหนักบรรทุกต่างๆแล้วถ่ายน้ำหนักลงสู่คานและเสาต่อไป การเลือกใช้ชนิดหรือประเภทของ โครงสร้างพื้นจึงต้องพิจารณาให้เกิดความเหมาะสมทั้งด้านความแข็งแรง ความสวยงาม และประหยัด รวมทั้งให้สอดคล้องกับประโยชน์ใช้สอยด้วย โครงสร้างพื้นคอนกรีตเสริมเหล็กวิธีการออกแบบหลาย ้ลักษณะ เช่น พื้นวางบนดินบดอัดแน่น พื้นคอนกรีตหล่อบนคาน พื้นคอนกรีตระบบไร้คาน พื้น คอนกรีตอัดแรงหล่อในที่ หรือพื้นคอนกรีตอัดแรงหล่อสำเร็จรูป ซึ่งเป็นที่นิยมใช้กันอยู่มาก

#### 3.7.1 พื้นชนิดเสริมเหล็กหล<mark>ักท</mark>างเดียว

พื้นคอนกรีตหล่อในที่ชนิดเสริมเหล็กหลักทางเดียว (One Way Slab) นี้ เป็น การเรียกตามวิธีการคำนวณโครงสร้างโดยพิจารณาจากอัตราส่วนระหว่างความกว้างหรือด้านสั้นของ แผ่นพื้นต่อด้านความยาวของแผ่นพื้นต้องมีค่าไม่เกิน 0.50 โดยอาจมีช่วงพื้นช่วงเดียวหรือหลายช่วง ติดต่อกันหรือเป็นพื้นยื่น

ข้อกำหนดทั่วไปในการ<mark>ออกแบบพื้นทางเดี</mark>ยว

- พื้นเสริมเหล็กหลักทางเดียว (One Way Slab) ถ้าไม้ได้คำนวณระยะโก่ง มาตรา วสท. 1007 – 34 แนะนำความหนาขั้นต่ำไว้ดังนี้ (S หมายถึงด้านสั้นของพื้น )

#### **ตารางที่ 1** ข้อกำหน<mark>ดทั่วไปในการออกแบบพื้นคอนกรีตเสริมเห</mark>ล็ก [6]

| สำหรับพื้นช่วงเ <mark>ดียว</mark> | <mark>สำหรับพื้นสองช่วง</mark> | ส <mark>ำหรับพื</mark> ้นส <mark>า</mark> มช่วง | สำหรับพื้นยื่น |
|-----------------------------------|--------------------------------|-------------------------------------------------|----------------|
| S/20                              | S/24                           | S/28                                            | S/10           |

 กรณีเป็นพื้นโรงงาน โกดัง พื้นถนน หรือพื้นใดที่มีความเสียดสีมาก ควรเพิ่มความ หนาอีกอย่างน้อย 1.5 ซม.

เหล็กเสริมต้องมีขนาดเส้นผ่านศูนย์กลางไม่น้อยกว่า 6 มม.

ระยะเรียงของเหล็กต้องไม่เกิน 3 เท่าของความหนาพื้น หรือไม่เกิน 30 ซม.
 อย่างใดอย่างหนึ่งที่น้อยกว่า

 เหล็กเสริมกันร้าว ( As<sup>t</sup> ) ในพื้นแบบเสริมหลักทางเดียว (one way slab) ใช้ ดังนี้

 $As^{t} = 0.0025 * b * D$ 

สำหรับเหล็กเส้นกลม SR 24

As<sup>t</sup> = 0.0020 \* b \* D สำหรับเหล็กข้ออ้อย SD 30

และ As<sup>t</sup> = 0.0018 \* b \* D

สำหรับเหล็กข้ออ้อย SD 40

### All rights reserved

- การออกแบบเสริมเหล็กในแผ่นพื้นให้คิดต่อความกว้างเพียง 1 ม.
- ระยะต่อทาบและระยะคอนกรีตหุ้มเหล็ก ให้ดูรายละเอียดในตาราง 2 และ 3

#### 3.7.2 พื้นชนิดเสริมเหล็กหล<mark>ักส</mark>องทาง

พื้นคอนกรีตหล่อในที่ชนิดเสริมเหล็กหลักสองทาง (Two Way Slab) นี้ เป็น การเรียกตามวิธีการคำนวณโครงสร้างเช่นเดียวกับพื้นระบบเสริมเหล็กทางเดียว โดยพิจารณาจาก อัตราส่วนระหว่างความกว้างของแผ่นพื้นต่อความยาวของแผ่นพื้นมีค่าเกิน 0.50 จึงต้องคำนวณ โครงสร้างพื้นนี้เป็นชนิดเสริมเหล็กสองทาง (โดยไม่ต้องเสริมเหล็กกันร้าว) และต้องมีคานรองรับทั้งสี่ ด้านอาจมีพื้นเพียงผืนเดียวหรือหลายพื้นติดต่อกัน

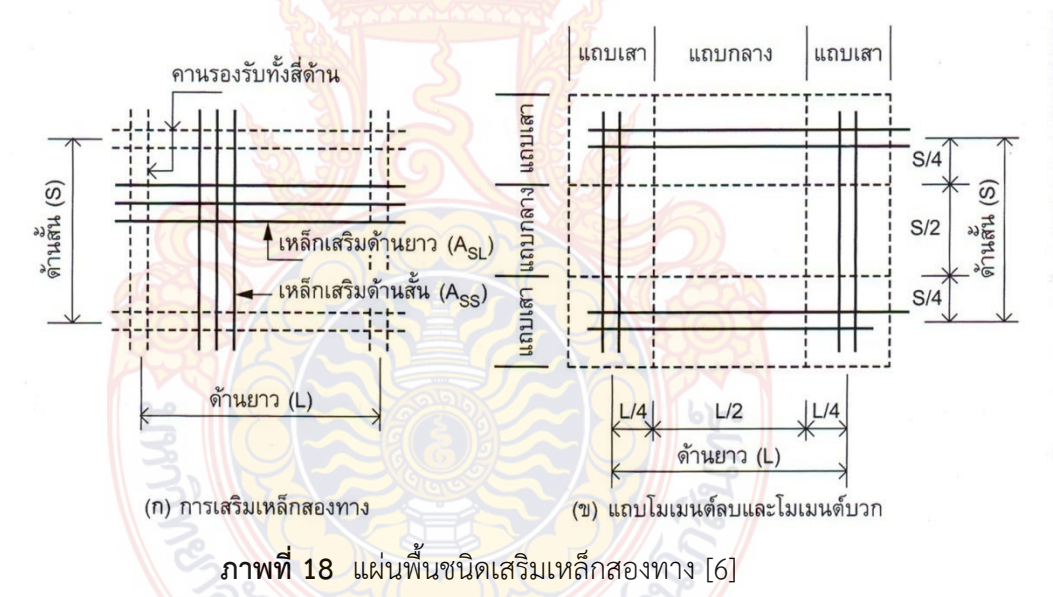

ข้อกำหนดเบื้องต้นในการออกแบบพื้นสองทาง

 พิกัด แถบกลาง (Middle Strip) มีความกว้างเท่ากับครึ่งหนึ่งของช่วงพื้นโดย สมมาตรกับเส้นแบ่งกึ่งกลางของช่วง และต่อเลยออกไปในช่วงพื้นในทิศทางที่คิดโมเมนต์ แถบเสา (Column Strip) มีความกว้างเท่ากับครึ่งหนึ่งของช่วงพื้นโดยมีขนาดเท่ากับพื้นที่ซึ่งประกอบด้วยพื้นที่ 1 ใน 4 ของช่วงพื้นสองผืน ที่อยู่นอกแถบกลาง

ความหนาต่ำสุดของแผ่นพื้นสองทาง ให้ถือเอาค่าที่มากที่สุดระหว่างความยาว
 เส้นรอบรูปหารด้วย 180 หรือ 8 ซม.

 หน้าตัดวิกฤตสำหรับคำนวณโมเมนต์ สำหรับโมเมนต์ลบคิดที่ขอบโดยรอบของ ช่วงพื้นตรงขอบคานรองรับ สำหรับโมเมนต์บวก คิดที่เส้นแบ่งกึ่งกลางช่วงพื้น

การวางเหล็กเสริม ให้ทำการวางเหล็กด้านสั้น (A<sub>ss</sub>) ก่อนจากนั้นจึงวางเหล็กด้านยาว (A<sub>st</sub>) วางทับบนเหล็กด้านสั้นทั้งนี้เพราะเหล็กที่เสริมช่วงสั้นจะให้ความแข็งแรงมากกว่าช่วงยาว การออกแบบแผ่นพื้นให้พิจารณาที่ความกว้าง 1.00 ม. และพิจารณาน้ำหนักบรรทุก แผ่กระจายเป็นกิโลกรัมต่อตารางเมตร ตามมาตรฐาน ว.ส.ท. 1007 – 34 ได้กำหนดวิธีการออกแบบ แผ่นพื้นไว้ 3 วิธี ซึ่งสำหรับโปรแกรมนี้ได้ใช้วิธีที่สามในการออกแบบพื้นสองทาง

การคำนวณออกแบบวิธีที่สามตามมาตรฐานของ ว.ส.ท. ได้จำแนกพื้นสองทางเป็น 9 กรณี โดยพิจารณารวมทั้งการยึดรั้ง หรือสภาพความต่อเนื่องของที่รองรับกับขนาดมิติ (ด้านสั้นหรือ ด้านยาว) ของที่รองรับนั้น

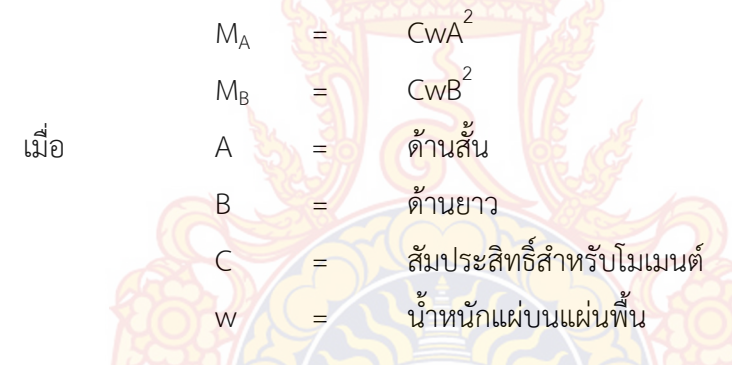

อนึ่งในตารางสัมประสิทธิ์<mark>สำหรับโมเมนต์ลบไม่ปารากฏค่าสัมประสิทธิ์สำหรับโมเมนต์ลบ ณ ด้านที่ไม่</mark> ต่อเนื่อง แต่ ว.ส.ท. ระบุให้คิดโมเมนต์ลบเท่ากับ 1/3ของโมเมนต์บวกที่หน้าตักวิกฤต สำหรับใช้ใน การคำนวณ

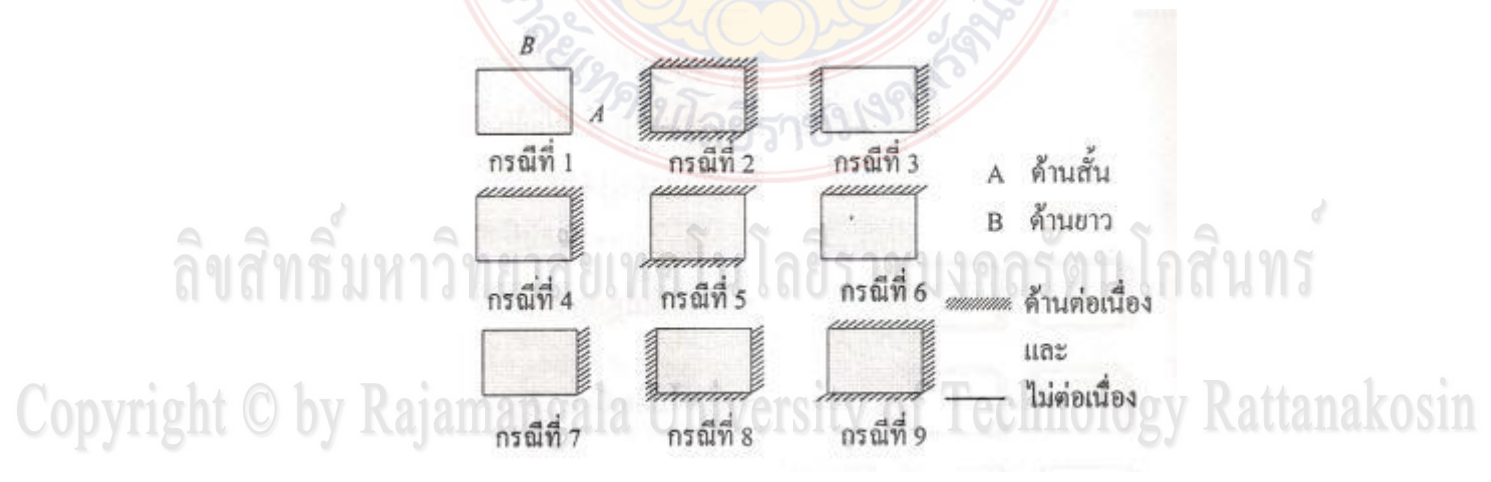

ภาพที่ 19 ลักษณะการต่อเนื่องของพื้นสองทางในการออกแบบพื้นสองทางวิธีที่ 3 [7]

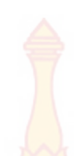

| อัต  | ราส่วน | caca1    | 6769) | 62602  | coco1 | coco F | 62606 | c2c07 | 6260 <sup>0</sup> | c2.c20 |
|------|--------|----------|-------|--------|-------|--------|-------|-------|-------------------|--------|
| m    | = A/B  | Casel    | Casez | Cases  | Case4 | Caseo  | Caseo | Caser | Caseo             | Casey  |
| 1.00 | Ca neg |          | 0.045 | Z      | 0.050 | 0.075  | 0.071 |       | 0.033             | 0.061  |
|      | Cb neg |          | 0.045 | 0.076  | 0.050 |        |       | 0.071 | 0.061             | 0.033  |
| 0.95 | Ca neg |          | 0.050 |        | 0.055 | 0.079  | 0.075 |       | 0.038             | 0.065  |
|      | Cb neg |          | 0.041 | 0.072  | 0.045 | No.    |       | 0.067 | 0.056             | 0.029  |
| 0.90 | Ca neg |          | 0.055 |        | 0.060 | 0.080  | 0.079 |       | 0.043             | 0.068  |
|      | Cb neg |          | 0.037 | 0.070  | 0.040 | TE .   | (     | 0.062 | 0.052             | 0.025  |
| 0.85 | Ca neg |          | 0.060 | 9 (G   | 0.066 | 0.082  | 0.083 |       | 0.049             | 0.072  |
|      | Cb neg | a        | 0.031 | 0.065  | 0.034 |        | 6     | 0.057 | 0.046             | 0.021  |
| 0.80 | Ca neg | 9        | 0.065 | 520    | 0.071 | 0.083  | 0.086 |       | 0.055             | 0.075  |
|      | Cb neg | 32       | 0.027 | 0.061  | 0.029 |        |       | 0.051 | 0.041             | 0.017  |
| 0.75 | Ca neg | 22       | 0.069 | 5      | 0.076 | 0.085  | 0.088 | R     | 0.061             | 0.078  |
|      | Cb neg | ي ا      | 0.022 | 0.056  | 0.024 |        | 6     | 0.044 | 0.036             | 0.014  |
| 0.70 | Ca neg | 3,       | 0.074 |        | 0.081 | 0.086  | 0.091 | 6     | 0.068             | 0.081  |
|      | Cb neg | 3        | 0.017 | 0.050  | 0.019 | 5      | 39    | 0.038 | 0.029             | 0.011  |
| 0.65 | Ca neg | Es       | 0.077 |        | 0.085 | 0.087  | 0.093 |       | 0.074             | 0.083  |
|      | Cb neg | 2        | 0.014 | 0.043  | 0.015 |        | 5     | 0.031 | 0.024             | 0.008  |
| 0.60 | Ca neg |          | 0.081 | 15-3   | 0.089 | 0.088  | 0.095 |       | 0.080             | 0.085  |
|      | Cb neg |          | 0.010 | 0.035  | 0.011 |        |       | 0.024 | 0.018             | 0.006  |
| 0.55 | Ca neg |          | 0.084 |        | 0.092 | 0.089  | 0.096 |       | 0.085             | 0.086  |
| 2.2  | Cb neg | 00.012.0 | 0.007 | 0.028  | 0.008 | 1000   | 100   | 0.019 | 0.014             | 0.005  |
| 0.50 | Caneg  |          | 0.086 | ri o k | 0.094 | 0.090  | 0.097 | M M   | 0.089             | 0.088  |
|      | Cb neg |          | 0.006 | 0.022  | 0.006 |        |       | 0.014 | 0.010             | 0.003  |

ตารางที่ 2 ค่าสัมประสิทธ์ของโมเมนต์ลบ (วิ<mark>ธีที่ส</mark>ามตามมาตรฐานของ วสท.) [7]

Copyright © by Rajamangala University of Technology Rattanakosin

All rights reserved

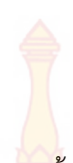

|   | <u></u> ଥିଜୀ ଅ | ราสวน | case1 | case2               | case3 | case4 | case5 | case6 | case7 | case8 | case9 |
|---|----------------|-------|-------|---------------------|-------|-------|-------|-------|-------|-------|-------|
|   | m              | = A/B |       |                     |       |       |       |       |       |       |       |
|   | 1.00           | Ca DL | 0.036 | 0.018               | 0.018 | 0.027 | 0.027 | 0.033 | 0.027 | 0.020 | 0.023 |
|   |                | Cb DL | 0.036 | 0.018               | 0.027 | 0.027 | 0.018 | 0.027 | 0.033 | 0.023 | 0.020 |
|   | 0.95           | Ca DL | 0.040 | 0.020               | 0.021 | 0.030 | 0.028 | 0.036 | 0.031 | 0.022 | 0.024 |
|   |                | Cb DL | 0.033 | 0.016               | 0.025 | 0.024 | 0.015 | 0.024 | 0.031 | 0.021 | 0.017 |
|   | 0.90           | Ca DL | 0.045 | 0.02 <mark>2</mark> | 0.025 | 0.033 | 0.029 | 0.039 | 0.035 | 0.025 | 0.026 |
|   |                | Cb DL | 0.029 | 0.014               | 0.024 | 0.022 | 0.013 | 0.021 | 0.028 | 0.019 | 0.015 |
|   | 0.85           | Ca DL | 0.050 | 0.024               | 0.029 | 0.036 | 0.031 | 0.042 | 0.040 | 0.029 | 0.028 |
|   |                | Cb DL | 0.026 | 0.012               | 0.022 | 0.019 | 0.011 | 0.017 | 0.025 | 0.017 | 0.013 |
|   | 0.80           | Ca DL | 0.056 | 0.026               | 0.034 | 0.039 | 0.032 | 0.045 | 0.045 | 0.032 | 0.029 |
|   |                | Cb DL | 0.023 | 0.011               | 0.020 | 0.016 | 0.009 | 0.015 | 0.022 | 0.015 | 0.010 |
|   | 0.75           | Ca DL | 0.061 | 0.028               | 0.040 | 0.043 | 0.033 | 0.048 | 0.051 | 0.036 | 0.031 |
|   |                | Cb DL | 0.019 | 0.009               | 0.018 | 0.013 | 0.007 | 0.012 | 0.020 | 0.013 | 0.007 |
|   | 0.70           | Ca DL | 0.068 | 0.030               | 0.046 | 0.046 | 0.035 | 0.051 | 0.058 | 0.040 | 0.033 |
|   |                | Cb DL | 0.016 | 0.007               | 0.016 | 0.011 | 0.005 | 0.009 | 0.017 | 0.011 | 0.006 |
|   | 0.65           | Ca DL | 0.074 | 0.032               | 0.054 | 0.050 | 0.036 | 0.054 | 0.065 | 0.044 | 0.034 |
|   |                | Cb DL | 0.013 | 0.006               | 0.014 | 0.009 | 0.004 | 0.007 | 0.014 | 0.009 | 0.005 |
|   | 0.60           | Ca DL | 0.081 | 0.034               | 0.062 | 0.053 | 0.037 | 0.056 | 0.073 | 0.048 | 0.036 |
|   |                | Cb DL | 0.010 | 0.004               | 0.011 | 0.007 | 0.003 | 0.006 | 0.012 | 0.007 | 0.004 |
|   | 0.55           | Ca DL | 0.088 | 0.035               | 0.071 | 0.056 | 0.038 | 0.058 | 0.081 | 0.052 | 0.037 |
|   | 2.02           | Cb DL | 0.008 | 0.003               | 0.009 | 0.005 | 0.002 | 0.004 | 0.009 | 0.005 | 0.003 |
| J | 0.50           | Ca DL | 0.095 | 0.037               | 0.080 | 0.059 | 0.039 | 0.061 | 0.089 | 0.056 | 0.038 |
|   |                | Cb DL | 0.006 | 0.002               | 0.007 | 0.004 | 0.001 | 0.003 | 0.007 | 0.004 | 0.002 |

**ตารางที่ 3** ค่าสัมประสิทธ์ของโมเมนต์บวกจ<mark>ากน้ำ</mark>หนักคงที่ (วิธีที่สามตามมาตรฐานของ วสท.) [7]

Copyright © by Rajamangala University of Technology Rattanakosin

All rights reserved

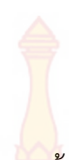

|   | ର ଜାନ | าสาม<br>- ^/B | case1 | case2               | case3 | case4 | case5 | case6 | case7 | case8 | case9  |
|---|-------|---------------|-------|---------------------|-------|-------|-------|-------|-------|-------|--------|
|   | 1.00  |               | 0.026 | 0.027               | 0.027 | 0.022 | 0.022 | 0.025 | 0.025 | 0.028 | 0.020  |
|   | 1.00  |               | 0.030 | 0.027               | 0.027 | 0.032 | 0.032 | 0.035 | 0.035 | 0.020 | 0.030  |
|   |       | CD LL         | 0.036 | 0.027               | 0.032 | 0.032 | 0.027 | 0.032 | 0.035 | 0.030 | 0.028  |
|   | 0.95  | Ca LL         | 0.040 | 0.030               | 0.031 | 0.035 | 0.034 | 0.038 | 0.036 | 0.031 | 0.032  |
|   |       | Cb LL         | 0.033 | 0.02 <mark>5</mark> | 0.029 | 0.029 | 0.024 | 0.029 | 0.032 | 0.027 | 0.025  |
|   | 0.90  | Ca LL         | 0.045 | 0.034               | 0.035 | 0.039 | 0.037 | 0.042 | 0.040 | 0.035 | 0.036  |
|   |       | Cb LL         | 0.029 | 0.022               | 0.027 | 0.026 | 0.021 | 0.025 | 0.029 | 0.024 | 0.022  |
|   | 0.85  | Ca LL         | 0.050 | 0.037               | 0.040 | 0.043 | 0.041 | 0.046 | 0.045 | 0.040 | 0.039  |
|   |       | Cb LL         | 0.026 | 0.019               | 0.024 | 0.023 | 0.019 | 0.022 | 0.026 | 0.022 | 0.020  |
|   | 0.80  | Ca LL         | 0.058 | 0.041               | 0.045 | 0.048 | 0.044 | 0.051 | 0.051 | 0.044 | 0.0425 |
|   |       | Cb LL         | 0.023 | 0.017               | 0.022 | 0.020 | 0.016 | 0.019 | 0.023 | 0.019 | 0.017  |
|   | 0.75  | Ca LL         | 0.061 | 0.045               | 0.051 | 0.052 | 0.047 | 0.055 | 0.056 | 0.049 | 0.046  |
|   |       | Cb LL         | 0.019 | 0.014               | 0.019 | 0.016 | 0.013 | 0.016 | 0.020 | 0.016 | 0.013  |
|   | 0.70  | Ca LL         | 0.068 | 0.049               | 0.057 | 0.057 | 0.051 | 0.060 | 0.063 | 0.054 | 0.050  |
|   |       | Cb LL         | 0.016 | 0.012               | 0.016 | 0.014 | 0.011 | 0.013 | 0.017 | 0.014 | 0.011  |
|   | 0.65  | Ca LL         | 0.074 | 0.053               | 0.064 | 0.062 | 0.055 | 0.064 | 0.070 | 0.059 | 0.054  |
|   |       | Cb LL         | 0.013 | 0.010               | 0.014 | 0.011 | 0.009 | 0.010 | 0.014 | 0.011 | 0.009  |
|   | 0.60  | Ca LL         | 0.081 | 0.058               | 0.071 | 0.067 | 0.059 | 0.068 | 0.077 | 0.065 | 0.059  |
|   |       | Cb LL         | 0.010 | 0.007               | 0.011 | 0.009 | 0.007 | 0.008 | 0.011 | 0.009 | 0.007  |
|   | 0.55  | Ca LL         | 0.088 | 0.062               | 0.080 | 0.072 | 0.063 | 0.073 | 0.085 | 0.070 | 0.063  |
|   | 2.02  | Cb LL         | 0.008 | 0.006               | 0.009 | 0.007 | 0.005 | 0.006 | 0.009 | 0.007 | 0.006  |
| J | 0.50  | Ca LL         | 0.095 | 0.066               | 0.088 | 0.077 | 0.067 | 0.078 | 0.092 | 0.076 | 0.067  |
|   |       | Cb LL         | 0.006 | 0.004               | 0.007 | 0.005 | 0.004 | 0.005 | 0.007 | 0.005 | 0.004  |

**ตารางที่ 4** ค่าสัมประสิทธ์ของโมเมนต์บวกจ<mark>ากน้</mark>ำหนักจร (วิธีที่สามตามมาตรฐานของ วสท.) [7]

Г

Copyright © by Rajamangala University of Technology Rattanakosin

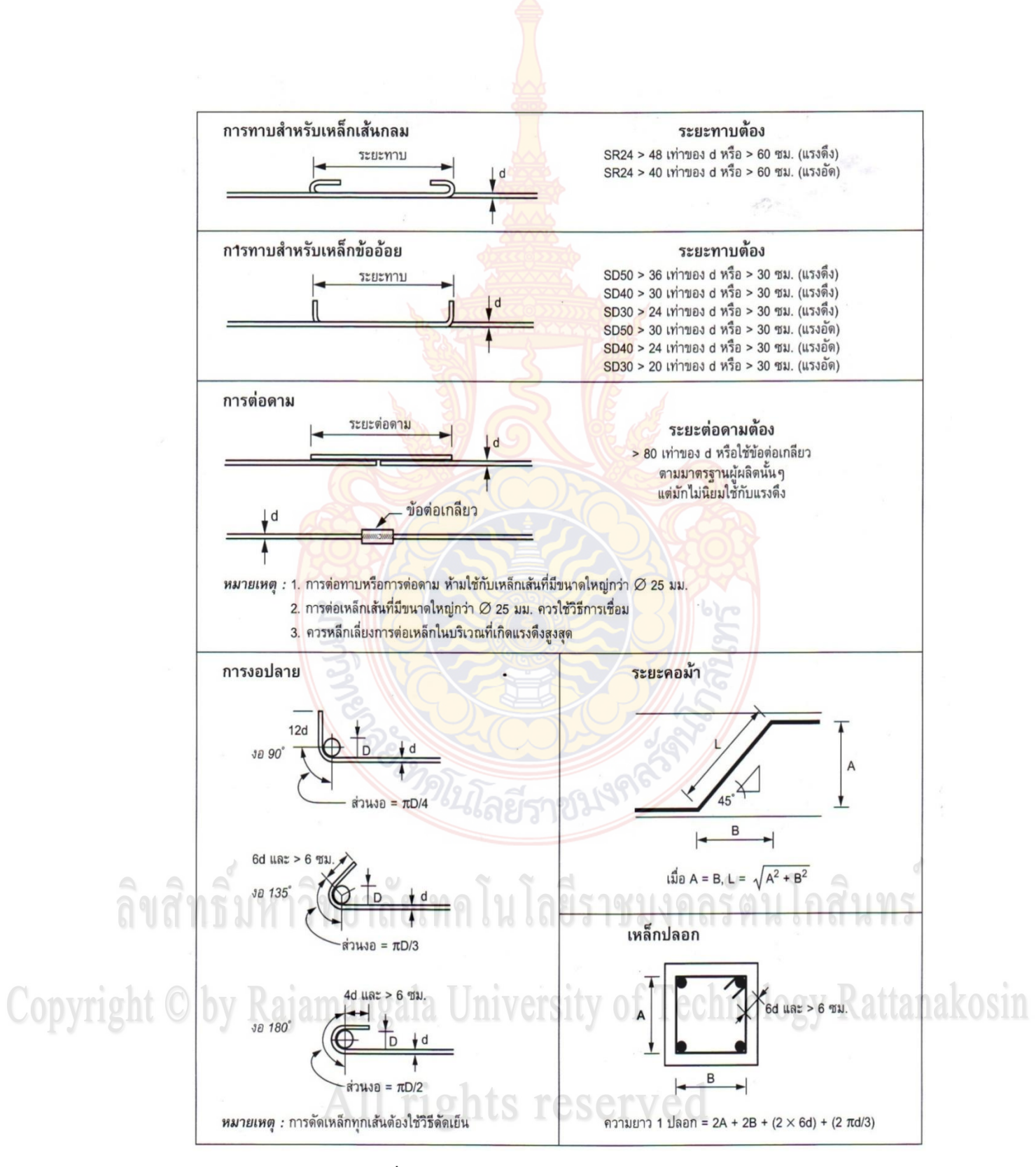

**ภาพที่ 20** การทาบเหล็ก ดามเหล็ก และงอเหล็ก [6]

| ส่วนโครงสร้าง                                                                                         | ระยะหุ้มต่ำสุด<br>(ซม.) |
|----------------------------------------------------------------------------------------------------|-------------------------|
| <ol> <li>ฐานรากและองค์อาคารส่วนที่สัมผัสผิวดิ<mark>นตลอ</mark>ดเวลา</li> </ol>                        | 7.5                     |
| 2. คอนกรีตที่สัมผัสกับดินหรือถูกแดดฝน                                                                 |                         |
| - สำหรับเหล็กเส้นขนาดเส้ <mark>นผ่านศูนย์กลางใหญ่กว่า</mark> 16 มม.                                   | 5                       |
| - สำหรับเหล็กเส้นขนาดเส้น <mark>ผ่านศูน</mark> ย์กลา <mark>ง</mark> 16 ม <mark>ม. และ</mark> เล็กกว่า | 4                       |
| <ol> <li>คอนกรีตที่มาสัมผัสกับดินหรือถูกแดดฝน</li> </ol>                                              |                         |
| 3.1 ในแผ่นพื้นผนังและตง                                                                               |                         |
| - สำหรับเ <mark>หล็กเส้นขนาดเส้นผ่านศูนย์กลางใหญ่กว่า 44 มม.</mark>                                   | 4                       |
| - สำห <mark>รับเหล็กเส้นขนาดเส้นผ่านศูนย์กลาง 35 มม. และเล็กกว่า.</mark>                              | 2                       |
| 3.2 ในคาน                                                                                             |                         |
| - เหล็กเสริมห <mark>ลักหรือ</mark> เหล็กลูกตั้ง                                                       | 3                       |
| 3.3 ในเสา                                                                                             |                         |
| - เหล็กปลอกเดี่ยวหร <mark>ือเหล็</mark> กปลอกเกลี <mark>ยว</mark>                                     | 3.5                     |
| 3.4 ในคอนกรีตเปลือกบางและพื้นแผ่นพับ                                                                  |                         |
| - สำหรับเหล็กเส้นขนาดเส้นผ่านศูนย์กลางใหญ่กว่า 16 มม.                                                 | 2                       |
| - สำหรับเหล็กเส้นขนาดเส้นผ่านศูนย์กลาง 16 มม. และเล็กกว่า.                                            | 1.5                     |
| 4. ให้เพิ่มความหนาของคอนกรีตหุ้มเหล็กได้ตามความเหมาะสม เมื่ออยู่ใน                                    | โอสินทร                 |
| สภาวะรุนแรง หรือบรรยากาศที่อาจก่อให้เกิดผุกร่อน                                                       |                         |
| 5. กรณีใช้ร่วมกับมาตราฐานอื่น เช่น การป้องกันอัคคีภัย คอนกรีตหล่อสำเร็จ                               |                         |
| โครงสร้างเปลือกบาง ฯลฯ ให้ใช้ค่ามากเป็นเกณฑ์บังคับ                                                    | igy Rattan              |

All rights reserved

#### 4. งานวิจัยที่เกี่ยวข้อง

มงคล จิรวัชรเดช [1] ได้พัฒนาเว็บไซต์เพื่อช่วยในการวิเคราะห์และออกแบบโครงสร้าง คอนกรีตเสริมเหล็กด้วยวิธีหน่วยแรงใช้งาน โดยอ้างอิงตามมาตรฐานของวิศวกรรมสถานแห่งประเทศ ไทย(ว.ส.ท.) และ Building code requirements for structural concrete of the American Concrete Institute (ACI 318-95) เพื่อพัฒนาการให้บริการทางวิชาการและวิชาชีพผ่านเครือข่าย อินเตอร์เน็ต โดยใช้ภาษา HTML ( Hypertext Markup Language) เป็นส่วนโต้ตอบกับผู้ใช้ ส่วน โปรแกรมที่ใช้ในการวิเคราะห์และออกแบบรวมถึงการสร้างรายการคำนวณจะใช้ภาษา Javascript เมื่อได้ผลจากการออกแบบแล้วจะใช้การเขียนโปรแกรมด้วยภาษา Java ในการแสดงภาพกราฟฟิกส์ ของแบบที่ได้ เว็บไซต์นี้สามารถใช้ในการออกแบบส่วนอาคารพื้นฐานได้แก่ พื้น บันได คาน เสา และ ฐานราก

มนัส กุลตั้งกิจเสรี และคณะ [2] ได้พัฒนาโปรแกรมสำหรับการวิเคราะห์โครงข้อแข็งระนาบ และสามารถใช้งานได้ผ่านทางอินเตอร์เน็ต โดยภาษาที่ใช้ในการพัฒนาคือ ภาษาจาวา วิธีการ วิเคราะห์ที่ใช้คือ วิธีสติฟเนสโดยตรง ซึ่งผลลัพธ์ที่ได้คือ แรงตามแนวแกน แรงเฉือน และโมเมนต์ ที่ ปลายแต่ละขึ้นส่วน และ การเคลื่อนที่ของจุดขั้วต่อปลายชิ้นส่วน โดยโปรแกรมที่พัฒนาขึ้นนี้จะ พิจารณาการวิเคราะห์โครงสร้างในแบบสถิตในช่วงอิลาสติกเชิงเส้นของโครงข้อแข็งในระนาบ 2 มิติ โดยผู้ใช้ต้องกำหนดคุณสมบัติและจำนวนของจุดต่อชิ้นส่วน ฐานรองรับ และ แรงที่กระทำต่อ โครงสร้างซึ่งได้แก่ แรงกระทำแบบจุด, แรงกระทำกระจายแบบสม่ำเสมอ, แรงกระทำกระจายรูป สามเหลี่ยม และแรงกระทำคู่ควบ เพื่อให้โปรแกรมนำไปคำนวณ จากนั้นจึงแสดงผลลัพธ์ออกมาบน เว็บเพจ

สรกานต์ ศรีตองอ่อน และ ชัยธร ชาติพฤกษพันธุ์ [3] ได้พัฒนาแนวคิดการป้อนข้อมูลและ แสดงผลลัพธ์ สำหรับโปรแกรมคอมพิวเตอร์เพื่อช่วยในการวิเคราะห์โครงข้อหมุนด้วยวิธีสติฟเนส โดยทั่วไปนั้น สามารถประมวลผลได้อย่างรวดเร็ว แม่นยำ แต่ปัญหาคือความล่าช้าในการกำหนด ข้อมูลที่ใช้ในการวิเคราะห์ ความไม่สะดวกในการตรวจสอบข้อมูลเนื้อที่หน้าตัดของแต่ละชิ้นส่วนกรณี ที่มีหลายหน้าตัด ซึ่งหากข้อมูลผิดพลาดก็มีผลทำให้การวิเคราะห์ผิดพลาดตามไปด้วยและความ ไม่ สะดวกในการพิจารณาผลลัพธ์แรงภายในชิ้นส่วนโดยเฉพาะการเลือกค่าสูงสุดเพื่อนำไปใช้ออกแบบ งานวิจัยนี้ได้ทำการพัฒนาโปรแกรมคอมพิวเตอร์ชื่อ "ชีซีทีทรัส รุ่น 1.70" เพื่อทำการแก้ปัญหา ดังกล่าวข้างต้น โดยการป้อนข้อมูลใช้แนวคิดของวิชาร์ดในการกำหนดรูปทรงมาตรฐานของโครงข้อ หมุน อีกทั้งสามารถแสดงกราฟิกโครงข้อหมุนให้แยกสีในการแสดงชิ้นส่วนเมื่อมีเนื้อที่หน้าตัดต่างกัน และในการแสดงผลลัพธ์ ให้แสดงกราฟิกแยกสีของแรงดึงและแรงอัดและแสดงเส้นหนาในค่าสูงสุด ร่วมกับการแสดงค่าสูงสุดของแรงภายใน ซึ่งช่วยทำให้การเลือกชิ้นส่วนในการออกแบบทำได้รวดเร็ว ศักดา กตเวทวารักษ์ [4] ได้พัฒนาโปรแกรมการวิเคราะห์และออกแบบคานต่อเนื่อง
คอนกรีตเสริมเหล็ก สำหรับการวิเคราะห์และออกแบบคานต่อเนื่องคอนกรีตเสริมเหล็กเป็นงานที่
ซับซ้อนและยุ่งยากในการคำนวณด้วยมือ ดังนั้นงานวิจัยจึงมีวัตถุประสงค์เพื่อสร้างเครื่องมือช่วยใน
การวิเคราะห์และออกแบบโดยใช้โปรแกรมประยุกต์ Visual Basic Application (VBA) on
Microsoft Excel เพื่อความสะดวกรวดเร็วได้ผลลัพธ์ที่ถูกต้องแม่นยำโปรแกรมที่สร้างขึ้นมานี้ มี
ขั้นตอนการวิเคราะห์คานต่อเนื่องซึ่งกระทำโดยใช้วิธีวิเคราะห์แบบเมตริก (Matrix Analysis
Method) และออกแบบคานต่อเนื่องคอนกรีตเสริมเหล็กโดยใช้วิธีรีหน่วยแรงใช้งาน (Working Stress
Method) และวิธีกำลัง (Strength Method) ตามมาตรฐาน ว.ส.ท.1007-34 และ ว.ส.ท.1008-38
ของวิศวกรรมสถานแห่งประเทศไทยในพระบรมราชูปถัมภ์ตามลำดับ ซึ่งเมื่อทำการทดสอบโปรแกรม
คำนวณที่สร้างขึ้นพบว่าสามารถนำมาใช้วิเคราะห์และออกแบบได้อย่างถูกต้อง รวดเร็ว แม่นยำ

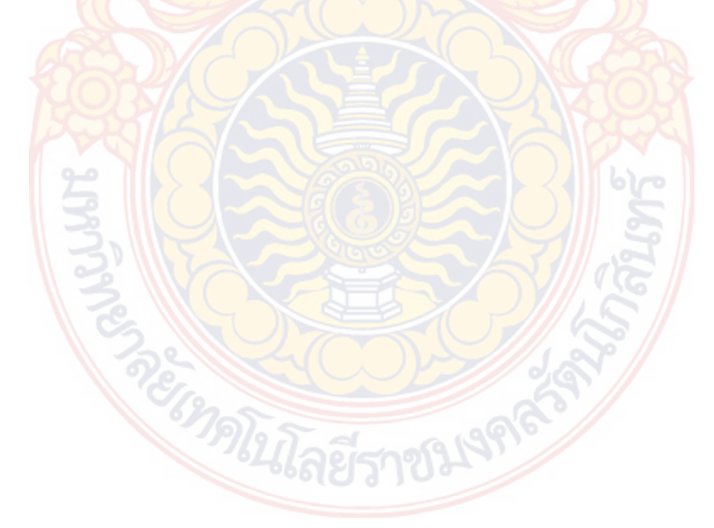

# ลิขสิทธิ์มหาวิทยาลัยเทคโนโลยีราชมงคลรัตนโกสินทร

### Copyright © by Rajamangala University of Technology Rattanakosir All rights reserved

### <mark>บท</mark>ที่ 3 ระ<mark>เบีย</mark>บวิธีวิจัย

การใช้โปรแกรมคอมพิวเตอร์มาช่วยในการวิเคราะห์และออกแบบโครงสร้าง เพื่อช่วยลด ปัญหาความยุ่งยากและความผิดพลาดในการคำนวณด้วยมือนั้นเป็นความจำเป็นอย่างหนึ่งที่ต้องมีการ พัฒนาอย่างต่อเนื่อง ซึ่งในบทนี้จะกล่าวถึงขั้นตอนการดำเนินงานและแนวคิดสำหรับการทำงานของ โปรแกรมซึ่งมีหลายละเอียดดังต่อไปนี้

#### การรวบรวมข้อมูล

 รวบรวมและศึกษาทฤษฎีที่ใช้ในการวิเคราะห์และออกแบบโครงสร้างคอนกรีตเสริม เหล็กและโครงสร้างเหล็กจากหนังสือ หรือเอกสารประกอบการเรียนที่มีเนื้อหาเกี่ยวข้อง

รวบรวมข้อมูลและศึกษาตำราที่เกี่ยวข้องกับการพัฒนาโปรแกรมคอมพิวเตอร์ด้วย
 วิชวลเบสิค

#### การออกแบบ และการสร้างโปรแกรม

ออกแบบหน้าจอ การใช้รูปแบบในการนำเข้าข้อมูลด้วยวิธีกราฟฟิก ความเชื่อมโยง ระหว่างการวิเคราะห์และออกแบบ การจัดเก็บข้อมูล รวมถึงการแสดงผล

การกำหนดรูปแบบการสร้างโปรแกรมอย่างคร่าวๆ โดยแบ่งออกเป็น 3 ส่วนคือ 1) ส่วนของการนำเข้าข้อมูล (Input Data Mode) เป็นส่วนข้อมูลเพื่อใช้สำหรับการ วิเคราะห์ ได้แก่ การกำหนดตำแหน่งและขนาดของโครงสร้างและกำหนดคุณสมบัติของวัสดุ

ส่วนของการวิเคราะห์และออกแบบเป็นส่วนการกำหนดลำดับและขั้นตอนการ
 วิเคราะห์และออกแบบโครงสร้าง

ส่วนของการแสดงผลการวิเคราะห์และออกแบบเป็นส่วนของการแสดงผลลัพธ์ทั้งทาง

จอภาพและเครื่องพิมพ์ การการการการการคณ

#### 3. การทดสอบโปรแกรมแก้ไขปรับปรุง

 ทดสอบป้อนข้อมูลในรูปแบบกราฟิก โดยใช้ตัวอย่างที่ได้จากหนังสือที่มีการจำหน่าย ในท้องตลาด

 ตรวจสอบผลการคำนวณของโปรแกรม โดยการนำค่าที่ได้จากการคำนวณด้วย โปรแกรมมาเปรียบเทียบกับค่าที่ได้คำนวณด้วยมือและโปรแกรมอื่นๆ เพื่อตรวจสอบความถูกต้องของ โปรแกรม

 ตรวจสอบการแสดงผลลัพธ์ของโปรแกรมทั้งการแสดงผลทางจอภาพและเครื่องพิมพ์ โดยเปรียบเทียบผลลัพธ์กับโปรแกรม SUTstructure ในส่วนของการวิเคราะห์คาน และโปรแกรม Visstructure4 ในส่วนของการออกแบบพื้นและคาน

#### 4. การวิเคราะห์ผล

ดำเนินการเปรียบเทียบผลของการวิเคราะห์ค่าโมเมนต์ที่เกิดขึ้นในพื้น ค่าโมเมนต์ดัดในคาน ปริมาณเหล็กเสริมในพื้น และปริมาณเหล็กเสริมในคาน ที่ได้จากการใช้โปรแกรมที่สร้างขึ้นกับการ คำนวณด้วยมือ และการคำนวณด้วยโปรแกรม SUTstructure ในส่วนของการวิเคราะห์คาน และ โปรแกรม Visstructure4 ในส่วนของการออกแบบพื้นและคาน เพื่อตรวจสอบความถูกต้อง และสรุป ประสิทธิภาพของโปรแกรมที่สร้างขึ้น

## ลิขสิทธิ์มหาวิทยาลัยเทคโนโลยีราชมงคลรัตนโกสินทร์

Copyright © by Rajamangala University of Technology Rattanakosin All rights reserved

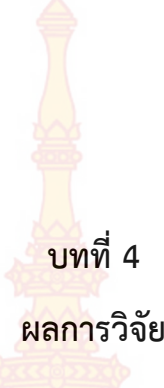

#### 1. การนำเข้าข้อมูล

การดำเนินการสร้างโปรแ<mark>กรม ได้พัฒน</mark>าส่วนของการนำเข้าข้อมูลโดยวิธีทางกราฟฟิก โดย สามารถอธิบายลำดับขั้นตอนไ<mark>ด้ ดังต่อไปนี้</mark>

 การกำหนดหน้าจอ สำหรับการกำหนดค่าหน้าจอนั้นเมื่อเปิดโปรแกรมขึ้นมาทางด้าน ขวามือของโปรแกรมจะมีตัวกำหนดขนาดหน้าจอ ให้ทำการกำหนดระยะแนวราบและระยะแนวตั้งให้ มีขนาดมากกว่าแปลนที่จะป้อนเล็กน้อย ซึ่งตัวโปรแกรมได้กำหนดระยะแนวราบเริ่มต้นไว้ที่ 20 เมตร และระยะแนวตั้งเริ่มต้นไว้ที่ 15 เมตร ดังภาพที่ 21 นอกจากนั้นยังมีส่วนของการตั้งค่าระยะห่างพิกัด ค่าระยะห่างพิกัดก็คือค่าของความละเอียดระยะห่างจุดพิกัด หากต้องการให้การป้อนค่าระยะแปลน บ้านมีความละเอียดเพียงใดก็ให้ตั้งค่าในส่วนนี้

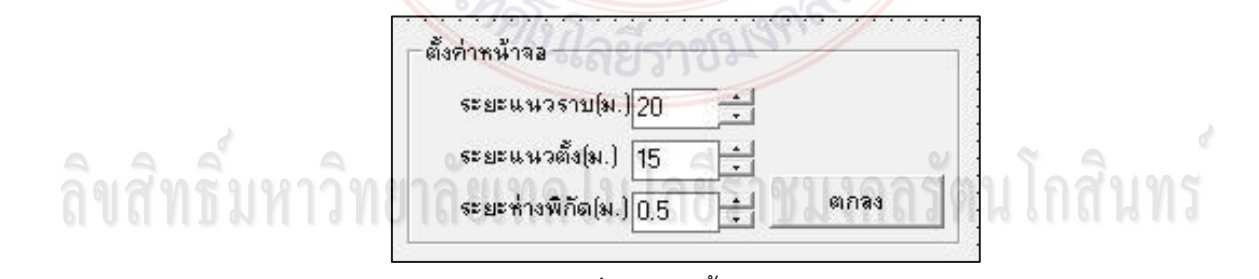

**ภาพที่ 21** การตั้งค่าหน้าจอ

Copyright C by Rajamangala University of Lechnology Rattanakosin 2. การป้อนแปลนบ้าน

2.1 การป้อนตำแหน่งเสา

1. คลิก 🚺 (ไอคอนเพิ่มเสา)

 คลิกบนหน้า โปรแกรม เพื่อรับตำแหน่งเสาเริ่มต้นจากนั้นเลื่อนเมาส์ไปใน ทิศทางที่จะสร้างเสาในตำแหน่งถัดไปแล้วคลิกเพื่อรับตำแหน่งเสาถัดไป โดยขณะเลื่อนเมาส์จะมี ตัวเลขแสดงระยะห่างระหว่างเสา ดังภาพที่ 22

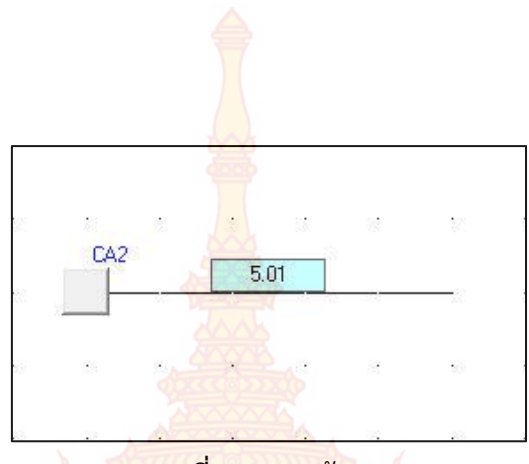

**ภาพที่ 22** การสร้างเสา

 หากต้องการใส่ระยะห่างระหว่างเสา หลังจากจากคลิกตำแหน่งเสาเริ่มต้น แล้วเลื่อนเมาส์ไปในทิศทางที่ต้องการ ทำการกดปุ่มสเปซคบาร์ แล้วใส่ค่าระยะที่ต้องการ แล้วกดปุ่ม
 Enter ก็จะสร้างเสาตามระยะที่กำหนดดังแสดงในรูป (ในแกนแนวนอน ด้านซ้ายจะเป็นค่าพิกัดลบ ด้านขวาจะเป็นพิกัดบวก และในแกนแนวตั้ง ด้านบนจะเป็นค่าพิกัดลบด้านล่างจะเป็นพิกัดบวก)

การย้ายตำแหน่งเสา คลิก (ไอคอนย้ายเสา) หลังจากนั้นคลิกเมาส์
 ช้ายที่เสาที่ต้องการย้ายตำแหน่ง เสื่อนเมาส์แล้วคลิกขวาที่ตำแหน่งที่ต้องการวางเสาดังภาพที่ 23
 หากต้องการพิมพ์ระยะก็ให้ทำในลักษณะเดียวกับการป้อนตำแหน่งเสา

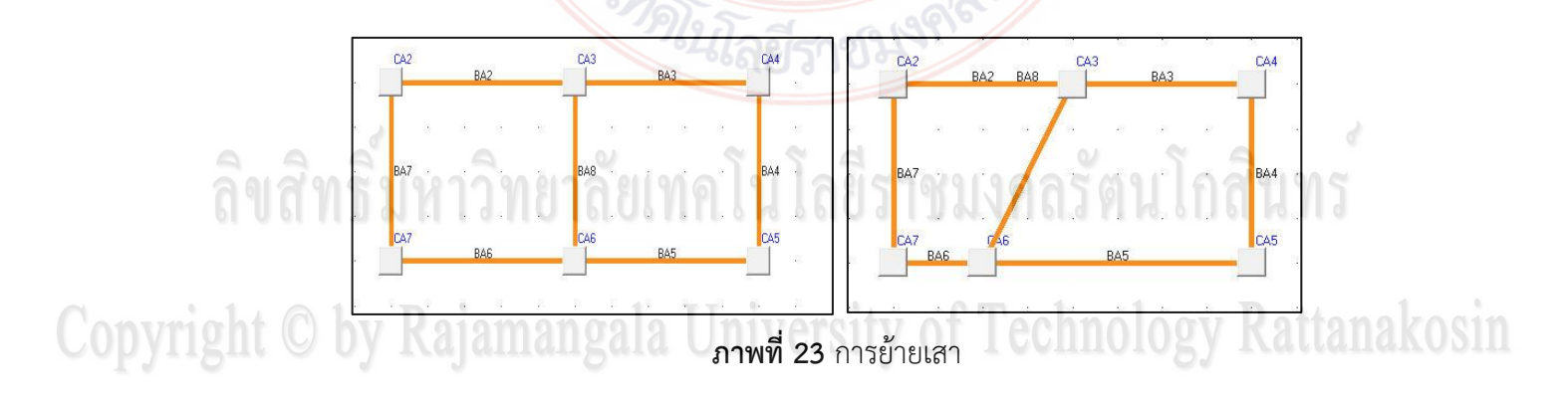

All rights reserved

2.2 การป้อนตำแหน่งเสาและคา<mark>นพ</mark>ร้อมกัน

1. คลิก 🥂 (ไอคอนเพิ่มเสา) และ 🧭 (ไอคอนเพิ่มคาน)

 คลิกบนหน้า โปรแกรม เพื่อรับตำแหน่งเสาเริ่มต้นจากนั้นเลื่อนเมาส์ไปในทิศทาง ที่จะสร้างเสาและคานในตำแหน่งถัดไปแล้วคลิกเพื่อรับตำแหน่งเสาถัดไป โดยขณะเลื่อนเมาส์จะมี ตัวเลขแสดงระยะความยาวคาน ดังภาพที่ 24

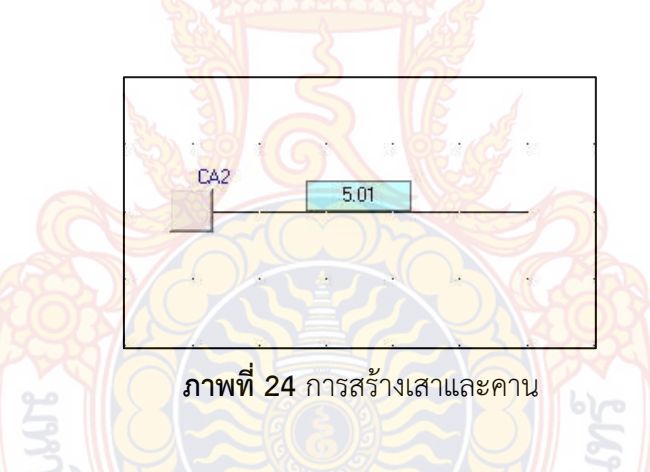

 หากต้องการใส่ระยะห่างระหว่างเสาและความยาวคาน หลังจากจากคลิก ตำแหน่งเสาเริ่มต้นแล้วเลื่อนเมาส์ไปในทิศทางที่ต้องการ ทำการกดปุ่มสเปซบาร์ แล้วใส่ค่าระยะที่ ต้องการ แล้วกดปุ่ม Enter ก็จะสร้างเสาและคานตามระยะที่กำหนดดังแสดงในภาพที่ 25 (ในแกน แนวนอน ด้านซ้ายจะเป็นค่าพิกัดลบ ด้านขวาจะเป็นพิกัดบวก และในแกนแนวตั้ง ด้านบนจะเป็นค่า พิกัดลบด้านล่างจะเป็นพิกัดบวก)

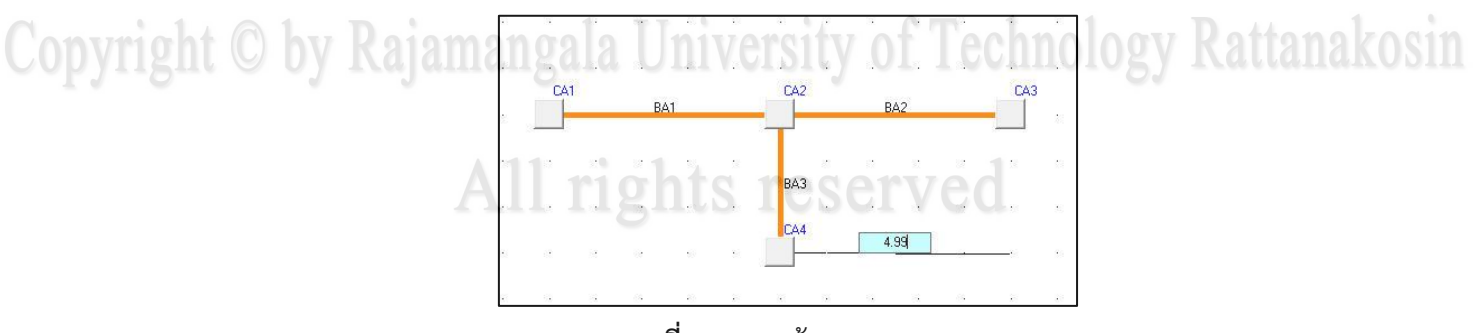

**ภาพที่ 25** การสร้างเสาและคาน

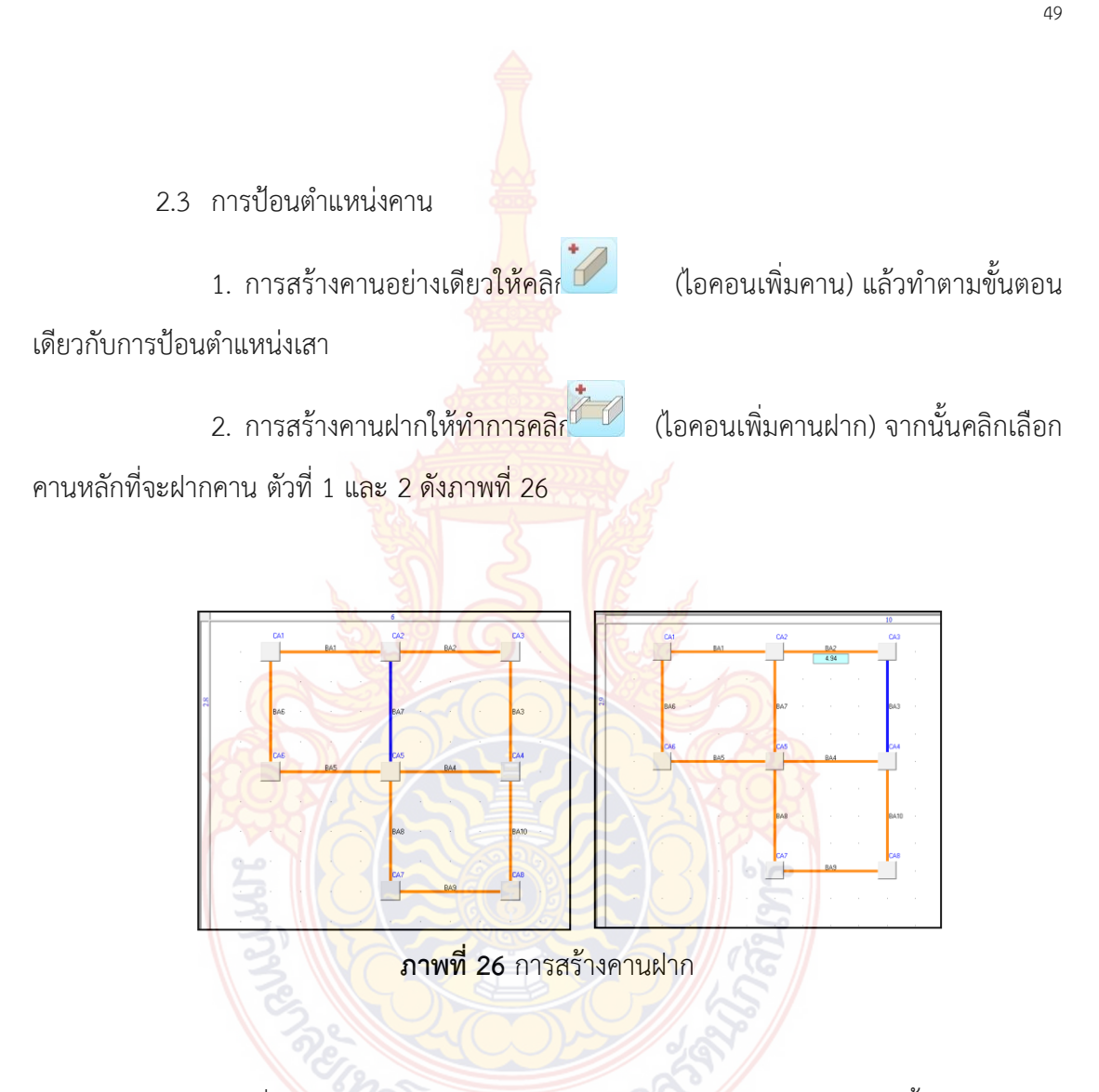

 เมื่อคลิกเลือกคานหลักครบ 2 ตัวแล้วจะมี แทบข้อความปรากฏขึ้นมาให้ทำการ ใส่ระยะห่างของคานฝากกับจุดเริ่มต้น โดยการกดปุ่ม สเปซบาร์ แล้วใส่ระยะเข้าไปแล้วกดปุ่ม Enter โปรแกรมจะยึดจุดเริ่มต้นที่ตำแน่งเสาด้านซ้ายบน ดังภาพที่ 27 ที่แสดงค่า x และ y

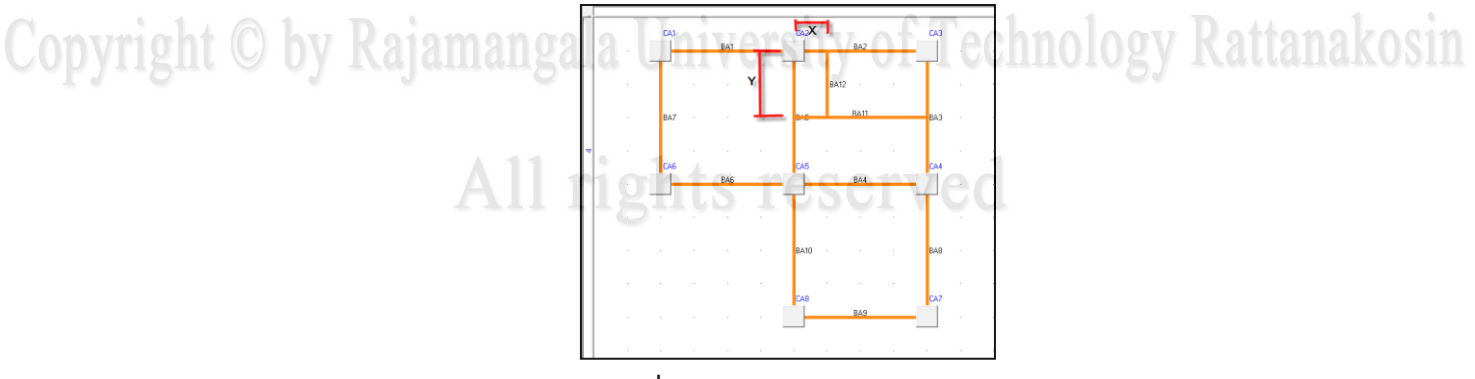

**ภาพที่ 27** ผลจากการสร้างคานฝาก

การสร้างคานต่อจากคานที่วางอยู่ไม่ตรงจุดพิกัด ให้คลิก และ (ไอคอนคานไม่ตรงพิกัด) หลังจากนั้นให้ทำการคลิกคานตัวเริ่มต้นในด้านที่ต้องการสร้างคานต่อก็จะ

สามารถสร้างคานต่อจากคานที่วางอยู่ไม่ตร<mark>งตำแหน่</mark>งได้ ดังแสดงในภาพที่ 28

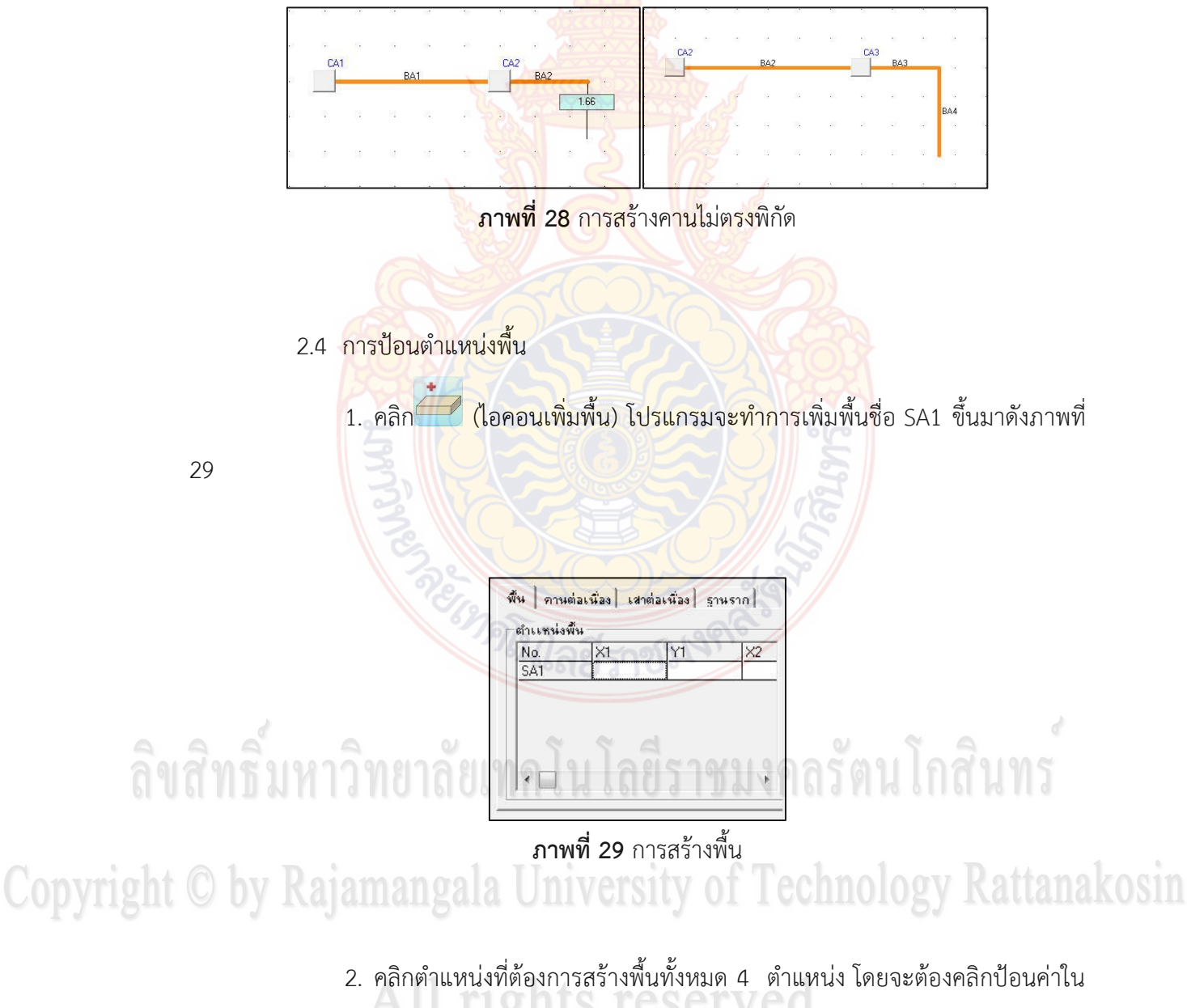

ทิศทางตามเข็มนาฬิกาดังภาพที่ 30

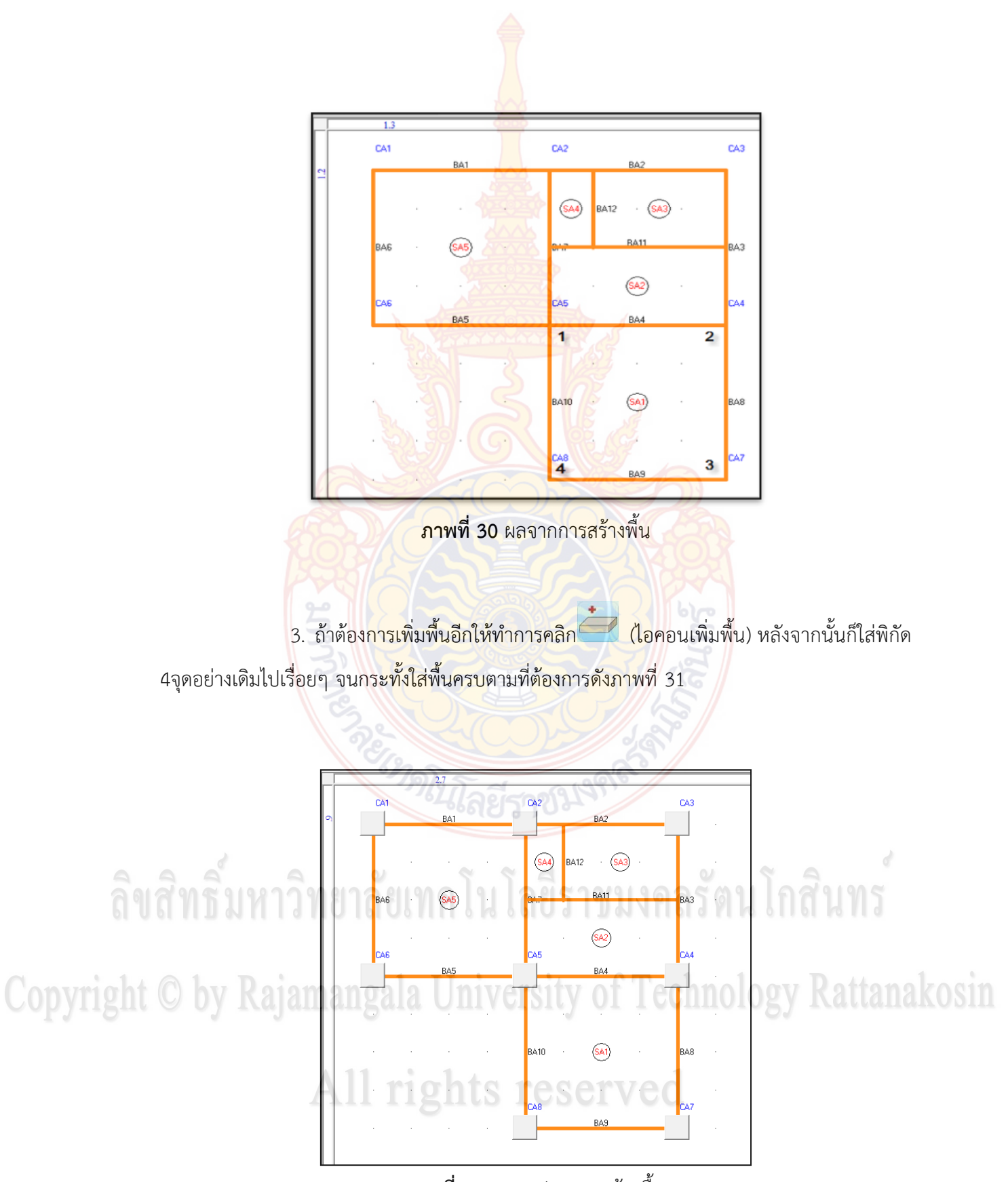

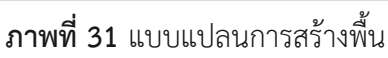

2.5 การสร้างกลุ่มคานต่อเนื่อง

1. ให้คลิก

(ไอคอน<mark>สร้า</mark>งกลุ่มคานต่อเนื่อง) โปรแกรมจะทำการเพิ่มพื้นชื่อ

BAnz1 ขึ้นมาดังภาพที่ 32

| BAnz1 |  |
|-------|--|
| MOV   |  |
| 60    |  |
|       |  |

2. ทำการคลิกเลือกคานที่ต่อเนื่องกันเมื่อครบตามที่กำหนดแล้วให้ทำการคลิกขวา

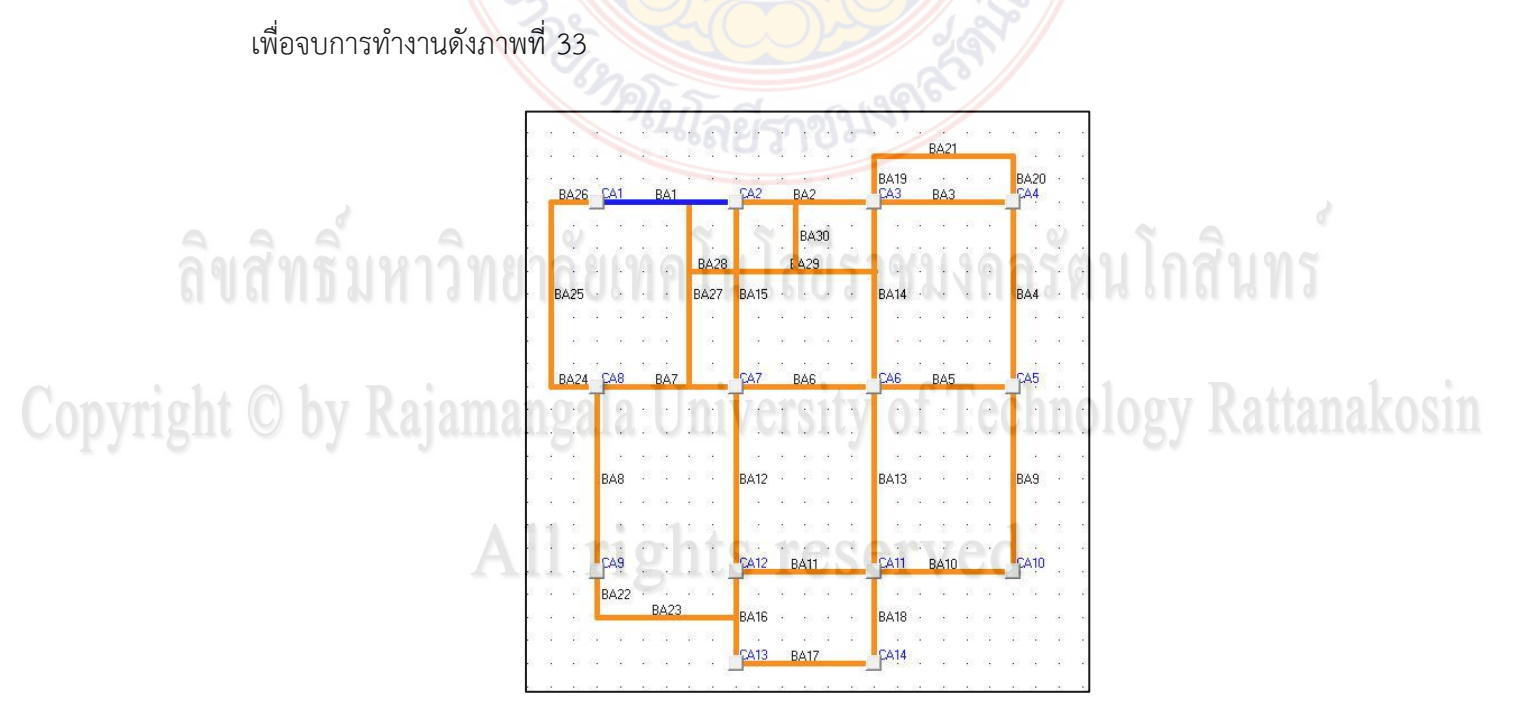

**ภาพที่ 33** การเลือกคานต่อเนื่อง

 ถ้าต้องการเพิ่มกลุ่มคานอีกเมื่อคลิกขวาแล้วให้ทำการคลิกไอคอนสร้างกลุ่มคาน อีกครั้งเพื่อสร้างกลุ่มคานต่อเนื่องกลุ่มใหม่ จากนั้นก็ทำการเลือกคานที่ต่อเนื่องกันตามขั้นที่กล่าวจบ ครบทุกคาน สำหรับคานที่ไม่ต่อเนื่องก็ให้ทำการเพิ่มเข้าไปด้วยโดยกลุ่มคานต่อเนื่องนั้นจะมีสมาชิก คานเพียงตัวเดียวดังภาพที่ 34

| 31    | 2    | IR d  | Ť  |
|-------|------|-------|----|
| BAnz1 | BA21 | RE CG |    |
| BAnz2 | BA26 | BA1   | B  |
| BAnz3 | BA24 | BA7   | B  |
| BAnz4 | BA28 | BA29  | 1  |
| BAnz5 | BA11 | BA10  | GS |
| BAnz6 | BA23 |       | 4. |

<mark>ภาพที่ 34</mark> การสร้างกลุ่มคานต่อเนื่อง

#### 2. การวิเคราะห์และออกแบบโครงสร้าง

การดำเนินการวิเคราะห์และออกแบบโครงสร้าง มีขั้นตอนดังนี้

1. การกำหนดคุณสมบัติวัสดุ ในส่วนนี้จะเป็นการกำหนดคุณสมบัติของวัสดุโครงสร้างซึ่ง

หลักๆก็จะประกอบไปด้วยคอนกรีตและเหล็ก เมื่อผู้ใช้ป้อนข้อมูลแปลนบ้านเรียบร้อยแล้วให้ทำการ

คลิกเลือกการกำหนดคุณสมบัติวัสดุที่อยู่ในเมนูบาร์ออกแบบด้านบนดังภาพที่ 35

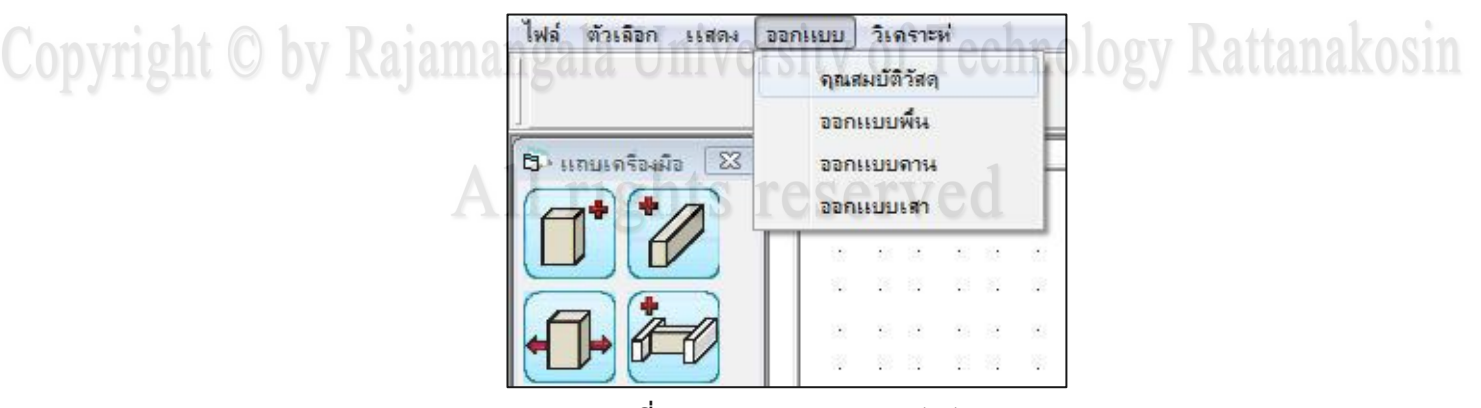

**ภาพที่ 35** การกำหนดคุณสมบัติวัสดุ

เมื่อทำการคลิกเลือกแล้วก็จะปรากฏแบบฟอร์มที่ใช้กำหนดค่าคุณสมบัติต่างๆของวัสดุที่จะนำไปใช้ใน การวิเคราะห์และออกแบบโครงสร้างดังภาพที่ 36 ซึ่งจะประกอบไปด้วย

1.1 กำลังอัดของคอนกรีต(f<sub>c</sub>')

 1.2 หน่วยแรงอัดที่ยอมให้ของคอนกรีต(f<sub>c</sub>) มีค่าเท่ากับ 0.45f<sub>c</sub>' ซึ่งในส่วนนี้โปรแกรมจะ ทำการคำนวณให้จากกำลังอัดของคอนกรี<mark>ตเมื่อคลิกปุ่</mark>ม ตกลง

1.3 หน่วยน้ำหนัก<mark>คอนกรีต โดยโปรแกรมได้</mark>ทำการกำหนดค่าไว้แล้วที่ 2323 กก./ลบ.ม.

1.4 หน่วยน้ำหนักค<mark>อนกรีต</mark>เสริมเหล็ก ในส่วนนี้โปรแกรมได้ทำการกำหนดค่าไว้แล้ว

1.5 กำลังคลากของเห<mark>ล็กเส้</mark>นกลม(f<sub>y</sub>) ในส่วนนี้โปรแกรมได้ทำการกำหนดค่าไว้แล้ว

1.6 หน่วยแรงที่ยอมให้ของเหล็กเส้นกลม(f<sub>s</sub>) มีค่าเท่ากับ 0.50f<sub>y</sub> ในส่วนนี้โปรแกรมจะ ทำการคำนวณให้จากกำลังคลากของเหล็กเส้นกลม เมื่อคลิกปุ่ม ตกลง

1.7 <mark>กำลังคลากของเหล็กข้ออ้อย(f<sub>y</sub>) ในส่วนนี้โปรแกรมได้ทำการกำหนดค่าไว้แล้ว</mark>

1.8 <mark>หน่วยแรงที่ยอมให้ของเหล็กข้ออ้อย(f</mark>s) มีค่าเท่ากับ 0.50f<sub>y</sub> ในส่วนนี้โปรแกรมจะทำ การคำนวณให้จากกำลังคลากของเหล็กข้ออ้อย เมื่อคลิกปุ่ม ตกลง

1.9 โมดูลัสความยึดหยุ่นของเหล็กเสริม ในส่วนนี้โปรแกรมได้ทำการกำหนดค่าไว้แล้วที่
 2040000 กก./ตร.ม.

1.10 น้ำหนักบรรทุกจร สำหรับบ้านพักอาศัยใช้ที่ 100 กก./ตร.ม.

| Ì                    | 5 Material Properties               |                    |                   |
|----------------------|-------------------------------------|--------------------|-------------------|
|                      | nounse du ausonal                   | 19910              |                   |
|                      | กำลังอัดคอนกรีต.tc'                 | 180 กก./ตร.ชม.     |                   |
|                      | หน่วยเเรงอัดที่ยอมให้ของคอนกรีต,fc  | 81 กก./ตร.ชม.      |                   |
|                      | 💟 หน่วยน้ำหนักคลนกรีต,Wc            | 2323 กก./ลบ.ม.     | S 9               |
| ลขสทธมหาว            | หน่วยน้ำหนักคอนกรัตเสริมเหล็ก [     | 2400 กก./ลบ.ม.     | นเกล่าเทร         |
|                      | - เหล็กเสริม                        |                    |                   |
| G 11.01 D            | กำลังคลากของเหล็กเส้นกลม.fy         | 2400 กก./ตร.ซม.    | D 44 1            |
| Copyright C by Raiai | หน่วยแรงที่ยอมให้ของเหล็กเส้นกลม,fs | 1200 กก./ตร.ชม.    | logy Kattanakosin |
| eopjione e oj inji   | กำลังคลากของเหล็กข้ออ้อย_fy         | 3000 กก./ตร.ชม.    | 01                |
|                      | หน่วยแรงที่ยอมให้ของเหล็กข้ออ้อย,ไร | 1500 กก./ตร.ซม.    |                   |
|                      | โมดูลัสความยึดหยุ่นของเหล็กเสริม,Es | 2040000 กก./ตร.ซม. |                   |
|                      |                                     | or vou             |                   |
|                      | <b>น้ำหนักบรรทุกจร</b> [            | 100 กก./ตร.ม.      |                   |
|                      | 61                                  | าลง ยกเลิก         |                   |
| l                    |                                     |                    |                   |

ภาพที่ 36 แบบฟอร์มคุณสมบัติวัสดุ

 การวิเคราะห์และออกแบบพื้นคอนกรีตเสริมเหล็ก การวิเคราะห์และออกแบบพื้นนั้น สำหรับพื้นสองทางจะใช้วิธีที่ 3 (ว.ส.ท. 9103) ซึ่งมีขั้นตอนดังนี้

2.1 เมื่อทำการกำหนดคุณสมบัติวัสดุที่ใช้ในการวิเคราะห์และออกแบบเรียบร้อยแล้วให้ ทำการคลิกเลือกการออกแบบพื้นที่อยู่ในเมนูบาร์ออกแบบด้านบนดังภาพที่ 37

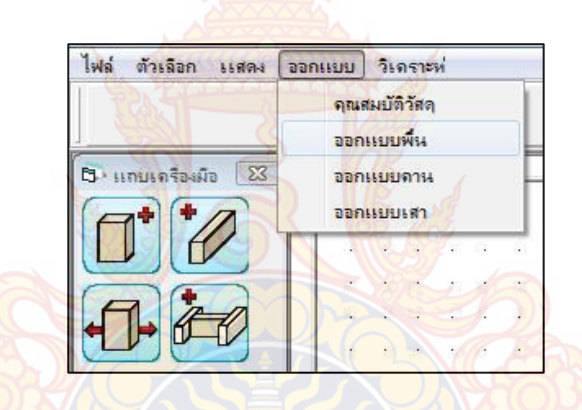

**ภาพที่ 37 ก**ารวิเคราะห์และออกแบบพื้น<mark>คอน</mark>กรีตเสริมเหล็ก

หลักจากนั้นจะปรากฏแบบฟอร์มแสดงข้อมูลระยะและลักษณะการต่อเนื่องของพื้น ซึ่งจะแสดงใน ตาราง นอกจากนั้นยังมีข้อมูลระยะหุ้มของคอนกรีต น้ำหนักวัสดุตกแต่งพื้น และประเภทเหล็กเสริมที่ ใช้ ดังภาพที่ 38

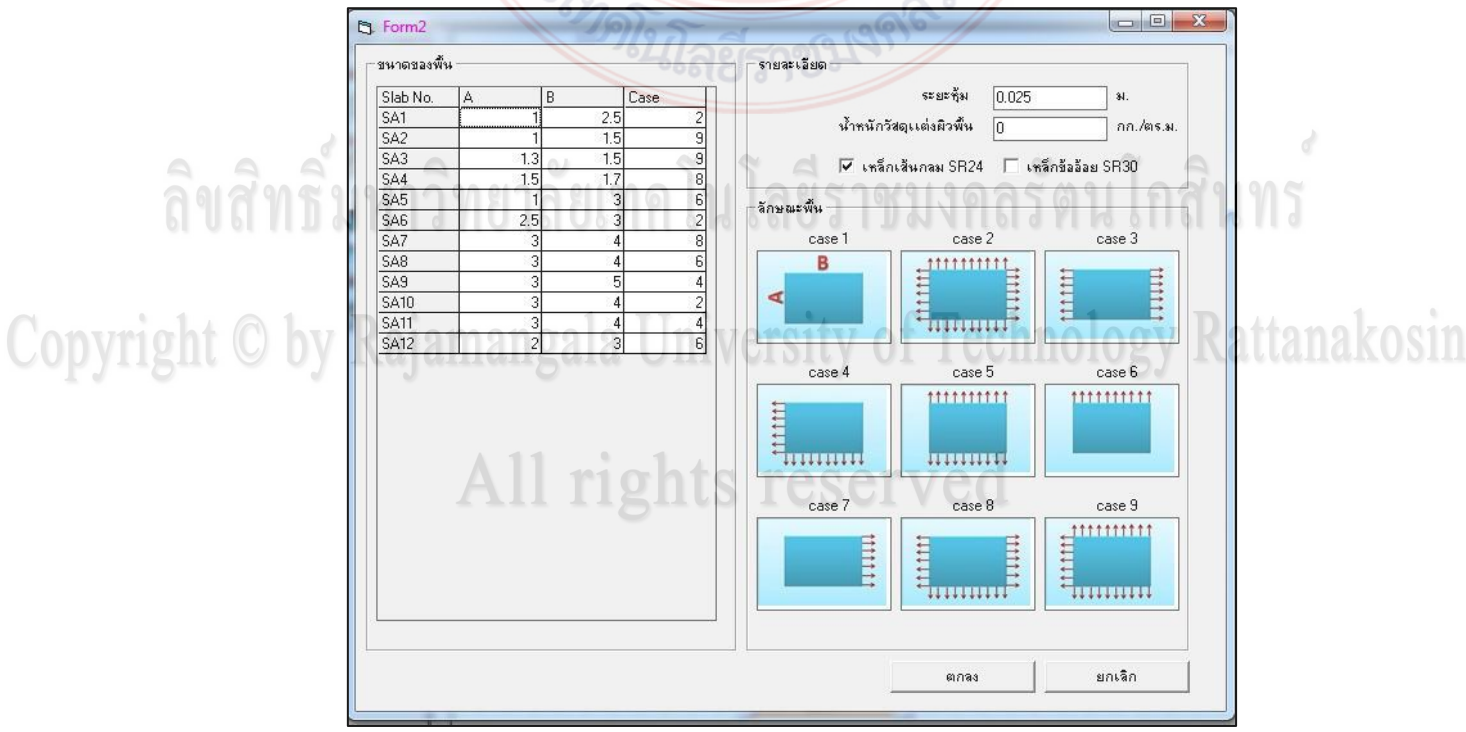

**ภาพที่ 38** การวิเคราะห์พื้นคอนกรีตเสริมเหล็ก

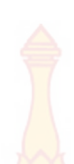

2.2 ทำการตรวจสอบความถูกต้องของข้อมูลและทำการป้อนค่าต่างๆเรียบร้อยแล้ว ให้ ทำการกดตกลง จะปรากกฎแบบฟอร์มที่แสด<mark>งคว</mark>ามต้องการพื้นที่เหล็กเสริม และขนาดความหนาของ พื้นแต่ละพื้น ดังภาพที่ 39

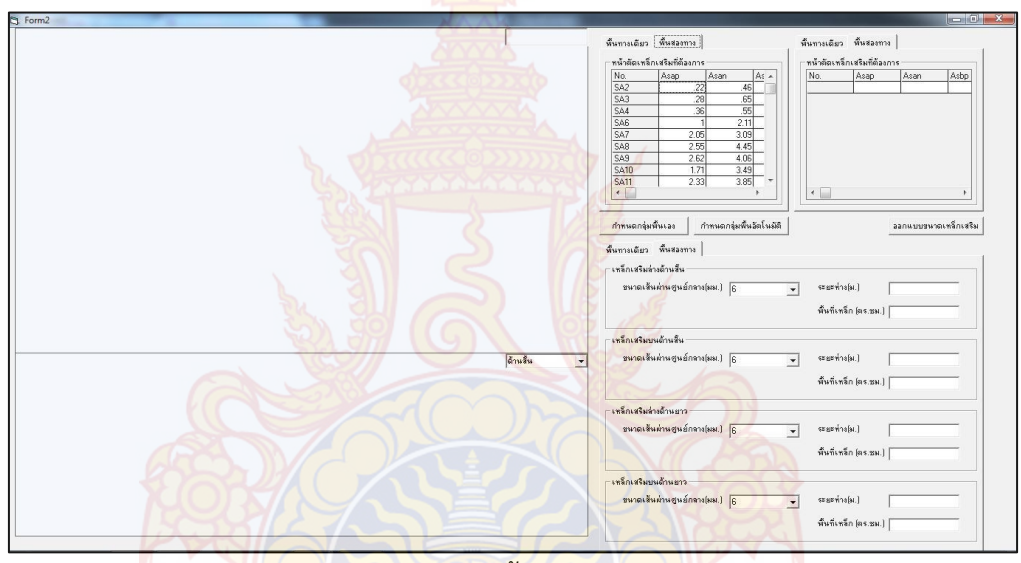

<mark>ภาพ</mark>ที่ 39 ออกแบบพื้นคอนกรี<mark>ตเสร</mark>ิมเหล็ก

2.3 กดปุ่มกำหนดกลุ่มพื้นอัตโนมัติเพื่อทำการจัดกลุ่มพื้นที่มีลักษณะและการรับน้ำหนัก ที่ใกล้เคียงกัน จากค่าโมเมนต์ที่กระทำกับพื้นที่คำนวณได้ หลังจากนั้นโปรแกรมก็จะแสดงกลุ่มพื้นที่ ทำการจัดกลุ่มแล้วดังภาพที่ 40 หากต้องการตรวจสอบความถูกต้องก็สามารถตรวจสอบค่าต่างๆได้ ในตารางแสดงผล

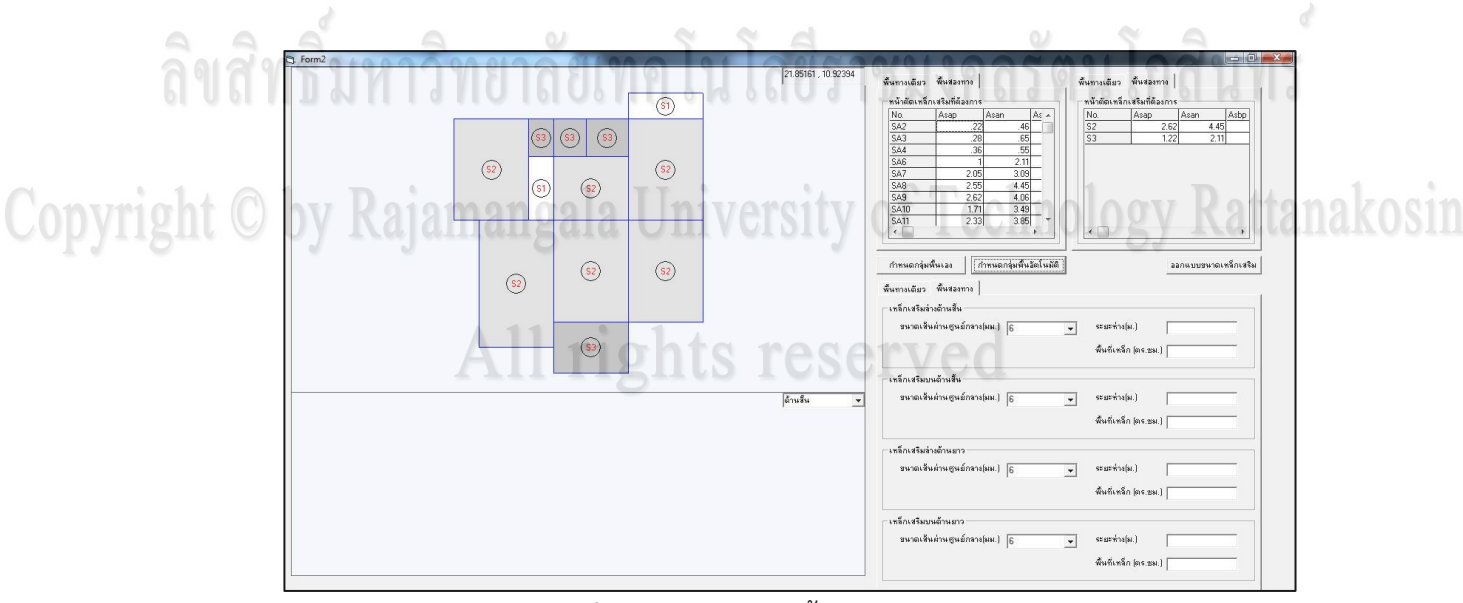

**ภาพที่ 40** การออกแบบพื้นคอนกรีตเสริมเหล็ก

2.4 ทำการคลิกปุ่มออกแบบขนาดเหล็กโปรแกรมจะทำการออกแบบขนาดเหล็กเสริม ของกลุ่มพื้นที่จัดกลุ่มมาแล้วให้ โดยจะแสดงเป็นรูปตัดดังแสดงในภาพที่ 41 ซึ่งขนาดเหล็กที่ออกแบบ ได้นั้นในขั้นแรก ถ้าผู้ใช้ได้เลือกเหล็กเส้นกลมเป็นเหล็กเสริมโปรแกรมจะยึดขนาดเหล็กเป็น 6 มิลลิเมตร แต่ระยะห่างจะต่างกันไปตามความต้องการของกลุ่มพื้นนั้นๆ และหากผู้ใช้ได้เลือกเหล็กข้อ อ้อยเป็นเหล็กเสริมโปรแกรมจะยึดขนาดเหล็กเป็น 10 มิลลิเมตร แต่ระยะห่างจะต่างกันไปตามความ ต้องการของกลุ่มพื้นนั้นๆ หากผู้ใช้ต้องการเปลี่ยนขนาดเหล็กก็สามารถทำได้โดยการคลิกที่ชื่อพื้นใน ตารางแสดงผลกลุ่มพื้นแล้วมาเลือกเปลี่ยนขนาดเหล็กเสริมต่างๆในช่องแสดงขนาดเหล็กที่โปรแกรม ได้สร้างไว้ดังภาพที่ 40

| พนทางเดยว                                                                                                    |                                                                                                    |                                                                                                    |                                                                                                    |                                                                                                  |                    | M M II NOONE O                                                                                                    |                                                                  | 11 M                                                        |                                             |          |              |     |
|----------------------------------------------------------------------------------------------------|----------------------------------------------------------------------------------------------------|----------------------------------------------------------------------------------------------------|----------------------------------------------------------------------------------------------------|--------------------------------------------------------------------------------------------------|--------------------|----------------------------------------------------------------------------------------------------|------------------------------------------------------------------|-------------------------------------------------------------|---------------------------------------------|----------|--------------|-----|
| - หน้าตัดเหล็ก                                                                                                    | าเสริมที่ต้อง                                                                                                  | การ-                                                                                                    | ()                                                                                                    |                                                                                                  |                    | - หน้าตัดเหล็                                                                                                    | าเสริมที่ต้                                                      | องการ                                                       | A                                           |          |              | -   |
| No.                                                                                                    | Asap                                                                                                    | 1                                                                                                    | Asan                                                                                                    | 11                                                                                               | As 🔺               | No.                                                                                                    | Asap                                                             | TC                                                          | Asan                                        |          | Asbp         |     |
| SA2                                                                                                    |                                                                                                    | 0.22                                                                                                    | 7.                                                                                                    | 0.46                                                                                             |                    | \$2                                                                                                    | 2.35                                                             | 2.62                                                        | 201                                         | 4.45     |              |     |
| SA3                                                                                                    |                                                                                                    | 0.28                                                                                                    |                                                                                                    | 0.65                                                                                             |                    | \$3                                                                                                    |                                                                  | 1.22                                                        | 12                                          | 2.11     |              |     |
| SA4                                                                                                    |                                                                                                    | 0.36                                                                                                    |                                                                                                    | 0.55                                                                                             | 1000               |                                                                                                    |                                                                  | 6.                                                          |                                             |          |              | 111 |
| SA6                                                                                                    |                                                                                                    | 1.00                                                                                                    |                                                                                                    | 2.11                                                                                             | 2                  |                                                                                                    |                                                                  |                                                             |                                             |          |              |     |
| SA7                                                                                                    |                                                                                                    | 2.05                                                                                                    | 2                                                                                                    | 3.09                                                                                             | Lat.               |                                                                                                    |                                                                  |                                                             |                                             |          |              |     |
| SA8                                                                                                    |                                                                                                    | 2.55                                                                                                    |                                                                                                    | 4.45                                                                                             | Carl               |                                                                                                    |                                                                  |                                                             |                                             |          |              |     |
| SA9 🔛                                                                                                    |                                                                                                    | 2.62                                                                                                    | $\underline{\mathbf{X}}$                                                                                                    | 4.06                                                                                             | 2                  |                                                                                                    |                                                                  |                                                             |                                             |          |              |     |
| SA10                                                                                                    |                                                                                                    | 1.71                                                                                                    |                                                                                                    | 3.49                                                                                             | 200                |                                                                                                    |                                                                  |                                                             |                                             |          |              |     |
| SA11                                                                                                    |                                                                                                    | 2.33                                                                                                    |                                                                                                    | 3.85                                                                                             |                    |                                                                                                    | 111 6                                                            | 2                                                           |                                             |          |              |     |
|                                                                                                    | 100                                                                                                    |                                                                                                    |                                                                                                    | 4                                                                                                |                    |                                                                                                    | 100                                                              | 20                                                          | /                                           |          | P            |     |
|                                                                                                    | Ye.                                                                                                    | -                                                                                                    |                                                                                                    |                                                                                                  |                    |                                                                                                    | 20                                                               | 1                                                           |                                             |          |              |     |
| กำหนดกลุ่ม                                                                                                    | พื้นเอง                                                                                                    | กำ                                                                                                    | หนดกล่                                                                                                    | มพื้นใ                                                                                           | <b>โตโนมัติ</b>    |                                                                                                    |                                                                  | 22                                                          | กแบบร                                       | หาดเข    | หลักเหลื     | ริม |
|                                                                                                    |                                                                                                    |                                                                                                    | <del>9//0</del>                                                                                                    | 5                                                                                                | -                  | 1 (98)                                                                                                    |                                                                  | -                                                           |                                             |          |              |     |
| - เหล็กเสริมล่                                                                                                    | พหลองก<br>างด้านสิ้น -                                                                                         | na                                                                                                    | -04                                                                                                    | 566                                                                                              | เยรา               | ואני                                                                                                    |                                                                  |                                                             |                                             |          |              |     |
| - เหล็กเสริมล่<br>ชนาดเส้ง                                                                                                    | พนสองก<br>างด้านสิ้น -<br>เผ่านศูนย์ก                                                                          | าง                                                                                                    | NW.)                                                                                                    | 1                                                                                                | ยรา                | SEERATION                                                                                                    | (ม.)                                                             | 0.1                                                         | 0                                           |          | Ţ            |     |
| -เหล็กเสริมล่<br>ขนาดเส้น<br>                                                                                                    | พนสองก<br>างด้านสิ้น -<br>แต่านศูนย์ก                                                                          | าง<br>าลาง()                                                                                                    | ия.)                                                                                                    |                                                                                                  | เยิร<br>บโล        | ระยะท่าง<br>จึนที่เหรื                                                                                                    | (ม.)<br>ก (ตร.ชม                                                 | 0.1                                                         | 0                                           | น        |              | 00  |
| -เหล็กเสริมล่<br>ขนาดเส้ง<br>- เหล็กเสริมบ                                                                                                    | พหลองก<br>างด้านสิ้น -<br>แผ่านสูนย์ก<br>ยาย<br>ยาย<br>นด้านสิ้น -                                             | nans(s<br>81                                                                                                    | ны.) [<br>[<br>]<br>]<br>]<br>]                                                                                                    |                                                                                                  | ยร                 | ระยะท่าง<br>พื้นที่เหรื                                                                                                    | (ม.)<br>ก (ตร.ชม                                                 | 0.1                                                         | 0                                           | 1        |              |     |
| -เหล็กเสริมล่<br>ชนาดเส้ง<br>-เหล็กเสริมบ<br>ชนาดเส้ง                                                                                                    | พหลองก<br>างด้านสิ้น -<br>แต่านสูนย์ก<br>นด้านสิ้น -<br>แต่านสูนย์ก                                            | าลาง(ม<br>201                                                                                                    | нян.)                                                                                                    | 2<br>15<br>19<br>22<br>25                                                                        | ยร                 | ระยะท่าง<br>พื้นที่เหรื<br>ระยะท่าง                                                                                                    | (ม.)<br>ก (ตร.ชม<br>(ม.)                                         | 0.1<br>.) 2.8<br>0.0                                        | 0<br>33<br>06                               | 1        |              | 67  |
| -เหล็กเสริมล่<br>ชนาดเส้ง<br>-เหล็กเสริมบ<br>ชนาดเส้ง                                                                                                    | พหลองก<br>างด้านสิ้น -<br>แผ่านศูนย์ก<br>นด้านสิ้น -<br>แผ่านศูนย์ก                                            | nans(s<br>81<br>nans(s                                                                                                    | NN.]                                                                                                    | 1<br>2<br>15<br>19<br>22<br>25                                                                   | เยิร<br>มโร<br>ver | <ul> <li>ระยะท่าง</li> <li>พื้นที่เหรื</li> <li>ระยะท่าง</li> <li>พื้นที่เหรื</li> </ul>                                                                               | (ม.)<br>ก (ตร.ชม<br>(ม.)<br>ก (ตร.ชม                             | 0.1<br>1.) [2.8<br>[0.0                                     | 10<br>33<br>06                              | 11       | -<br>In<br>- |     |
| -เหล็กเสริมล่<br>ชนาดเส้ง<br>-เหล็กเสริมบ<br>ชนาดเส้ง<br>อุปลาก                                                                                                    | หหละงา<br>างด้านสิ้น -<br>แต่านสูนย์?<br>นด้านสิ้น -<br>นต่านสูนย์?                                            | nans(s<br>81<br>nans(s<br>ala                                                                                                    | NBN.]                                                                                                    | 2<br>1<br>1<br>1<br>1<br>1<br>1<br>1<br>1<br>1<br>1<br>1<br>1<br>1<br>1<br>1<br>1<br>1<br>1<br>1 | ver                | ระยะท่าง<br>พื้นที่เหรื<br>ระยะท่าง<br>พื้นที่เหรื                                                                                                    | (ม.)<br>ก (ตร.ชม<br>(ม.)<br>ก (ตร.ชม                             | 0.1<br>.) [2.8<br>[0.0                                      | 10<br>33<br>06<br>71                        | 11       | S<br>Sy      |     |
| -เหล็กเสริมล่<br>ชนาดเส้ง<br>-เหล็กเสริมบ<br>ชนาดเส้ง<br>อุบากเส้ง<br>-เหล็กเสริมล่                                                                                                    | หหละงา<br>างด้านสั้น -<br>แต่านชุนย์ภ<br>นด้านสั้น -<br>แต่านชุนย์ภ<br>มางด้านยาว                              | 13<br>81<br>19<br>19<br>19<br>19<br>19<br>19<br>19<br>19<br>19<br>19<br>19<br>19<br>19                                                                                                    | NN.]                                                                                                    | 2<br>2<br>5<br>9<br>22<br>25                                                                     | เยรา<br>นโล<br>ver | ระยะท่าง<br>พื้นที่เหลื<br>ระยะท่าง<br>พื้นที่เหลื                                                                                                    | (ม.)<br>ก (ตร.ชม<br>(ม.)<br>ก (ตร.ชม                             | 0.1<br>1.) [2.8<br>[0.0                                     | 0                                           | 11       | g<br>gy      |     |
| -เหล็กเสริมล่<br>ชนาดเส้ห<br>-เหล็กเสริมบ<br>ชนาดเส้ห<br>-เหล็กเสริมล่<br>ชนาดเส้ห                                                                                                    | หหสมา<br>างด้านสั้น -<br>แต่านสูนย์ก<br>นด้านสั้น -<br>แต่านสูนย์ก<br>อางด้านยาว<br>เต้านสูนย์ก                | าง  <br>211<br>กลาง(ม<br>กลาง(ม<br>กลาง(ม                                                                                                    | ня.)                                                                                                    | 2<br>5<br>9<br>22<br>25<br>5<br>9<br>22<br>25<br>5                                               | เยรา<br>นโร<br>ver | <ul> <li>ระยะท่าง</li> <li>พื้นที่เหรื</li> <li>ระยะท่าง</li> <li>พื้นที่เหรื</li> </ul>                                                                               | (ม.)<br>ก (ตร.ชม<br>(ม.)<br>ก (ตร.ชม                             | 0.1<br>1.) 2.8<br>0.0                                       | 0 33 06 71 22                               | 11<br>10 | tn<br>gy     |     |
| - เหล็กเสริมล่<br>ชนาดเส้ง<br>- เหล็กเสริมบ<br>ชนาดเส้ง<br>- เหล็กเสริมล่<br>ชนาดเส้ง                                                                                                    | พหสะงา<br>างด้านสิ้น -<br>แต่านสูนย์/<br>นด้านสิ้น -<br>แต่านสูนย์/<br>างด้านยาว                               | าลาง(s<br>201<br>าลาง(s<br>201<br>าลาง(s                                                                                                    | NBJ.]                                                                                                    | 22<br>25<br>99<br>22<br>25<br>5<br>5                                                             | ver                | <ul> <li>ระยะท่าง</li> <li>พื้นที่เหรื</li> <li>ระยะท่าง</li> <li>พื้นที่เหรื</li> </ul>                                                                               | (ม.)<br>ก (ตร.ชม<br>(ม.)<br>ก (ตร.ชม<br>(ม.)                     | 0.1<br>0.1 2.8<br>0.0<br>0.2                                | 10<br>33<br>06<br>71                        | 11       | ŝy           |     |
| -เหล็กเสริมล่<br>ชนาดเส้ง<br>-เหล็กเสริมข<br>ชนาดเส้ง<br>-เหล็กเสริมล่<br>ชนาดเส้ง                                                                                                    | หหละงา<br>างด้านสั้น -<br>มด้านสั้น -<br>มด้านสั้น -<br>มต่านสูนย์ก<br>างด้านยาว<br>เงด้านสูนย์ก               | 13<br>13<br>13<br>13<br>13<br>13<br>13<br>13<br>13<br>13<br>13<br>13<br>13<br>1                                                                                                    | ны.)<br>1<br>1<br>1<br>1<br>2<br>1<br>2<br>1<br>2<br>1<br>2<br>1<br>2<br>1<br>2<br>1<br>2<br>2<br>1<br>1<br>2<br>2<br>1<br>1<br>2<br>2<br>1<br>1<br>2<br>2<br>1<br>1<br>2<br>2<br>1<br>1<br>2<br>2<br>1<br>1<br>2<br>1<br>1<br>2<br>1<br>2<br>1<br>1<br>1<br>1<br>1<br>1<br>1<br>1<br>1<br>1<br>1<br>1<br>1 | 2<br>5<br>9<br>22<br>25<br>101                                                                   | ver<br>s 1         | <ul> <li>ระยะท่าง</li> <li>พื้นที่เหรื</li> <li>ระยะท่าง</li> <li>พื้นที่เหรื</li> <li>ระยะท่าง</li> <li>พื้นที่เหรื</li> </ul>                                        | (ม.)<br>(ม.)<br>(ม.)<br>(ม.)<br>(ม.)<br>ก (ตร.ชม                 | 0.1<br>0.0<br>0.0<br>0.2<br>0.2<br>0.2                      | 0<br>33<br>06<br>71<br>22<br>29             | 11       | ŝy           |     |
| - เหล็กเสริมล่<br>ชนาดเส้ง<br>- เหล็กเสริมบ<br>ชนาดเส้ง<br>- เหล็กเสริมล่<br>ชนาดเส้ง                                                                                                    | หระสงา<br>างด้านสัน -<br>มต่านสูนย์/<br>นด้านสัน -<br>มต่านสูนย์/<br>มต่านสูนย์/<br>มต่านสูนย์/<br>มต่านสูนย์/ | 113<br>11313 (8<br>11313 (8)) (8)) (8)) (8)) (8)) (8)) (8)) (8) | ны.]<br>1<br>1<br>1<br>1<br>1<br>2<br>2<br>1<br>2<br>2<br>1<br>1<br>2<br>2<br>1<br>1<br>2<br>2<br>1<br>1<br>2<br>2<br>1<br>1<br>2<br>2<br>1<br>1<br>2<br>2<br>1<br>1<br>2<br>2<br>1<br>1<br>2<br>2<br>1<br>1<br>2<br>2<br>1<br>1<br>2<br>2<br>1<br>1<br>2<br>2<br>1<br>2<br>1<br>2<br>1<br>2<br>1<br>2<br>1<br>2<br>1<br>2<br>1<br>2<br>1<br>2<br>1<br>2<br>1<br>2<br>2<br>1<br>2<br>2<br>1<br>2<br>2<br>1<br>2<br>2<br>1<br>2<br>2<br>1<br>2<br>2<br>1<br>2<br>2<br>2<br>2<br>2<br>2<br>2<br>2<br>2<br>2<br>2<br>2<br>2                                                                                                    |                                                                                                  | เยิร<br>มโถ<br>ver | <ul> <li>ระยะท่าง</li> <li>พื้นที่เหรื</li> <li>ระยะท่าง</li> <li>พื้นที่เหรื</li> <li>ระยะท่าง</li> <li>พื้นที่เหรื</li> </ul>                                        | (ม.)<br>ก (ตร.ชม<br>(ม.)<br>(ม.)<br>ก (ตร.ชม                     | 0.1<br>0.0<br>0.2<br>0.2<br>0.2<br>0.2<br>0.2               | 0<br>33<br>06<br>71                         | 10       | ŝy           |     |
| <ul> <li>เหล็กเสริมล่</li> <li>ขนาดเส้ง</li> <li>เหล็กเสริมบ</li> <li>ขนาดเส้ง</li> <li>บนาดเส้ง</li> <li>มนาดเส้ง</li> <li>บนาดเส้ง</li> <li>เหล็กเสริมบ</li> <li>จนาดเส้ง</li> <li>จนาดเส้ง</li> </ul> | พหสมา<br>างด้านสั้น -<br>แต่านชูนย์/<br>แต่านชูนย์/<br>างด้านยาว<br>แต่านชูนย์/<br>นด้านยาว-                   | 13<br>13<br>13<br>13<br>13<br>13<br>13<br>13<br>13<br>13<br>13<br>13<br>13<br>1                                                                                                    | ня.)                                                                                                    | 2<br>5<br>9<br>22<br>25<br>10<br>1                                                               | ver<br>S r         | <ul> <li>ระยะท่าง</li> <li>พื้นที่เหรื</li> <li>ระยะท่าง</li> <li>พื้นที่เหรื</li> <li>ระยะท่าง</li> <li>พื้นที่เหรื</li> <li>ระยะท่าง</li> </ul>                      | (ม.)<br>ก (ตร.ชม<br>(ม.)<br>ก (ตร.ชม<br>(ม.)<br>ก (ตร.ชม         | 0.1<br>0.0<br>0.2<br>0.2<br>0.2<br>0.2<br>0.2<br>0.2        | 0<br>33<br>06<br>71<br>22<br>29<br>38       | 10       | gy           |     |
| - เหล็กเสริมล่<br>ชนาดเส้ง<br>- เหล็กเสริมบ<br>ชนาดเส้ง<br>มหาดเส้ง<br>ชนาดเส้ง<br>ชนาดเส้ง                                                                                                    | หระสงท<br>างด้านสัน -<br>มล่านตูนย์/<br>นด้านสัน -<br>แต่านตูนย์/<br>นต่านตูนย์/<br>นต่านตูนย์/                | าง<br>                                                                                                    | Nai.)                                                                                                    | 2<br>2<br>5<br>9<br>22<br>25<br>5<br>7<br>5                                                      | ver<br>s r         | <ul> <li>ระยะท่าง</li> <li>พื้นที่เหรื</li> <li>ระยะท่าง</li> <li>พื้นที่เหรื</li> <li>ระยะท่าง</li> <li>พื้นที่เหรื</li> <li>ระยะท่าง</li> <li>พื้นที่เหรื</li> </ul> | (ม.)<br>ก (ตร.ชม<br>(ม.)<br>ก (ตร.ชม<br>(ม.)<br>ก (ตร.ชม<br>(ม.) | 0.1<br>0.0<br>0.2<br>0.2<br>0.2<br>0.2<br>0.2<br>0.2<br>0.0 | 0<br>33<br>06<br>71<br>22<br>29<br>99<br>08 | 10       | ŝy           |     |

ภาพที่ 41 การเลือกเหล็กสำหรับพื้นคอนกรีตเสริมเหล็ก

57

3. การวิเคราะห์และออกแบบคานค<mark>อนก</mark>รีตเสริมเหล็ก

ในส่วนนี้ผู้ใช้ต้องทำการวิเคราะห์แ<mark>ละ</mark>ออกแบบพื้นคอนกรีตเสริมเหล็กในเสร็จสิ้นก่อน จึง จะสามารถทำการวิเคราะห์และออกแบบคานคอนกรีตเสริมเหล็กได้ ซึ่งการวิเคราะห์และออกแบบ คานคอนกรีตเสริมเหล็กมีขั้นตอนดังนี้

3.1 ทำการคลิกเลือกการวิเ<mark>คราะห์คานที่</mark>อยู่ในเมนูบาร์วิเคราะห์ดังภาพที่ 42

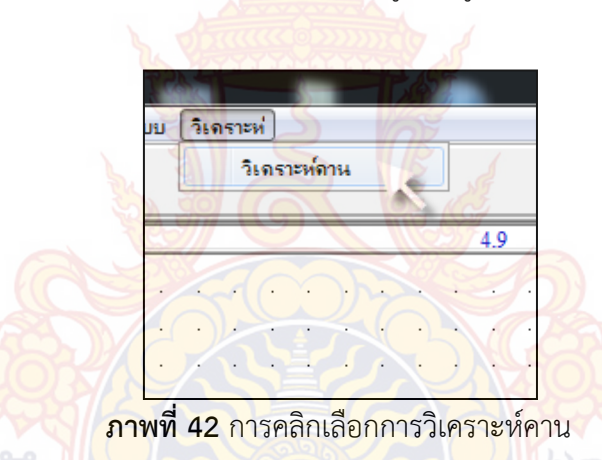

3.2 จากนั้นท<mark>ำการคลิกเลือกคานในแปลนบ้านที่ต้องกา</mark>รวิเคราะห์ดังภาพที่ 43 ซึ่งคานที่ เลือกมาวิเคราะห์นั้นต้องทำการจัดกลุ่มคานต่อเนื่องไว้แล้ว

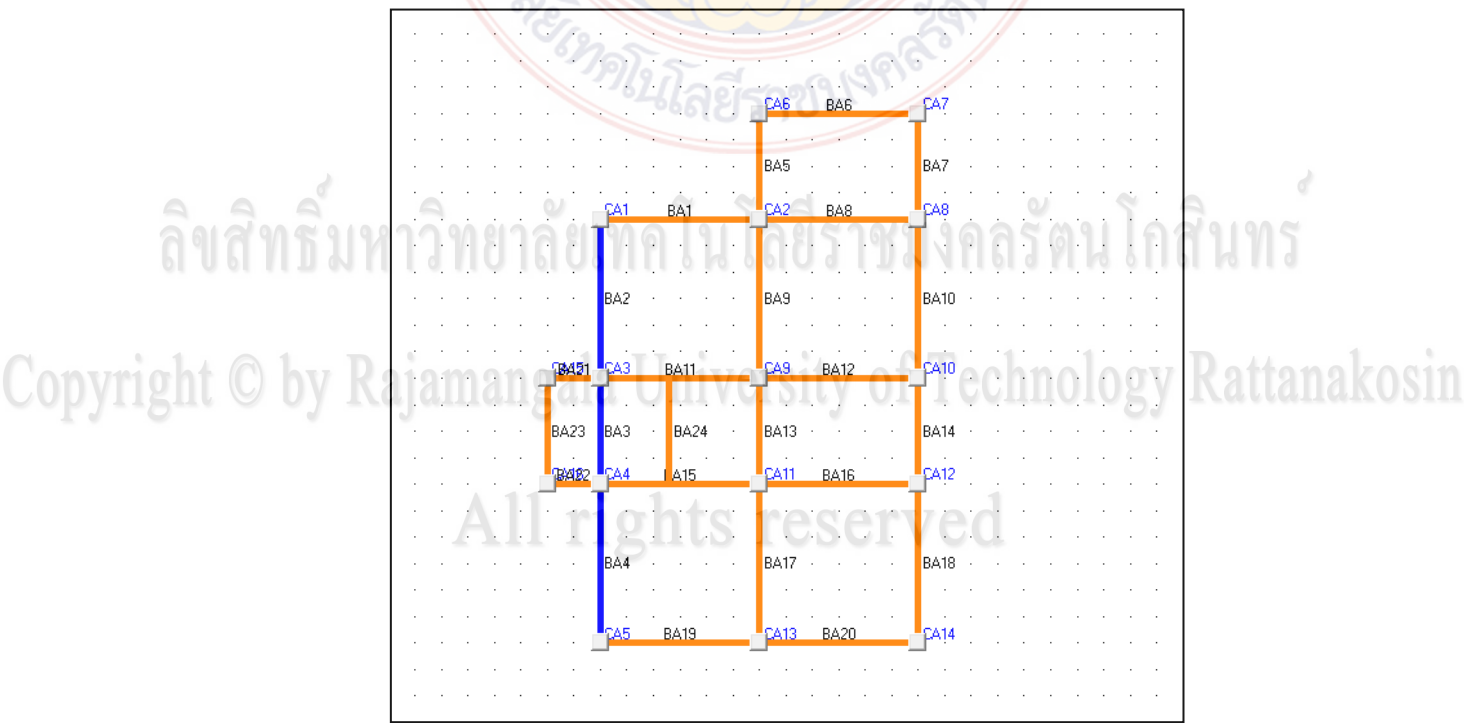

**ภาพที่ 43** การเลือกคานเพื่อนำไปวิเคราะห์

3.3 หลังจากเลือกคานที่ต้องกา<mark>รวิเ</mark>คราะห์แล้ว โปรแกรมจะสร้างโมเดลคานขึ้นมาโดย ้โปรแกรมจะทำการถ่ายน้ำหนักพื้นที่คานรับน้ำ<mark>ห</mark>นักมาให้เรียบร้อยแล้วดังภาพที่ 44

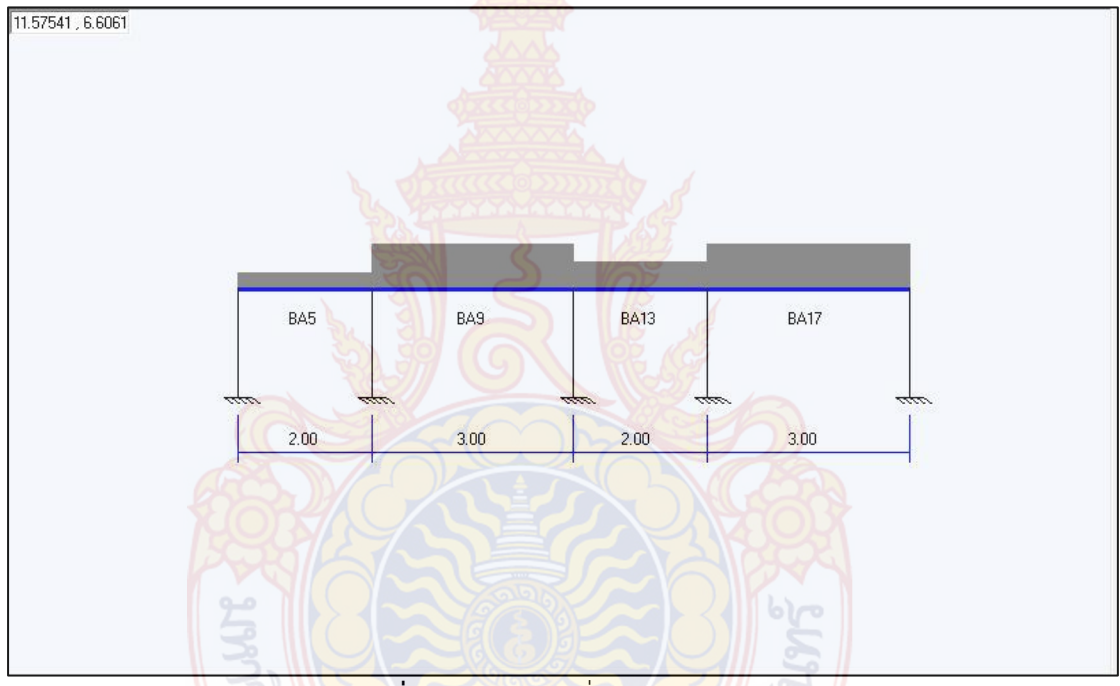

**ภาพที่ 44 โมเดลคานที่ต้องการวิเค**ราะห์

3.4 หาก<mark>คานที่นำมาวิเคราะห์มีน้ำหนักจากผ</mark>นังกระทำอยู่ด้วย ให้ทำการเพิ่มน้ำหนักจาก ผนังโดยมีขั้นตอนดังนี้

- 1. ทำการคลิกชื่อช่วงคานในตารางดังภาพที่ 45
- 2. เลือกประเภทวัสดุก่อผนังซึ่งจะเป็นค่าน้ำหนักที่กระทำกับคาน
- 3. กำหนดระยะความสูงผนัง
  - 4. กำหนดระยะจุดเริ่มต้นโดยค่าระยะจะคิดจากจุดเริ่มคาน
- 5. ป้อนค่าระยะความยาวของผนัง
   6. กดปุ่มตกลง โปรแกรมจะทำการบันทึกค่าลงในตาราง หากต้องการเพิ่มน้ำหนัก

ผนังของคานช่วงต่อไป ให้ทำการคลิกชื่อในตารางแล้วทำตามขั้นตอนที่กล่าวมา

| จุดเริ่ม(x1) 0.5 ม. ความกว้างผนัง (x2) 1 ม.<br>                                                                                                    | รน้ำหนัก<br>(B/<br>(ค.<br>(ส.<br>(ค.)<br>(ค.)        | ผนัง<br>42<br>นังฮิฐมอะ<br>50<br>ภามสูงกำเ | <br>บูเต็มแผ่<br>;<br>เพง (y) | ห                                       | Y                                          |                     |                     |
|----------------------------------------------------------------------------------------------------|------------------------------------------------------|--------------------------------------------|-------------------------------|-----------------------------------------|--------------------------------------------|---------------------|---------------------|
|                                                                                                    | ୍ୱତ                                                  | นรี่ม(x1)                                  | SY                            | 0.5 ม.                                  | ความกว้าง                                  | ผนัง (x2)           | 1 અ.                |
| นต่อเพื่อง เอลิเมนต์ศาน เเสดงผลจุดต่อ เเสดงเอลิเมนต์ คานทั้งหมด<br>รายละเอียด<br>No. L b h Vmax Mmax<br>BA2 3.00 0.20 0.40<br>BA3 2.00 0.20 0.40<br>BA4 3.00 0.20 0.40                                                                                                    |                                                      |                                            | S.                            |                                         | 5 6                                        |                     | ตกลง                |
| นต่อเนื่อง เอลิเมนต์คาน เเสดงผลจุดต่อ เเสดงเอลิเมนต์ คานทั้งหมด<br>รายละเอียด<br>No. L b h Vmax Mmax<br>BA2 3.00 0.20 0.40<br>BA3 2.00 0.20 0.40<br>BA4 3.00 0.20 0.40                                                                                                    |                                                      |                                            |                               |                                         |                                            | 2 1                 |                     |
| No.         L         b         h         Vmax         Mmax           BA2         3.00         0.20         0.40         0.40         0.40         0.40         0.40         0.40         0.40         0.40         0.40         0.40         0.40         0.40         0.40         0.40         0.40         0.40         0.40         0.40         0.40         0.40         0.40         0.40         0.40         0.40         0.40         0.40         0.40         0.40         0.40         0.40         0.40         0.40         0.40         0.40         0.40         0.40         0.40         0.40         0.40         0.40         0.40         0.40         0.40         0.40         0.40         0.40         0.40         0.40         0.40         0.40         0.40         0.40         0.40         0.40         0.40         0.40         0.40         0.40         0.40         0.40         0.40         0.40         0.40         0.40         0.40         0.40         0.40         0.40         0.40         0.40         0.40         0.40         0.40         0.40         0.40         0.40         0.40         0.40         0.40         0.40         0.40         0.40         0.40  |                                                      |                                            | - 3                           |                                         |                                            | × 15                |                     |
| No.         L         D         n         Y max         Mmax           BA2         3.00         0.20         0.40         0.40         0.40         0.40         0.40         0.40         0.40         0.40         0.40         0.40         0.40         0.40         0.40         0.40         0.40         0.40         0.40         0.40         0.40         0.40         0.40         0.40         0.40         0.40         0.40         0.40         0.40         0.40         0.40         0.40         0.40         0.40         0.40         0.40         0.40         0.40         0.40         0.40         0.40         0.40         0.40         0.40         0.40         0.40         0.40         0.40         0.40         0.40         0.40         0.40         0.40         0.40         0.40         0.40         0.40         0.40         0.40         0.40         0.40         0.40         0.40         0.40         0.40         0.40         0.40         0.40         0.40         0.40         0.40         0.40         0.40         0.40         0.40         0.40         0.40         0.40         0.40         0.40         0.40         0.40         0.40         0.40         0.40 | เต่อเนื่อง                                           | เอลิเมน                                    | ต์คาน                         | เเสดงผลจุด                              | ต่อ เเสดงเอรี                              | ลิเมนต์   ร         | านทั้งหมด           |
| BA3         2.00         0.20         0.40           BA4         3.00         0.20         0.40                                                                                                    | งต่อเพื่อง<br>รายละเอียด                             | เอลิเมน<br>ว                               | ต์คาน                         | เเสดงผลจุด                              | ต่อ เเสดงเอรี<br>เ                         | ลิเมนต์   ค         | านทั้งหมด           |
| BA4 3.00 0.20 0.40                                                                                                    | เต่อเนื่อง<br>รายละเอียด<br>No.<br>R∆2               | เอลิเมน<br>า<br> L                         | ต์คาน<br>3.00                 | เเสดงผลจุด<br>b                         | ต่อ เเสดงเอรี<br>h                         | ลิเมนต์   ค<br>Vmax | านทั้งหมด  <br>Mmax |
| The second second                                                                                                    | ะต่อเนื่อง<br>รายละเอียด<br>No.<br>BA2<br>RA3        | เอลิเมน<br>ไ                               | ต์คาน<br>3.00                 | เเสดงผลจุด<br>b<br>0.20<br>0.20         | ต่อ เเสดงเอรี<br>h<br>0.40                 | ลิเมนต์   ร<br>Vmax | านทั้งหมด           |
|                                                                                                    | เต่อเหื่อง<br>รายจะเอียด<br>No.<br>BA2<br>BA3<br>BA4 | เอลิเมน<br>ว                               | ต์คาน<br>3.00<br>2.00<br>3.00 | เเสตรผลจุด<br>b<br>0.20<br>0.20<br>0.20 | ต่อ เเสดงเอรี<br>h<br>0.40<br>0.40<br>0.40 | ลิเมนต์   ร         | านทั้งหมด  <br>Mmax |

**ภาพที่ 45** การป้อนรายละเอียดของผนังที่วางบนคานที่นำมาวิเคราะห์

 3.5 ทำการจัดเรียงลำดับน้ำหนักกระทำเพื่อนำไปใช้ในขั้นตอนการแบ่งเอลิเมนต์ดังภาพ ที่ 46

| Copyright © by Ra | ป้อนน้ำหนักผนัง <u>น้ำหนักกระทำ</u> น้ำหนักกระทำเรียงลำดับ<br>_ น้ำหนักกระทำ                                                                                                    | y Rattanakosin |
|-------------------|----------------------------------------------------------------------------------------------------|----------------|
|                   | BA4         SA8         0.00         9.5         12.5           BA2         BA2         700         5         6           BA3         BA3         700         8         9           BA4         BA4         700         10         11 |                |
|                   | จัดตำแหน่งน้ำหนัก                                                                                                    |                |

**ภาพที่ 46** การจัดเรียงลำดับน้ำหนักกระทำ

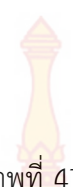

#### 3.6 กดปุ่มแบ่งเอลิเมนต์คานดังภาพ<mark>ที่ 4</mark>7

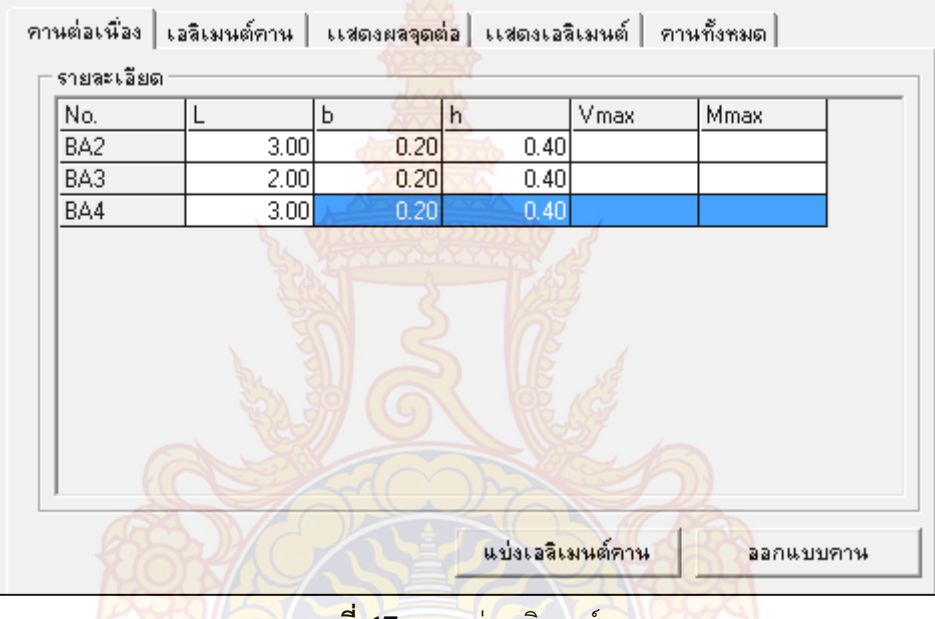

**ภาพที่ 47** การแบ่งเอลิเมนต์คาน

3.7 จา<mark>ก</mark>นั้นทำการกดปุ่มวิเคราะห์ ดังภาพที่ 47 จากนั้นจากปรากฏหน้าต่างข้อมูลต่างๆขึ้น ดังภาพที่ 48

|               | -รายละเอียด−<br>No. | Nodei      | Node j  | V1(FEN)       | M1(FEN) | V2(FEN) | M2(FEN) |           |
|---------------|---------------------|------------|---------|---------------|---------|---------|---------|-----------|
|               | BA2                 | 4.5        | 5       | 0.00          | 0.00    | 0.00    | Ć       |           |
|               | BA2                 | 5          | 6       | 180.00        | 30.00   | 180.00  |         | S         |
| ລິຍສາຍ        | BA2                 | eina ei 16 | 16 97.5 | 0.00          | 0.00    |         | กล่า    | 905       |
| 6 06 11 0     | BA3                 | 7.5        | 6 6 8   | 5 6 TU - 0.00 | 0.00    | 0.00    |         | l d       |
|               | BA3                 | 8          | 9       | 180.00        | 30.00   | 180.00  | -30     |           |
|               | BA3                 | 9          | 9.5     | 0.00          | 0.00    | 0.00    | C       |           |
|               | BA4                 | 9.5        | 10      | 0.00          | 0.00    | 0.00    | D       | tomoleon  |
| ovrignt 🕓 ovi | BA4                 | d          | 11      | 180.00        | 30.00   | 180.00  | -30     | lianakos. |
|               | BA4                 | 11         | 12.5    | 0.00          | 0.00    | 0.00    | C       |           |
|               | •                   | 11 ri      | ohte    | TACA          | rved    |         | Þ       |           |

### **ภาพที่ 48** การวิเคราะห์คาน
### ส่วนของการแสดงผลการวิเคราะห์และออกแบบ

3.1 ส่วนของแปลนบ้าน โปรแกร<mark>มจะ</mark>แสดงเป็นชื่อพื้นที่ได้ทำการแบบกลุ่มพื้นมาแล้วใน ขั้นตอนการออกแบบและเพื่อให้เห็นความชั**ดเจนขึ้น**ตัวโปรแกรมได้ทำการแบ่งพื้นให้เป็นสีที่มีแตกต่าง กันดังภาพที่ 49

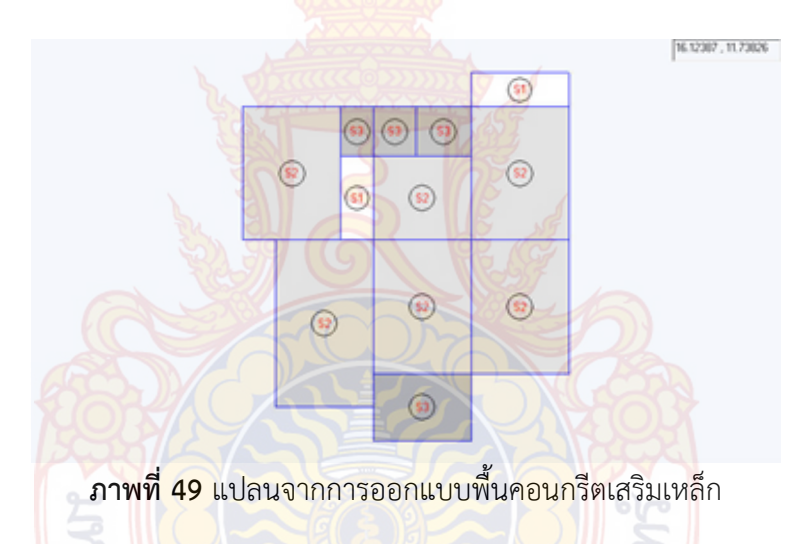

3.2 ส่วนของรูปตัดพื้น ดังภาพที่ 50 จะประกอบไปด้วย ปริมาณเหล็กเสริมพื้น ความหนา พื้น และความยาวพื้น โดยมีรายละเอียดดังนี้

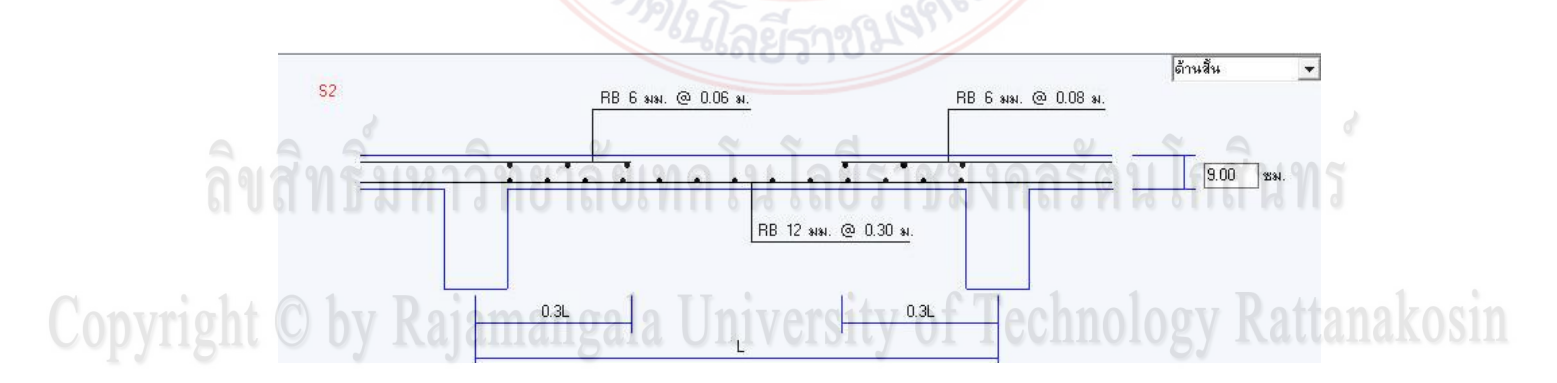

**ภาพที่ 50** การเสริมเหล็กจากออกแบบพื้นคอนกรีตเสริมเหล็ก

 ปริมาณเหล็กเสริมพื้น โปรแกรมจะแสดงปริมาณเหล็กเสริมที่หน้าตัดพื้นนั้นต้องการ เป็นขนาดเส้นผ่านศูนย์กลางและระยะห่างที่ออกแบบไว้ โดยพื้นทางเดียวจะแสดงเหล็กเสริมในหน้า ตัดเดียวคือหน้าตัดด้านสั้น ส่วนพื้นสองทางนั้นจะแสดงใน 2 หน้าตัดคือด้านยาวและด้านสั้น ซึ่ง สามารถเลือกได้ที่ช่องแสดงรูปด้านที่มุมขวาด้านบน ดังภาพที่ 51  ความหนา โปรแกรมจะแสดงความหนาน้อยสุดที่พื้นต้องการไว้ในกล่องแสดงความ หนาพื้น ดังภาพที่ 51

ความยาว สำหรับความยาวนั้นโปรแกรมจะแสดงความยาวพื้นเป็นระยะ L ใดๆ
 เนื่องในแปลนบ้านนั้นพื้นที่จัดมาให้เข้ากลุ่มเดียวกันอาจจะมีความยาวที่ใกล้เคียงกันแต่ก็ไม่เท่ากัน จึง
 พิจารณาแสดงไว้เป็นระยะ L ใดๆ

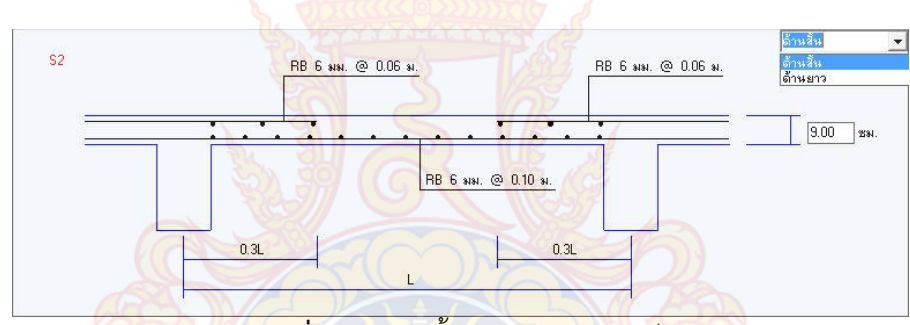

้<mark>ภาพที่ 51</mark> รูปตัดพื้นคอนกรีตเสริมเหล็ก

### การเปรียบเทียบผลการคำนวณของโปรแกรม

4.1 การเ<mark>ป</mark>รียบเท<mark>ียบผลการวิเคราะห์และออกแบบคานคอ</mark>นกรีตเสริมเหล็ก

ในการเปรียบเทียบผลการคำนวณได้นำเอาปริมาณความต้องการเหล็กเสริมที่คำนวณได้ ของพื้นแต่ละพื้นในแปลนบ้าน มาเปรียบเทียบกันระหว่างการคำนวณด้วยมือ การคำนวณด้วย โปรแกรมVisStructure4 และการคำนวณด้วยโปรแกรมที่พัฒนาขึ้น ว่ามีความใกล้เคียงกันเพียงใด สำหรับแปลนบ้านที่ได้ยกตัวอย่างในการคำนวณนั้นมี 2 ตัวอย่างด้วยกัน โดยวิธีการวิเคราะห์และ ออกแบบพื้นสองทางนั้นสำหรับการคำนวณด้วยมือและการคำนวณด้วยโปรแกรมที่พัฒนาขึ้นจะใช้วิธี ที่ 3 (ว.ส.ท. 9103) ส่วนการคำนวณด้วยโปรแกรม VisStructure4 จะใช้วิธีที่ 2 (ว.ส.ท. 9102)

Copyright © by Rajamangala University of Technology Rattanakosin All rights reserved

### แปลนบ้านที่1

ข้อกำหนด

น้ำหนักบรรทุกจร = 100 ก<mark>ก./</mark>ตร.ม. น้ำหนักวัสดุตกแต่งผิวพื้น = 0 กก./ตร.ม. ระยะหุ้มคอนกรีต 2.5 ซม. กำลังอัดของคอนกรีต f<sub>c</sub>' = 180 กก./ตร.ซม. หน่วยแรงที่ยอมให้ในเหล็กเสริม f<sub>s</sub> = 1200 กก./ตร.ซม. แบบแปลนดังภ<mark>าพที่ 5</mark>2

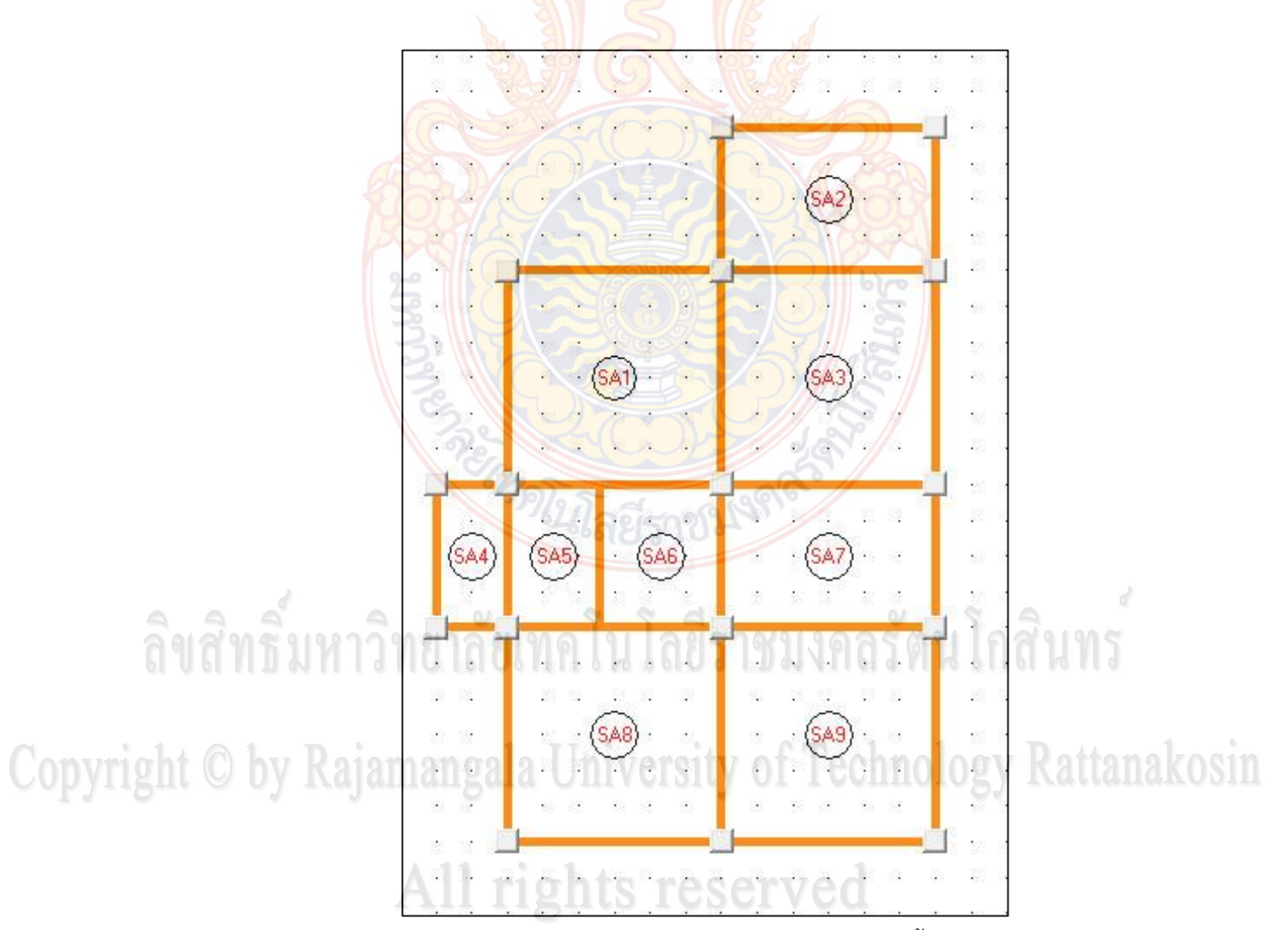

**ภาพที่ 52** ตัวอย่างแปลนบ้านที่ 1 สำหรับวิเคราะห์พื้น

ผลการออกแบบด้วยโปรแกรมที่สร้างขึ้นเมื่อนำข้อมูลพื้นที่เหล็กเสริมที่อออกแบบ เปรียบเทียบกับการคำนวณด้วยมือ และโปแกรม VisStructure4 ดังแสดงในตารางที่ 6

|      |       |       |       |      | พื้นที่เหล็กเสริมต่อความยาว 1 เมตร |      |                    |                               |      |               |                  |      |      |                |      |  |
|------|-------|-------|-------|------|------------------------------------|------|--------------------|-------------------------------|------|---------------|------------------|------|------|----------------|------|--|
| พื้น | ความ  | ความ  | ความ  | เท   | เหล็กล่างด้านสั้น                  |      |                    | <mark>เหล็กบนด้าน</mark> สั้น |      |               | เหล็กล่างด้านยาว |      |      | เหล็กบนด้านยาว |      |  |
|      | กว้าง | ยาว   | หนา   |      | (ตร.ซม.)                           |      | 1 3                | (ตร.ซม.)                      |      |               | (ตร.ซม.)         |      |      | (ตร.ชม.)       |      |  |
|      | (ນ.)  | (ນ.)  | (ซม.) | ก    | ဈ                                  | P    | ก                  | - Col                         | P    | ก             | ဈ                | P    | ก    | ဈ              | P    |  |
| SA1  | 3.00  | 3.00  | 8.00  | 1.45 | 1.45                               | 2.26 | 2.53               | 2.53                          | 2.46 | 1.82          | 1.82             | 2.26 | 3.16 | 3.16           | 2.46 |  |
| SA2  | 2.00  | 3.00  | 8.00  | 1.27 | 1.25                               | 1.38 | 2.08               | 2.05                          | 1.83 | 0.56          | 0.54             | 1.19 | 0.53 | 0.51           | 0.65 |  |
| SA3  | 3.00  | 3.00  | 8.00  | 1.29 | 1.27                               | 1.89 | <mark>3.0</mark> 9 | 3.09                          | 2.06 | <b>5</b> 1.44 | 1.43             | 1.89 | 2.09 | 2.02           | 2.06 |  |
| SA4  | 1.00  | 2 .00 | 8.00  | 0.38 | 0.37                               | 0.41 | 0.55               | 0.54                          | 0.55 | 0.10          | 0.10             | 0.30 | 0.16 | 0.15           | 0.16 |  |
| SA5  | 1.30  | 2 .00 | 8.00  | 0.37 | 0.37                               | 0.44 | 0.73               | 0.72                          | 0.59 | 0.21          | 0.20             | 0.29 | 0.39 | 0.38           | 0.31 |  |
| SA6  | 1.70  | 2 .00 | 8.00  | 0.46 | 0.45                               | 0.48 | 0.98               | 0.96                          | 0.64 | 0.41          | 0.39             | 0.49 | 0.87 | 0.84           | 0.53 |  |
| SA7  | 2.00  | 3 .00 | 8.00  | 0.90 | 0.89                               | 1.05 | 1.85               | 1.83                          | 1.38 | 0.43          | 0.42             | 0.84 | 0.57 | 0.55           | 0.91 |  |
| SA8  | 3.00  | 3 .00 | 8.00  | 1.45 | 1.41                               | 2.26 | 2.53               | 2.51                          | 2.46 | 1.82          | 1.72             | 2.26 | 3.16 | 3.06           | 2.46 |  |
| SA9  | 3.00  | 3.00  | 8.00  | 1.45 | 1.41                               | 2.26 | 2.53               | 2.51                          | 2.46 | 1.82          | 1.72             | 2.26 | 3.16 | 3.06           | 2.46 |  |

**ตารางที่ 6** การเปรียบเทียบผลการคำนวณของพื้นสองทางสำหรับแปลนบ้านที่ 1

หมายเหตุ: ก คือ คำนวณด้วยโปรแกรมที่พัฒนาขึ้น, ข คือ คำนวณด้วยมือ, ค คือ คำนวณด้วยโปรแกรม VisStructure4

### แปลนบ้านที่2

ข้อกำหนด

น้ำหนักบรรทุกจร = 100 ก<mark>ก./</mark>ตร.ม. น้ำหนักวัสดุตกแต่งผิวพื้น = 0 กก./ตร.ม. ระยะหุ้มคอนกรีต 2.5 ซม. กำลังอัดของคอนกรีต f<sub>c</sub>' = 180 กก./ตร.ซม. หน่วยแรงที่ยอมให้ในเหล็กเสริม f<sub>s</sub> = 1200 กก./ตร.ซม. หน่วยแรงที่ยอมให้ในเหล็กเสริม f<sub>s</sub> = 1200 กก./ตร.ซม. แบบแปลนดังภาพที่ 53

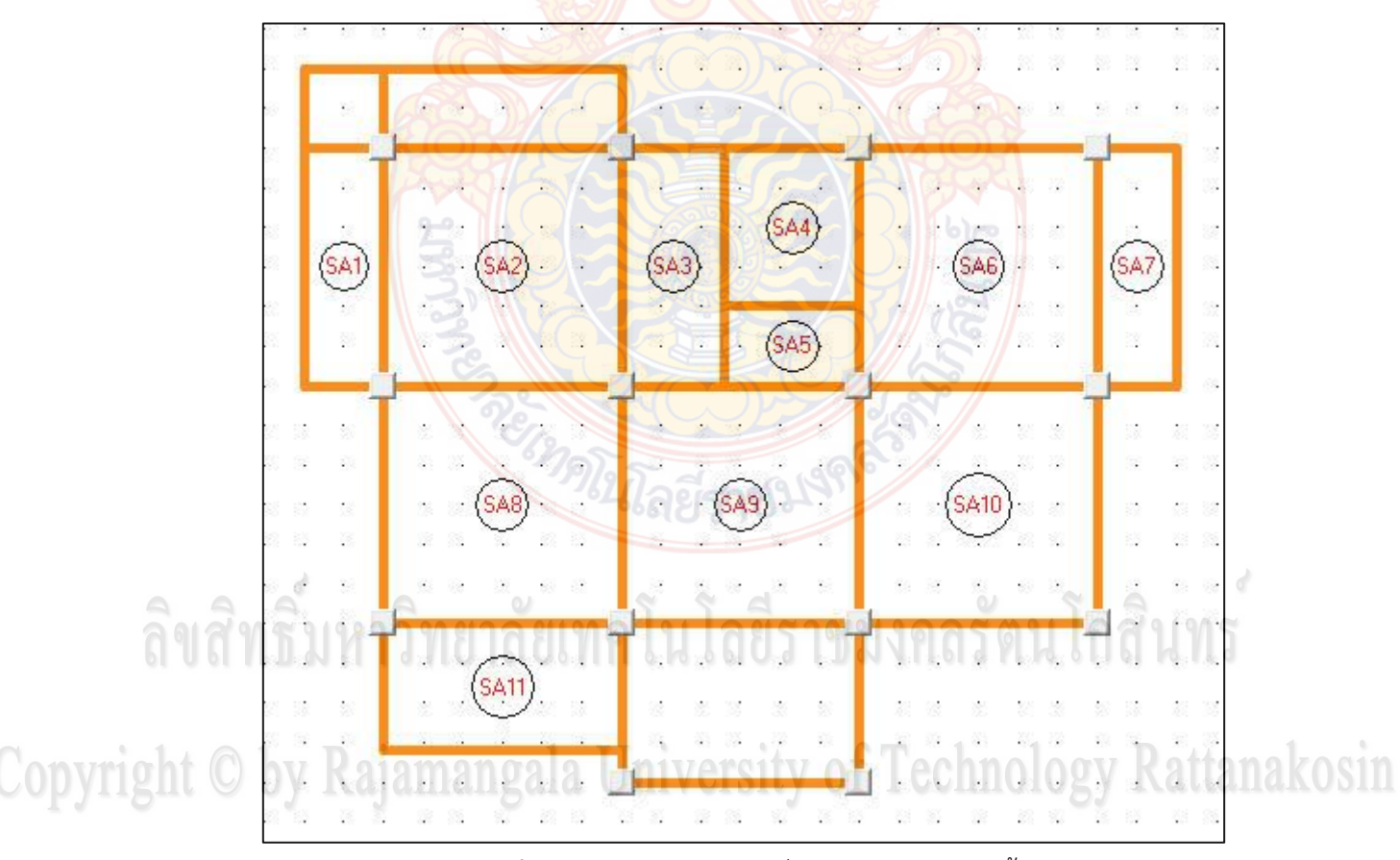

**ภาพที่ 53** ตัวอย่างแปลนบ้านที่ 2 สำหรับวิเคราะห์พื้น

ผลการออกแบบด้วยโปรแกรมที่สร้างขึ้นเมื่อนำข้อมูลพื้นที่เหล็กเสริมที่อออกแบบ เปรียบเทียบกับการคำนวณด้วยมือ และโปแกรม VisStructure4 ดังแสดงในตารางที่ 7 และ 8

|      |       |      |       |      | พื้นที่เหล็กเสริมต่อความยาว 1 เมตร |      |                             |          |      |                              |      |      |                            |      |      |
|------|-------|------|-------|------|------------------------------------|------|-----------------------------|----------|------|------------------------------|------|------|----------------------------|------|------|
| พื้น | ความ  | ความ | ความ  | เห   | ล็กล่างด้าน                        | ส้น  | เหล็กบนด้านสั้น<br>(ตร.ซม.) |          |      | เหล็กล่างด้านยาว<br>(ตร.ซม.) |      |      | เหล็กบนด้านยาว<br>(ตร.ซม.) |      |      |
|      | กว้าง | ยาว  | หนา   |      | (ตร.ซม.)                           |      |                             |          |      |                              |      |      |                            |      |      |
|      | (ນ.)  | (ນ.) | (ซม.) | ก    | ข                                  | P    | ก                           | <b>9</b> | P    | ก                            | ข    | P    | ก                          | ဈ    | P    |
| SA2  | 3.00  | 3.00 | 8.00  | 1.29 | 1.27                               | 1.89 | 3.09                        | 3.07     | 2.06 | 1.44                         | 1.40 | 1.89 | 2.09                       | 2.02 | 2.06 |
| SA4  | 1.70  | 2.00 | 8.00  | 0.52 | 0.51                               | 0.58 | 1.17                        | 1.16     | 0.77 | 0.43                         | 0.42 | 0.61 | 0.59                       | 0.57 | 0.66 |
| SA5  | 1.00  | 1.70 | 8.00  | 0.24 | 0.24                               | 0.26 | 0.46                        | 0.46     | 0.35 | <b>0</b> .10                 | 0.09 | 0.17 | 0.19                       | 0.18 | 0.18 |
| SA6  | 3.00  | 3.00 | 8.00  | 1.29 | 1.27                               | 1.89 | 3.09                        | 3.07     | 2.06 | 1.44                         | 1.40 | 1.89 | 2.09                       | 2.02 | 2.06 |
| SA8  | 3.00  | 3.00 | 8.00  | 1.29 | 1.27                               | 1.89 | 3.09                        | 3.07     | 2.06 | 1.44                         | 1.40 | 1.89 | 2.09                       | 2.02 | 2.06 |
| SA9  | 3.00  | 3.00 | 8.00  | 1.29 | 1.27                               | 1.89 | 3.09                        | 3.07     | 2.06 | 1.44                         | 1.40 | 1.89 | 2.09                       | 2.02 | 2.06 |
| SA10 | 3.00  | 3.00 | 8.00  | 1.45 | 1.44                               | 2.26 | 2.53                        | 2.50     | 2.46 | 1.82                         | 1.76 | 2.26 | 3.16                       | 3.04 | 2.46 |
| SA11 | 1.60  | 3.00 | 8.00  | 0.93 | 0.92                               | 1.06 | 1.39                        | 1.38     | 1.40 | 0.28                         | 0.26 | 0.76 | 0.39                       | 0.38 | 0.41 |

**ตารางที่ 7** การเปรียบเทียบผลการคำนวณของพื้นสองทางสำหรับแปลนบ้านที่ 2

หมายเหตุ: ก คือ คำนวณด้วยโปรแกรมที่พัฒนาขึ้น, ข คือ คำนวณด้วยมือ, ค คือ คำนวณด้วย VisStructure4

| พื้น | ความ  | ความ | ความหนา | วามหนา                          |        |        |                      |             |       |                  |        |        |
|------|-------|------|---------|---------------------------------|--------|--------|----------------------|-------------|-------|------------------|--------|--------|
|      | กว้าง | ยาว  | (ซม.)   | โมเมนต์ดัดขอบ <mark>ซ้าย</mark> |        |        | 👔 🖉 โมเ              | มนต์ดัดกลาง | ช่วง  | โมเมนต์ดัดขอบขวา |        |        |
|      | (ນ.)  | (ນ.) |         | (กกม.)                          |        |        |                      | (กกม)       |       | (กกม.)           |        |        |
|      |       |      |         | ก                               | ข      | P      | n                    | ગ           | P     | ก                | ๆ      | P      |
| SA1  | 1.00  | 3.00 | 8.00    | -12.17                          | -12.17 | -12.00 | 32.44                | 29.20       | 29.00 | -20.86           | -20.86 | -21.00 |
| SA3  | 1.30  | 3.00 | 8.00    | -49.35                          | -44.86 | -49.00 | 3 <mark>5.2</mark> 5 | 30.85       | 35.00 | -49.35           | -44.86 | -49.00 |
| SA7  | 1.00  | 3.00 | 8.00    | -20.86                          | -20.86 | -21.00 | <mark>32.4</mark> 4  | 29.20       | 29.00 | -12.17           | -12.17 | -12.00 |

ตารางที่ 8 การเปรียบเทียบผลการคำนวณของพื้นทางเดียวสำหรับแปลนบ้านที่ 2

หมายเหตุ: ก คือ คำนวณด้วยโปรแกรมที่พัฒนาขึ้น, ข คือ คำนวณด้วยมือ, ค <mark>คือ คำนวณด้วย</mark> VisStructure4

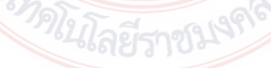

ลิขสิทธิ์มหาวิทยาลัยเทคโนโลยีราชมงคลรัตนโกสินทร์

Copyright © by Rajamangala University of Technology Rattanakosin

เมื่อนำผลการวิเคราะห์มาเปรียบเทีย<mark>บกัน</mark>โดยแสดงในรูปของกราฟแท่ง ดังรูปที่ 54 – 57 ทำ ให้สามารถสังเกตการเปรียบเทียบได้อย่างชั<mark>ดเจ</mark>น โดยพบว่าการคำนวณโดยใช้โปรแกรมที่สร้างขึ้น ให้ผลการออกแบบปริมาณเหล็กเสริมได้ปร<mark>ะหยัดกว่</mark>า

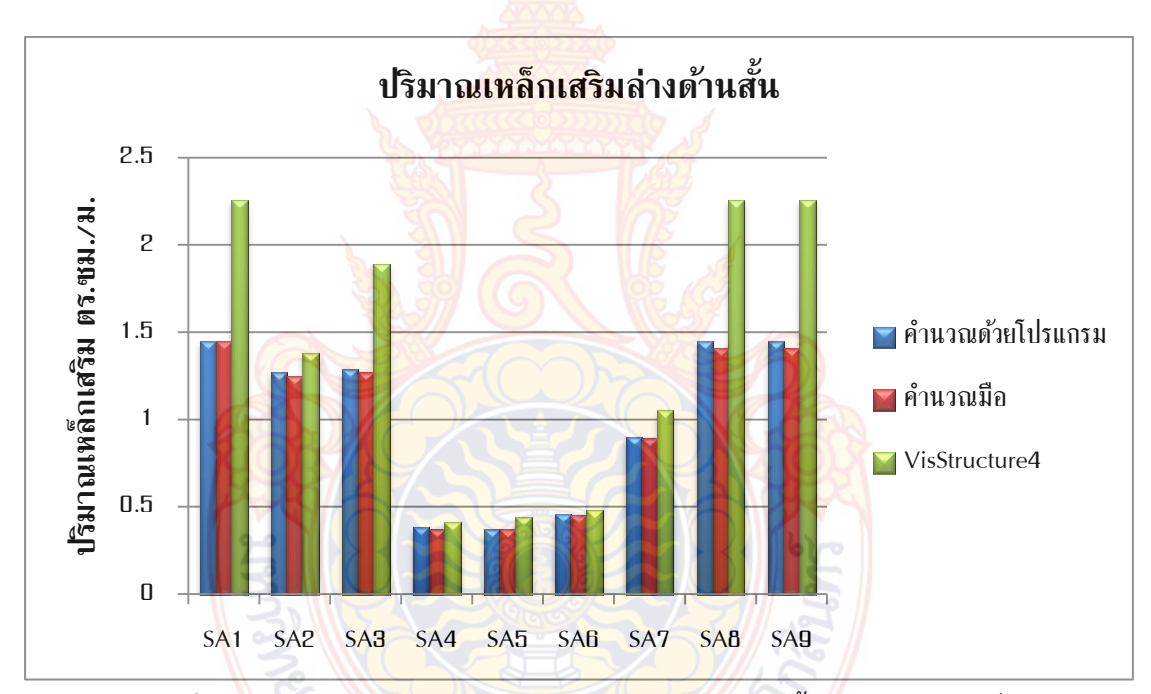

**ภาพที่ 54** กราฟแท่งเปร<mark>ียบเทียบปริมาณเหล็กเสริม</mark>ล่างด้านสั้นของแปลนบ้านที่ 1

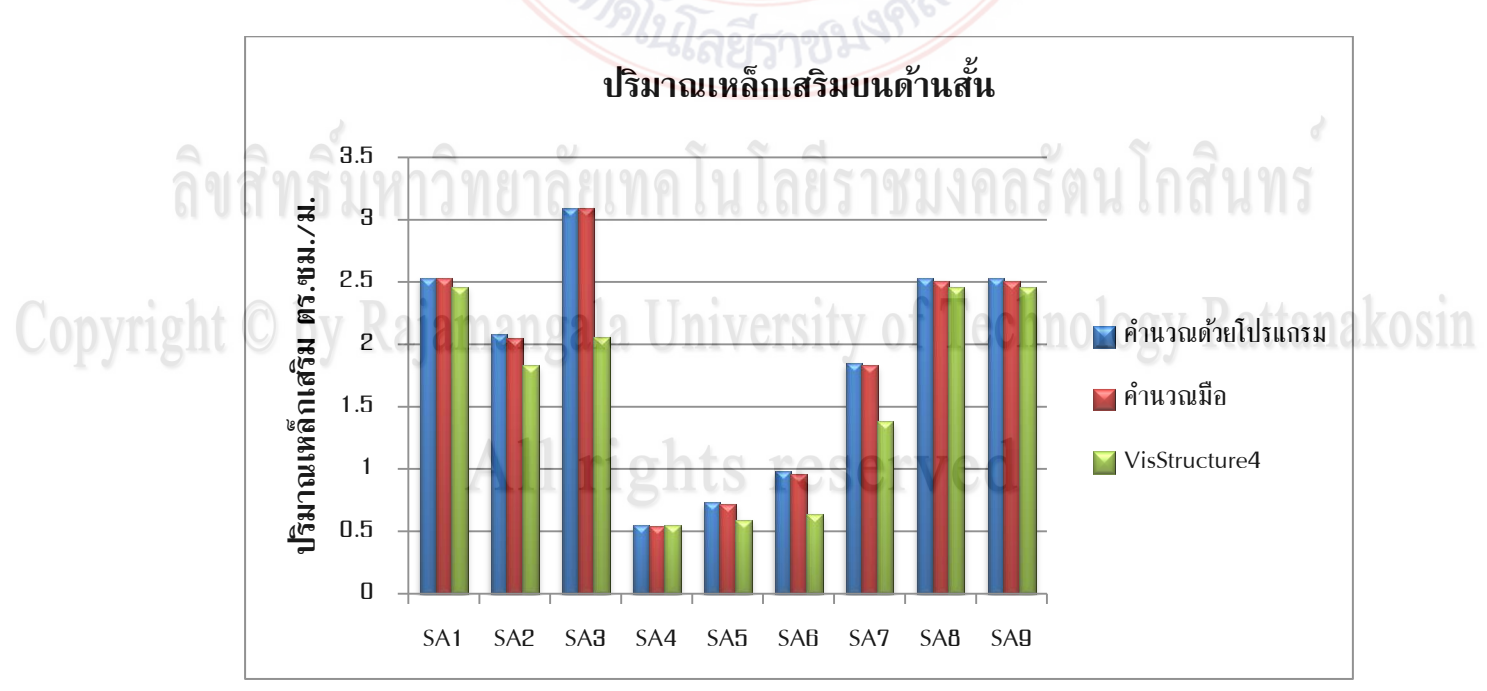

**ภาพที่ 55** กราฟแท่งเปรียบเทียบปริมาณเหล็กเสริมบนด้านสั้นของแปลนบ้านที่ 1

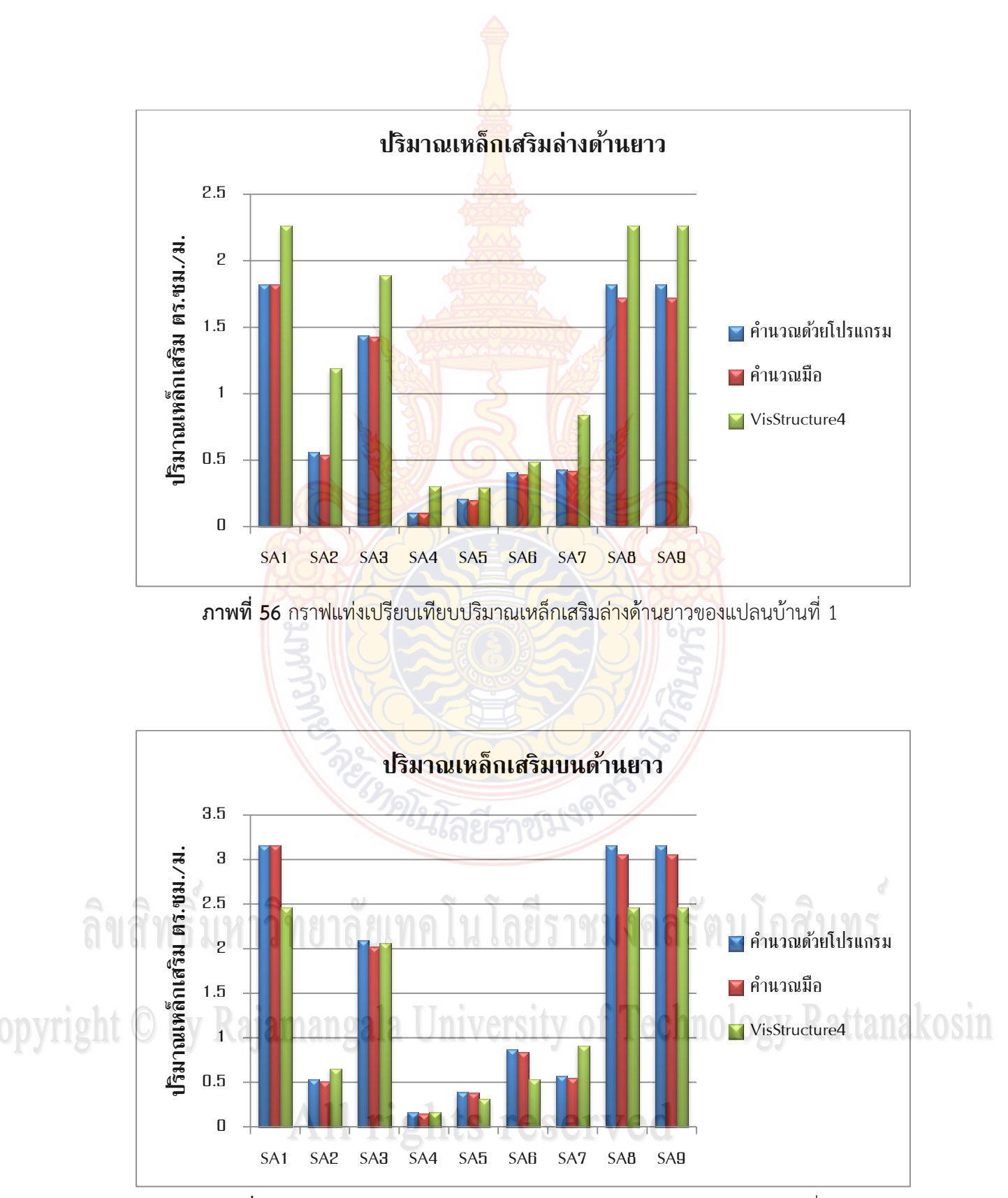

**ภาพที่ 57** กราฟแท่งเปรียบเทียบปริมาณเหล็กเสริมบนด้านยาวของแปลนบ้านที่ 1

4.2 การเปรียบเทียบผลการวิเคราะ<mark>ห์แล</mark>ะออกแบบคานคอนกรีตเสริมเหล็ก

ในส่วนการวิเคราะห์คานคอนกรีตเสริมเหล็กได้นำค่าที่ได้จากการวิเคราะห์ด้วย โปรแกรมที่พัฒนาขึ้น ซึ่งประกอบด้วยแรงปฏิกิริยาที่ฐานรองรับ และค่าโมเมนต์ของชิ้นส่วนคาน มา เปรียบเทียบกับการคำนวณด้วยโปรแกรม SUTStructor ว่ามีความใกล้เคียงกันเพียงใด สำหรับคานที่ ยกตัวอย่างในการคำนวณนั้นนำมาจากแปลนบ้าน ดังภาพที่ 58 ที่ใช้ในการเปรียบเทียบผลการ วิเคราะห์และออกแบบพื้นคอนกรีตเสริมเหล็ก

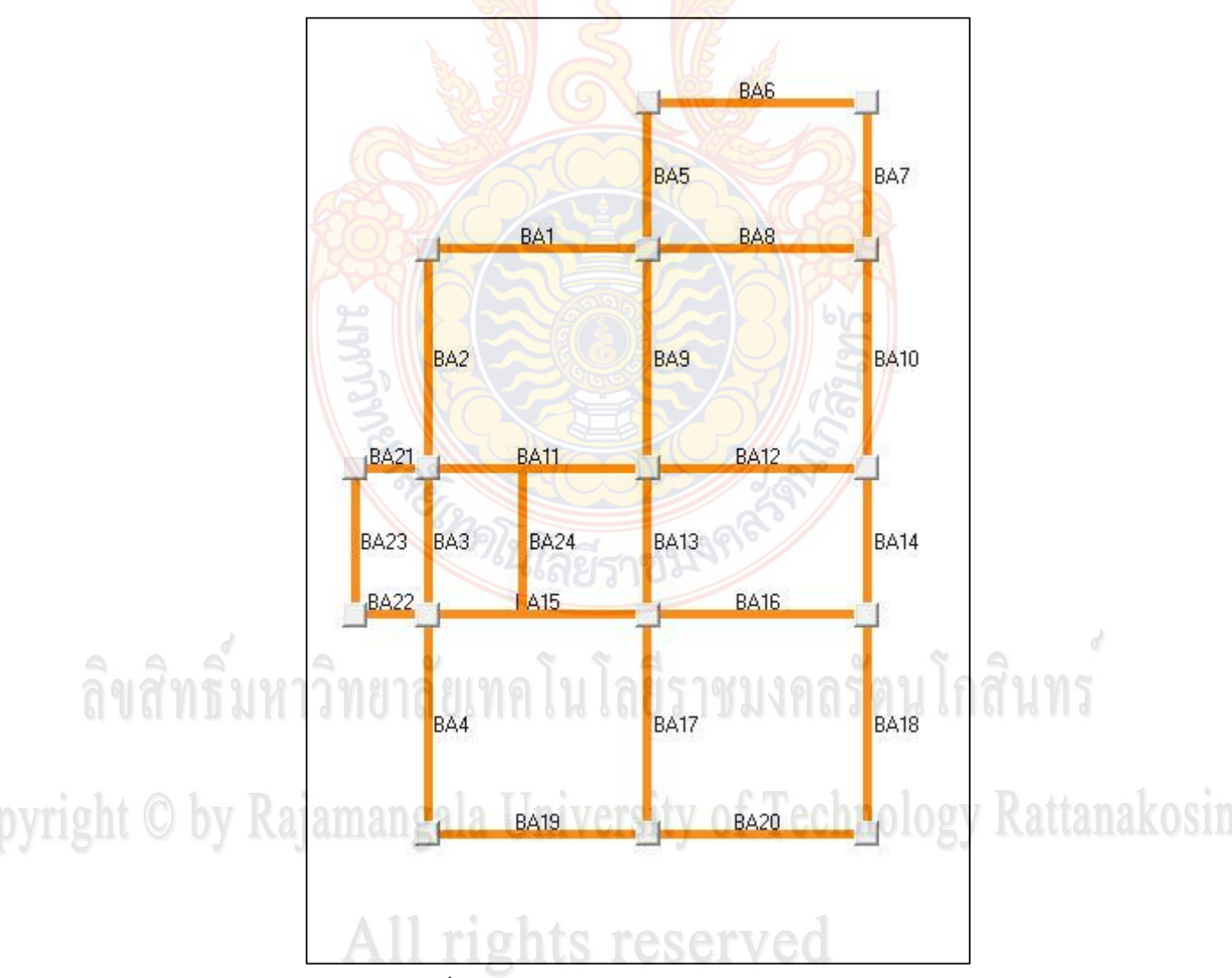

**ภาพที่ 58** ตัวอย่างแปลนบ้านสำหรับวิเคราะห์คาน

ผลการวิเคราะห์ด้วยโปรแกรมที่สร้างขึ้นเมื่อนำข้อมูลพื้นที่เหล็กเสริมที่อออกแบบ เปรียบเทียบกับการคำนวณด้วยมือ และโปแกรม SUTstructor ดังแสดงในตารางที่ 9

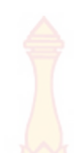

|         | <mark>ีน</mark> รงปฏิกิริยา (kg) |                 |                     |                 |  |  |  |  |
|---------|----------------------------------|-----------------|---------------------|-----------------|--|--|--|--|
| หมายเลข | โปรแกรมท์                        | าี่พัฒนาขึ้น    | โปรแกรม SUTStructor |                 |  |  |  |  |
| คาน     | R <sub>y1</sub>                  | R <sub>y2</sub> | R <sub>y1</sub>     | R <sub>y2</sub> |  |  |  |  |
| Banz 2  |                                  |                 |                     |                 |  |  |  |  |
| BA1     | 438.00                           | 1249.12         | 438.00              | 1249.11         |  |  |  |  |
| BA8     | 1249.12                          | 811.12          | 1249.11             | 811.12          |  |  |  |  |
| Banz 9  |                                  |                 | 55                  |                 |  |  |  |  |
| BA5     | 194.68                           | 1070.68         | 194.67              | 1070.67         |  |  |  |  |
| BA9     | 1070.68                          | 1204.36         | 1070.67             | 1204.36         |  |  |  |  |
| BA13    | 1204.36                          | 1204.36         | 1204.36             | 1204.36         |  |  |  |  |
| BA17    | 1204.36                          | 876.00          | 1204.36             | 876.00          |  |  |  |  |
| Banz 10 | 100X                             | 入いよう            |                     |                 |  |  |  |  |
| BA7     | 194.68                           | 632.68          | 194.67              | 632.67          |  |  |  |  |
| BA10    | 632.68                           | 632.68          | <u>632.6</u> 7      | 632.67          |  |  |  |  |
| BA14    | 632.68                           | 632.68          | 632.67              | 632.67          |  |  |  |  |
| BA18    | 632.68                           | 438.00          | 632.67              | 438.00          |  |  |  |  |

### ตารางที่ 9 การเปรียบเทียบผลการคำนวณแร<mark>งปฏิ</mark>กิริยาที่ฐานรองรับของกลุ่มคานต่อเนื่อง

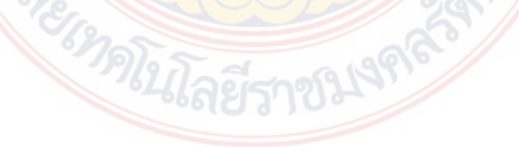

ลิขสิทธิ์มหาวิทยาลัยเทคโนโลยีราชมงคลรัตนโกสินทร์ Copyright O by Rajamangala University of Technology Rattanakosin All rights reserved

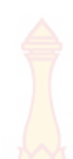

| หมายเลข |                         | แรงเฉีย              | าน (kg)              |                               | โมเมนต์ดัด (kg-m) |              |             |         |  |
|---------|-------------------------|----------------------|----------------------|-------------------------------|-------------------|--------------|-------------|---------|--|
| രവം     |                         |                      | โปรเ                 | เกรม                          |                   |              | โปรแกรม     |         |  |
| ทาน     | โปรแกรมห์               | 1ี่พัฒนาขึ้น<br>     | SUTSt                | ructor                        | โปรแกรม           | ที่พัฒนาขึ้น | SUTStructor |         |  |
|         | V <sub>i</sub>          | $V_j$                | Vi                   | V <sub>i</sub> V <sub>j</sub> |                   | Mj           | Mi          | Mj      |  |
| Banz 2  |                         | Y                    | VIII                 | CO2000                        | No. of States     |              |             |         |  |
| BA1     | 438.00                  | 438.00               | 438.00               | 438.00                        | 219.00            | -219.00      | 219.00      | -219.00 |  |
| BA8     | 811.12                  | 811.12               | <mark>811.1</mark> 2 | 811.12                        | 405.56            | -405.56      | 405.56      | -405.56 |  |
| Banz 9  |                         | AS &                 |                      | 5                             |                   |              |             |         |  |
| BA5     | 194.68                  | 194.68               | 194.67               | 438.00                        | 64.89             | -64.89       | 64.89       | -64.89  |  |
| BA9     | 876.00                  | 876.00               | 876.00               | 876.00                        | 438.00            | -438.00      | 438.00      | -438.00 |  |
| BA13    | 328. <mark>36</mark>    | 328.36               | 328.36               | 328. <mark>3</mark> 6         | 109.45            | -109.45      | 109.45      | -109.45 |  |
| BA17    | 876 <mark>.0</mark> 0   | 876.00               | 876.00               | 876.00                        | 438.00            | -438.00      | 438.00      | -438.00 |  |
| Banz 10 | 101                     |                      |                      | <b>B</b>                      |                   | พรุ          |             |         |  |
| BA7     | 194. <mark>6</mark> 8 5 | 19 <mark>4.68</mark> | 194.67               | 194.67                        | 64.89             | -64.89       | 64.92       | -64.92  |  |
| BA10    | 438.00                  | 438.00               | 438.00               | 438.00                        | 219.00            | -219.00      | 219.00      | -219.00 |  |
| BA14    | 194.68                  | 194.68               | 194.67               | 194.67                        | 64.89             | -64.89       | 64.89       | -864.89 |  |
| BA18    | 438.00                  | 438.00               | 438.00               | 438.00                        | 219.00            | -219.00      | 219.00      | -219.00 |  |

**ตารางที่ 10** การเปรียบเทียบผลการคำนวณข<mark>องแ</mark>รงเฉือนและโมเมนต์ดัดของกลุ่มคานต่อเนื่อง

ลิขสิทธิ์มหาวิทยาลัยเทคโนโลยีราชมงคลรัตนโกสินทร์ Copyright O by Rajamangala University of Technology Rattanakosin All rights reserved

### <mark>บท</mark>ที่ 5 สรุปผล อภิป<mark>รายผ</mark>ลและข้อเสนอแนะ

#### 1. สรุปผล

โปรแกรมวิเคราะห์และออกแบบโครงสร้างพื้นคอนกรีตเสริมเหล็กที่พัฒนาขึ้น เป็นโปรแกรม ที่ช่วยให้ผู้ใช้งานทำงานได้สะดวกรวดเร็วมีความถูกต้องแม่นยำ มีลักษณะการจัดเก็บข้อมูลเป็นแบบ ฐานข้อมูล ซึ่งสามารถนำมาสร้างความสัมพันธ์ระหว่างข้อมูลได้ง่าย โดยโปรแกรมที่พัฒนาขึ้นมานี้ สามารถนำไปใช้กับบ้านพักอาศัยได้ โดยค่าที่ได้จากการวิเคราะห์ด้วยโปรแกรมเมื่อนำไปเปรียบเทียบ กับค่าที่ได้จากการคำนวณด้วยมือมีค่าที่แตกต่างกันเล็กน้อยเนื่องจากการปัดเศษ และเมื่อ เปรียบเทียบกับโปรแกรม VisStructor4 พบว่าผลการออกแบบของโปรแกรมที่พัฒนาขึ้นมีความ ประหยัดกว่า และสามารถใช้งานได้ง่ายกว่าเนื่องจากไม่ต้องป้อนค่านำเข้าเป็นตัวเลข

#### 2. อภิปรายผล

ผลการตรวจสอบประสิทธิภาพการทำงานของโปรแกรมที่พัฒนาขึ้น ได้ทดลองใช้งานโดย กำหนดตัวอย่างแบบแปลนบ้านพักอาศัย แล้วทำการเปรียบเทียบผลการคำนวณโดยนำปริมาณความ ต้องการเหล็กเสริมที่คำนวณได้ของพื้นแต่ละพื้นในแปลนบ้าน มาเปรียบเทียบกับการคำนวณด้วยมือ และการคำนวณด้วยโปรแกรม VisStructor4 (โปรแกรมเชิงพาณิชย์) พบว่าปริมาณเหล็กเสริมของ พื้นที่คำนวณได้จากโปรแกรมที่สร้างขึ้นได้ค่าใกล้เคียงกับการคำนวณด้วยมือแตกต่างกันเพียงเล็กน้อย เนื่องจากการปัดเศษ แต่ให้ค่าที่ประหยัดกว่าการออกแบบโดยใช้โปรแกรม VisStructor4 เนื่องจาก โปรแกรมที่พัฒนาขึ้นใช้วิธีที่ 3 (ว.ส.ท. 9103) ในขณะที่โปรแกรม VisStructure4 จะใช้วิธีที่ 2 (ว.ส.ท. 9102) ซึ่งการวิเคราะห์ด้วยวิธีที่3 จะให้ค่าที่ละเอียดกว่านั่นเอง สำหรับการวิเคราะห์คานนั้น ใช้วิธีไฟไนต์เอเลเมนต์ (Finite Element Method) ซึ่งให้ค่าที่คำนวณได้มีค่าเท่ากับการวิเคราะห์ด้วย โปรแกรม SUTstructor แสดงให้เห็นว่าผลการการวิเคราะห์มีความถูกต้องและเป็นไปตามทฤษฎีที่ ถูกต้อง

#### 3. ข้อเสนอแนะ

3.1 โปรแกรมยังไม่สามารถวิเคราะห์ เสา ฐานราก และบันไดได้ ซึ่งในอนาคตอาจมีการพัฒนา
 โปรแกรมให้สมบูรณ์มากยิ่งขึ้น

3.2 โปรแกรมสามารถวิเคราะห์และอ<mark>อกแบบ</mark>ได้เฉพาะบ้านอาศัยเพียงอย่างเดียว แต่ในอนาคต อาจนำไปพัฒนาเพื่อนำไปวิเคราะห์และอ<mark>อกแบบโครง</mark>สร้างตึกหรืออาคารที่มากกว่า 2 ชั้นขึ้นไปได้

### 4. การนำไปใช้ประโยชน์

4.1 โปรแกรมสามารถวิเคราะห์และออกแบบทั้งโครงสร้างคอนกรีตเสริมเหล็กและโครงสร้าง เหล็กได้ในโปรแกรมเดียวกันจึงทำให้สะดวกรวดเร็วในการคำนวณมากยิ่งขึ้น

4.2 โปรแกรมส<mark>าม</mark>ารถใช้งานสำหรับการออกแบบบ้านพักอาศัยได้

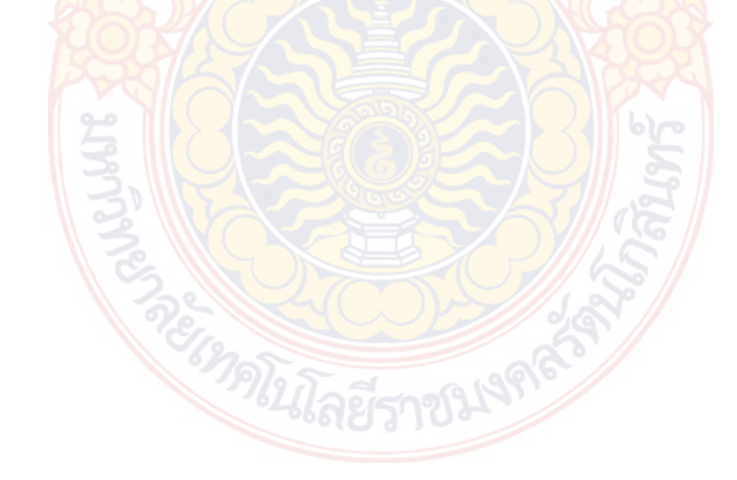

ลิขสิทธิ์มหาวิทยาลัยเทคโนโลยีราชมงคลรัตนโกสินทร

Copyright © by Rajamangala University of Technology Rattanakosin

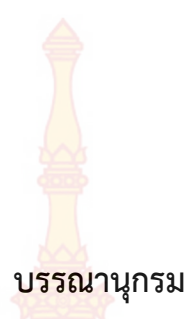

- มงคล จิรวัชรเดช. การวิเคราะห์และออกแบบโครงสร้างคอนกรีตเสริมเหล็กด้วยวิธีหน่วยแรง ใช้งาน. กรุงเทพฯ: สาขาวิชาวิศวกรรมโยธา สำนักวิชาวิศวกรรมศาสตร์ มหาวิทยาลัยเทคโนโลยี สุรนารี, 2543.
- มนัส กุลตั้งกิจเสรี และคณะ. "โปรแกรมสำหรับการวิเคราะห์โครงข้อแข็งระนาบ และสามารถ ใช้งานได้ผ่านทางอินเตอร์เน็ท." ปริญญานิพนธ์วิศวกรรมศาสตรบัณฑิต สาขาวิชาวิศวกรรม โยธา คณะวิศวกรรมศาสตร์ จุฬาลงกรณ์มหาวิทยาลัย, 2543.
- สรกานต์ ศรีตองอ่อน และชัยธร ชาติพฤกษพันธุ์. "โปรแกรมคอมพิวเตอร์เพื่อช่วยในการ
   วิเคราะห์โครงข้อหมุนด้วยวิธีสติฟเนส," ปริญญานิพนธ์เทคโนโลยีวิศวกรรมโยธาและ สิ่งแวดล้อม สถาบันเทคโนโลยีพระจอมเกล้าพระนครเหนือ, 2549.
- ศักดา กตเวทวารักษ์. "พัฒนาโปรแกรมการวิเคราะห์และออกแบบคานต่อเนื่องคอนกรีตเสริม เหล็ก." ปริญญานิพนธ์ครุศาสตร์โยธา สาขาวิชาครุศาสตร์โยธา มหาวิทยาลัยพระจอมเกล้าพระ นครเหนือ, 2545.
- เดช พุทธเจริญทอง. การวิเคราะห์ด้วยวิธีไฟไนต์เอลิเมนต์. กรุงเทพฯ : ศูนย์สื่อเสริมกรุงเทพ, 2541.
- กวี หวังนิเวศน์กุล. การออกแบบอาคารคอนกรีตเสริมเหล็กเบื้องต้น, กรุงเทพฯ : บริษัทซีเอ็ด-ยูเคชั่น จำกัด (มหาชน), 2548.
- ยูเคชั่น จำกัด (มหาชน), 2548. 7. สถาพร โภคา. **การออกแบบคอนกรีตเสริมเหล็ก (วิธีหน่วยแรงใช้งาน)**, กรุงเทพฯ : สำนักงาน หอสมุดศูนย์กลาง 09, 2544.
- คณะกรรมการสาขาวิศวกรรมโยธา. มาตรฐานสำหรับอาคารคอนกรีตเสริมเหล็กโดยวิธีหน่วย แรงใช้งาน(แก้ไขปรับปรุงครั้งที่ 2). พิมพ์ครั้งที่ 7. กรุงเทพฯ : สมาคมวิศวกรรมสถานแห่ง ประเทศไทย, 2545.

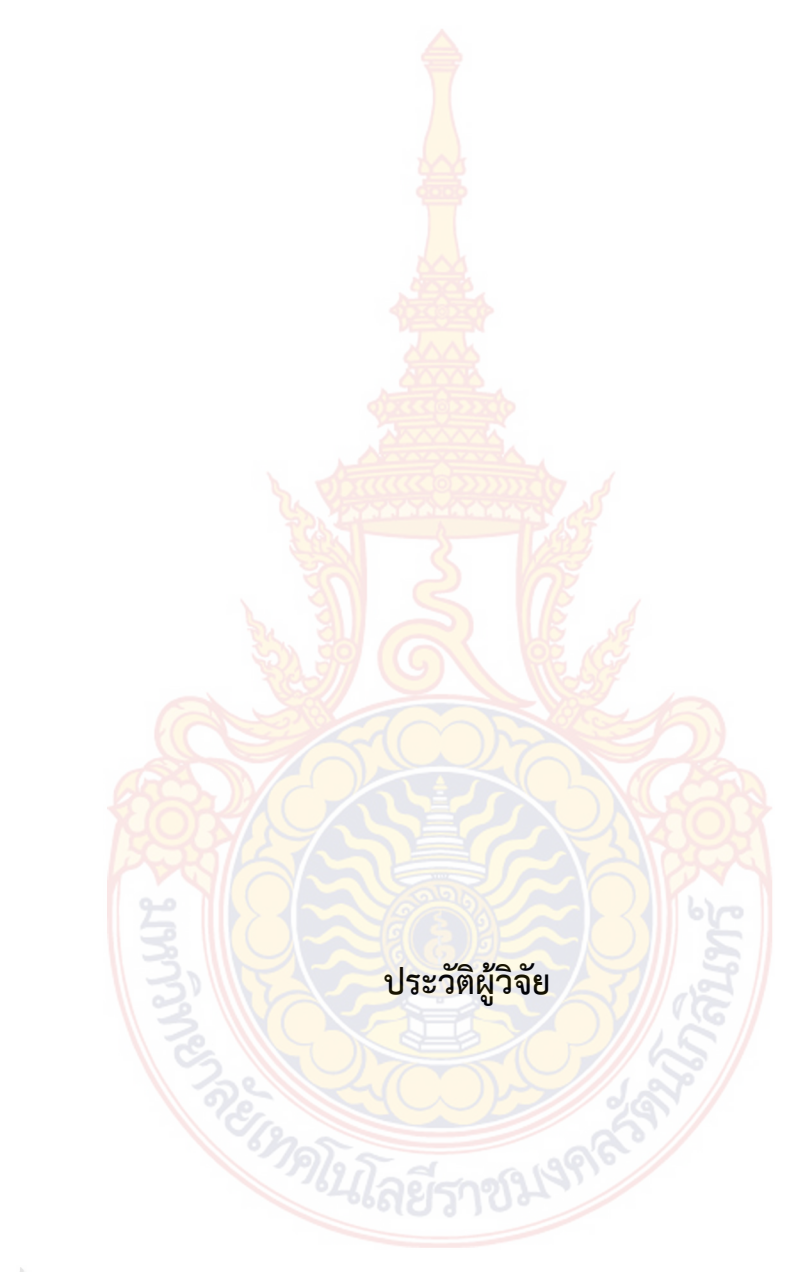

## ลิขสิทธิ์มหาวิทยาลัยเทคโนโลยีราชมงคลรัตนโกสินทร์

## Copyright © by Rajamangala University of Technology Rattanakosin

# ปร<mark>ะว</mark>ัติผู้วิจัย

- **1. ชื่อ-นามสกุล** นายสุธน รุ่งเรือง
- ตำแหน่งปัจจุบัน รองคณบดีฝ่ายบริหารและ แผน

### หน่วยงานที่สามารถติดต่อได้

มหาวิทยาลัยเทคโนโลยีราชมงคลรัตนโกสินทร์ วิทยาเขตศาลายา 96 หมู่ 3 ต.ศาลายา อ.พุทธมณฑล จ.นครปฐม 73170 โทรศัพท์ 02-8894585-7 ต่อ 3041 โทรสาร 02-8894585-7 ต่อ 3041 E-mail : suthon ru@hotmail.com

### 4. ประวัติการศึกษา

- ปริญญาโท วิศวกรรมศาสตร์มหาบัณฑิต สาขาวิชาวิศวกรรมโยธา มหาวิทยาลัยเทคโนโลยีพระจอมเกล้าธนบุรี
- ปริญญาตรี วิ<mark>ศวกรรมศาสตรบัณฑิต สาขาวิชาวิศวกรรมโยธา</mark> มหาวิทยาลัยเทคโนโลยีราชมงคลธัญบุรี

### 5. สาขาวิชาการที่มีความช<mark>ำนาญ</mark>พิเศษ

- ความเสียหายของจุดต่อระหว่างคอนกรีต และเหล็ก
- การออกแบบโครงสร้างคอนกรีตเสริมเหล็กและโครงสร้างเหล็ก
- คอนกรีตเทคโนโลยี และการทดสอบวัสดุ
- ประสบการณ์ที่เกี่ยวข้องกับการบริหารงานวิจัย

หัวหน้าโครงการวิจัย : ชื่อโครงการวิจัย

- การวิเคราะห์และออกแบบโครงสร้างเหล็กด้วยโปรแกรมภาษาวิชวลเบสิก 6.0 แหล่งทุน : งบประมาณผลประโยชน์ ประจำปี 2550
  - การออกแบบจุดต่อโครงสร้างเหล็กโดยวิชวลเบสิก 6 V.2.1
  - แหล่งทุน : งบประมาณผลประโยชน์ ประจำปี 2551
  - การสร้างแบบจำลองขนาดเล็กเพื่อศึกษาการเคลื่อนย้ายของสารปนเปื้อนในดินผ่านกำแพงดิน ซีเมนต์

แหล่งทุน : งบประมาณผลประโยชน์ ประจำปี 2552

 การศึกษาพฤติกรรมการเคลื่อนที่ของสารปนเปื้อนผ่านกำแพงเสาเข็มดินซีเมนต์ โดยการสร้าง บ่อทดสอบในสนาม

แหล่งทุน : สำนักงานคณะกรรมการวิจัยแห่งชาติ ปี 2553

# ปร<mark>ะว</mark>ัติผู้วิจัย

- ชื่อ-นามสกุล ผู้ช่วยศาสตราจารย์ชูศักดิ์ คีรีรัตน์
- ตำแหน่งปัจจุบัน รองคณบดีประจำพื้นที่วิทยาเขตวังไกลกังวล

### 3. หน่วยงานที่สามารถติดต่อได้

มหาวิทยาลัยเทคโนโลยีราชมงุคลรัตนโก<mark>สินทร์ วิทย</mark>าเขตวังไกลกังวล

ตำบลหนองแก อำเภอหัวหิน จั<mark>งหวัดประจวบคีรีขันธ์ 77</mark>110

โทรศัพท์ 032-618500 ต่อ 4042

E-mail : chusak.k@rmutr.<mark>ac.t</mark>h

### 4. ประวัติการศึกษา

- ปริญญาโท วิศวก<mark>รรมศาสตร์มหาบัณฑิต สาขาวิชาวิศวกรรมโย</mark>ธา ม<mark>หาวิทยาลัยเทคโนโลยีพระจอมเกล้าธนบุรี</mark>
- ปริญญาตรี วิ<mark>ศวกรรมศาสตรบัณฑิต สาขาวิชาวิศวกรรมโยธา</mark> มหาวิทยาลัย<mark>เทคโ</mark>นโลยีราชมงคลธัญบุรี

### สาขาวิชาการที่มีความชำนาญพิเศษ

- COMPUTER PROGRAMMING (VISUAL BASIC)
- การประยุกต์ระเ<mark>บียบวิธีเชิงตัวเลข (NUMERICAL ME</mark>THOD) กับงานทางด้านวิศวกรรม
- ธรณีวิศวกรรมสิ่งแวดล้อม (Geo-environment Engineering)
- ประสบการณ์ที่เกี่ยวข้องกับการบริหารงานวิจัย

หัวหน้าโครงการวิจัย : ชื่อโครงการวิจัย

- การพัฒนาโปรแกรมคำนวณวงรอบและเส้นชั้นความสูงด้วยภาษาวิชวลเบสิก แหล่งทุน : งบวัสดุฝึกแผนกวิทยาศาสตร์ ประจำปี 2544
  - โครงการวิจัยศึกษาการนำฐานข้อมูลมาประยุกต์ใช้กับการสอบทางคอมพิวเตอร์

แหล่งทุน : งบประมาณผลประโยชน์ ประจำปี 2545 วงเงิน : 8,000 บาท

 โครงการศึกษาผลกระทบของอุณหภูมิ ระยะเวลา และสารอินทรีย์ ต่อการอบดินเพื่อใช้หาค่า ปริมาณความชื้นในมวลดิน

แหล่งทุน : งบประมาณผลประโยชน์ ประจำปี 2545

วงเงิน : 10,000 บาท

 4) เครื่องมือทดสอบกำลังแบกทานของดินแบบหยั่งเบา แหล่งทุน : งบประมาณผลประโยชน์ ประจำปี 2549 วงเงิน : 83,000 บาท

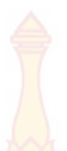

5) การพัฒนาสื่อผสมร่วมกับระบบอินเทอร์เ<mark>น็ต</mark>สำหรับการทดสอบวัสดุทางด้านวิศวกรรมโยธา : งบประมาณผลประโยชน์ ป<mark>ระ</mark>จำปี 2550 แหล่งทน

วงเงิน : 146.000 บาท

6) การสร้างสื่อผสมบนระบบอินเทอร์เน็ตร<mark>่วมกับโ</mark>ปรแกรมทดสอบวัสดุทางด้านวิศวกรรมโยธา แหล่งทุน : งบประมาณผลประโยชน์ ประจำปี 2551

วงเงิน : 50.000 บาท

7) การสร้างโปรแกรมคอมพิวเตอร์สำหรับการทดสอบวัสดุก่อสร้างทางด้านวิศวกรรมโยธาประยุกต์ ร่วมกับการใช้สื่อผสมบนระบ<mark>บอินเ</mark>ทอร์เน็ต

```
แหล่งทุน : สำนักงานคณะกร<mark>รมกา</mark>รวิจั<mark>ยแห่ง</mark>ชาติ ปี 2552
```

```
วงเงิน
         : 556,600 😒 บาท
```

8) การศึกษาความเหมาะสมของการใช้ดินผสมซีเมนต์และเบนโทไนท์เพื่อการป้องกันการ แพร่กระจายขอ<mark>งสา</mark>รป<mark>นเปื้อนในดิน</mark>

```
แหล่งทน : สำนักงานคณะกรรมการวิจัยแห่งชาติ ปี 2552
```

```
วงเงิน
          : 481,810
                        บาท
```

้ ผู้ร่วมโครงก<mark>า</mark>รวิจัย : <mark>ชื่อโคร</mark>งกา<mark>รวิจัย, แหล่งทุน</mark>

```
    โครงการพัฒนาโปรแกรมคอมพิวเตอร์สำหรับงานปฏิบัติการทดสอบวัสดุทางด้านวิศวกรรมโยธา

   แหล่งทน : สำนักงานคณ<mark>ะกรรมการวิจัยแห่งชาติ ปี 2547</mark>
```

```
วงเงิน
          : 1,000,000 บาท
```

2) โครงการศึกษาเปรียบเทียบความคุ้มค่าการใช้ PVD และ Cement Column ในการปรับปรุง คุณภาพดินอ่อนเชิงเศรษฐศาสตร์และวิศวกรรม

แหล่งทุน : สำนักวิจัยและพัฒนางานทาง กรมทางหลวง ประจำปี 2549

วงเงิน : 250,000 บาท 3) การพัฒนาขึ้นรูปวัสดุแผ่นวัสดุผสมจากเส้นใยมะพร้าว-พลาสติกโพลิเอทธิลีนเพื่องานวัสดุก่อสร้าง และหนึ่งตำบลหนึ่งผลิตภัณฑ์

```
แหล่งทุน : งบประมาณเครือข่ายการวิจัยภาคกลางตอนล่าง ปี 2549
วงเงิน
       : 400,000
               บาท
```

4) การวิเคราะห์และออกแบบโครงสร้างเหล็กด้วยโปรแกรมภาษาวิชวลเบสิก 6.0

```
แหล่งทุน : งบประมาณผลประโยชน์ ประจำปี 2550
```

```
วงเงิน
          : 83.250
                        บาท
```

5) การพัฒนากระเบื้องยางปูพื้นจากเส้นใยมะพร้าวผสมยางธรรมชาติ

```
แหล่งทุน : งบประมาณเครือข่ายการวิจัยภาคกลางตอนล่าง ปี 2551
```

```
วงเงิน
          : 320,000
                        บาท
```

การออกแบบจุดต่อโครงสร้างเหล็กโดยวิชวลเบสิก 6 V.2.1

แหล่งทุน : งบประมาณผลประโยชน์ ป<mark>ระ</mark>จำปี 2551

วงเงิน : 50,000 บาท

 การสร้างแบบจำลองขนาดเล็กเพื่อศึกษาการเคลื่อนย้ายของสารปนเปื้อนในดินผ่านกำแพงดิน ซีเมนต์

แหล่งทุน : งบประมาณผ<mark>ล</mark>ปร<mark>ะโยชน์ ประจำปี 25</mark>52

วงเงิน : 80,000 <mark>บาท</mark>

 การศึกษาพฤติกรรมการเคลื่อนที่ของสารปนเปื้อนผ่านกำแพงเสาเข็มดินซีเมนต์ โดยการสร้างบ่อ ทดสอบในสนาม

แหล่งทุน : สำนัก<mark>งานคณะกรรมการวิจัยแห่งชาติ ปี 2553</mark>

วงเงิน : <mark>600,0</mark>00 บาท

ลิขสิทธิ์มหาวิทยาลัยเทคโนโลยีราชมงคลรัตนโกสินทร

Copyright © by Rajamangala University of Technology Rattanakosin

### สัญลั<mark>กษ</mark>ณ์และคำย่อ

| สัญลัก           | าษณ์     | ความหมาย                                                                                                    |
|------------------|----------|----------------------------------------------------------------------------------------------------|
| A <sub>s</sub>   |          | พื้นที่หน้าตัดของ <mark>กลุ่มเห</mark> ล็กเสริมทั้งหมด                                                       |
| A <sub>S1</sub>  |          | พื้นที่หน้าตัดข <mark>องกลุ่มเหล็ก</mark> เสริมรับแรงดึงเพื่อต้านทานโมเมนต์ (M <sub>1</sub> )                |
| A <sub>S2</sub>  |          | พื้นที่ <mark>หน้าตัดของกลุ่มเหล็กเสริม</mark> รับแรงดึงเพื่อต้านทานโมเมนต์ (M <sub>2</sub> )                |
| A,'              |          | พื้นที่ห <mark>น้าตัดข</mark> องกลุ่มเหล็กเ <mark>สริมรับ</mark> แรงอัดเพื่อต้านทานโมเมนต์ (M <sub>2</sub> ) |
| b                |          | ความกว้า <mark>งขอ</mark> งคาน                                                                               |
| С                |          | แรง <mark>อัดทั้งหม</mark> ุดที่ <mark>เกิดขึ้นกับคอนก</mark> รีตเหนือแนวแกนสะเทิน                           |
| D                |          | <mark>ความลึกทั้งหมดจากผิวบนคานถึงขอ</mark> บล่างของคาน                                                      |
| d                |          | ค <mark>วามลึกจากผิวบนคานถึงจุดศูนย์ถ่วงขอ</mark> งกลุ <mark>่มเ</mark> หล็กเสริม                            |
| d - (            | d' 100   | ระยะช่วงแขนระหว่างเหล็กเสริมรับแรงอัดกับแรงดึง                                                               |
| E <sub>c</sub>   |          | โมดูลัสยืดหยุ่นของคอนกรีต                                                                                    |
| Es               |          | โม <mark>ดูลัส</mark> ยืดหยุ่นของเหล็กเสริม                                                                  |
| F <sub>c</sub>   |          | <mark>หน่วยแรงอัดที่ผิวของคานซึ่งกระจายเป็</mark> นรูปสามเหลี่ยมจนถึงแนวแกน                                  |
|                  |          | สะเทิน                                                                                                    |
| Fs               |          | หน่วยแรง <mark>ดึงของเหล็กทั้งหมดที่อ</mark> ยู่ใต้แนวแกนสะเทิน                                              |
| f <sub>s</sub>   |          | หน่วยแรงของเหล็กเสริมที่เสริมเพื่อรับแรงดึง                                                                  |
| f <sub>s</sub> ' |          | หน่วยแรงของเหล็กเสริมที่เสริมเพื่อต้านทานแรงอัด                                                              |
| jd               |          | ระยะแขนของโมเมนต์ระหว่างแรงอัด (C) กับแรงดึง (T)                                                             |
| kd               | ธมหาวิทย | ระยะจากผิวคานถึงแนวแกนสะเทิน                                                                                 |
| М                |          | โมเมนต์ต้านทานระหว่างแรงอัด (C) กับแรงดึง (T)                                                                |
| M <sub>c</sub>   | v Raiama | โมเมนต์ต้านทานโดยคอนกรีต                                                                                     |
| M <sub>s</sub>   |          | โมเมนต์ต้านทานโดยเหล็กเสริม                                                                                  |
| M <sub>r</sub>   |          | โมเมนต์ต้านทานทั้งหมดโดยปลอดภัย                                                                              |
| $M_1$            |          | โมเมนต์ต้านทานโดยเหล็กเสริมรับแรงดึง                                                                         |
| $M_2$            |          | โมเมนต์ต้านทานโดยเหล็กเสริมรับแรงดึงส่วนที่เกินจาก M1 (M - M1)                                               |
| n                |          | อัตราส่วนของ <del>E</del> _<br>E <sub>s</sub>                                                                |
| р                |          | ร้อยละของเหล็กเสริมที่ใช้เสริม = $\frac{A_s}{bd}$                                                            |

- T แรงดึงทั้งหมดที่เกิดขึ้นกับเหล็กเสริมใต้แนวแกนสะเทิน
   T<sub>1</sub> แรงดึงของเหล็กเสริมที่เกิดขึ้นกับกรณีออกแบบเพื่อรับแรงดึง
   T<sub>2</sub> แรงดึงของเหล็กเสริมที่เสริมเพิ่มเพื่อให้สมดุลกับเหล็กเสริมรับแรงอัด
   ε<sub>c</sub> หน่วยการหดตัวของคอนกรีต
- Cc
   หน่วยการหดตัวของเหล็กเสริม

   Es
   หน่วยการหดตัวของเหล็กเสริม

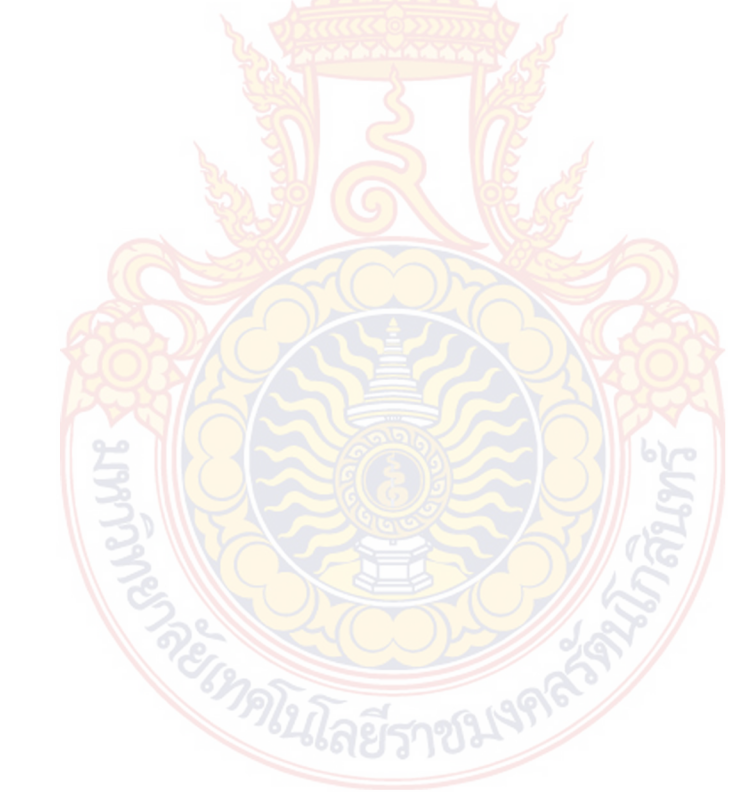

## ลิขสิทธิ์มหาวิทยาลัยเทคโนโลยีราชมงคลรัตนโกสินทร์

### Copyright © by Rajamangala University of Technology Rattanakosin